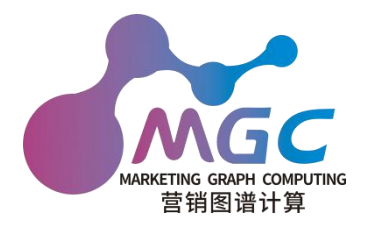

# HAO 营销平台用户手册

麻雀版

合肥工业大学•大数据知识工程教育部重点实验室 2022年1月

# HAO 营销平台(招商模块)用户手册 2022 年1月版

#### haozs.zhonghuapu.com

© 2022 合肥工业大学•大数据知识工程教育部重点实验室

#### bigke2016@gmail.com

#### 目录

| 系约 | 充介绍  | g                 |           | 4  |
|----|------|-------------------|-----------|----|
| 1. | 招商   | 哥部门               |           | 4  |
|    | 1.1. | 站内信               | ≟<br>≓    | 4  |
|    | 1.2. | 企业搜               | 叟索        | 4  |
|    |      | 1.2.1.            | 概述        | 5  |
|    |      | 1.2.2.            | 搜索企业及高级搜索 | 5  |
|    | 1.3. | 日历                |           | 8  |
|    | 1.4. | 招商邛               | 页目        | 13 |
|    |      | 1.4.1.            | 查看招商项目    | 13 |
|    |      | 1.4.2.            | 录入招商项目    | 17 |
|    |      | 1.4.3.            | 修改招商项目    | 20 |
|    |      | 1.4.4.            | 导出招商项目材料  | 22 |
|    | 1.5. | 宣传页               | 页面        | 24 |
|    | 1.6. | 日志                |           | 28 |
|    | 1.7. | 舆情分               | ♪析        | 29 |
| 2. | 行政   | 女部门               |           | 31 |
|    | 2.1. | 站内信               | È         | 31 |
|    | 2.2. | 日志                |           | 31 |
|    | 2.3. | 宣传页               | 页面        | 31 |
|    | 2.4. | 考核                |           | 32 |
|    |      | 2.4.1.            | 查看考核      | 32 |
|    |      | 2.4.2.            | 创建考核      | 43 |
|    |      | 2.4.3.            | 编辑考核      | 46 |
|    |      | 2.4.4.            | 指标模板使用明细  | 50 |
|    |      | 2.4.5.            | 考核对象使用明细  | 54 |
|    |      | 2.4.6.            | 考核材料      | 59 |
| 3. | 企业   | <b></b><br>と 用 户  |           | 63 |
|    | 3.1. | 宣传页               | 页面        | 63 |
| 4. | 用户   | <sup>1</sup> 注册与管 | 管理        | 63 |
|    | 4.1. | 概述                |           | 63 |
|    | 4.2. | 新用户               | □注册       | 63 |
|    |      | 4.2.1.            | 创建新用户     | 64 |
|    |      | 4.2.2.            | 用户自行注册    | 65 |
|    | 4.3. | 用户管               | 管理        | 65 |
| 5. | 微信   | 言公众号              |           | 66 |
|    | 5.1. | 概述                |           | 66 |

| 5.2. | 查询企业 | 67 |
|------|------|----|
| 5.3. | 招商路径 | 67 |
| 5.4. | 相似企业 | 68 |
| 5.5. | 企业搜索 | 68 |
| 5.6. | 打卡功能 | 69 |

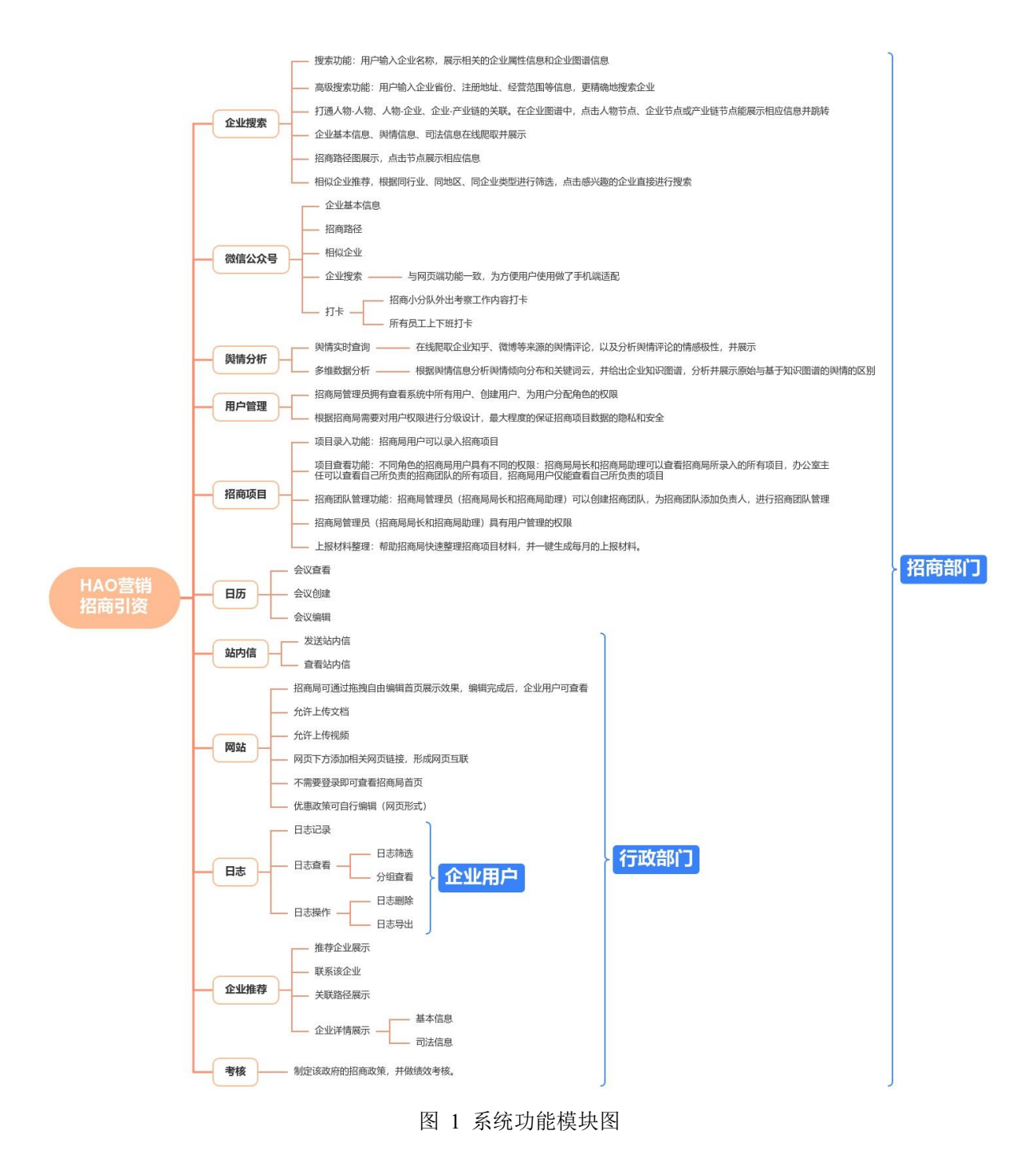

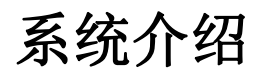

HAO 智能(人类智能 HI+机器智能 AI+组织智能 OI)营销平台,简称 HAO 营销平台,是以知识为驱动、 面向客户关系管理的组织助理(CRM-OA)平台,其中的招商引资模块作为 HAO 营销平台的一个应用场景, 分别为三种不同的用户身份"招商部门"、"行政部门"和"企业"提供不同的使用功能。(1) 招商部门,使用 该系统为招商引资实现自动化流程,包括从信息采集、信息展示、项目推荐、项目跟进等功能,相较于 传统人力管理,智能运营更加省时省力;(2) 行政部门,可以通过日志管理以及考核报表等功能时刻关 注招商人员的工作动态,并根据日志进行人员绩效考核;(3) 企业,快速全面地获得招商园区的详细信 息和招商政策,系统也会为企业推荐相关园区以供参考。系统的功能模块划分如图 1 所示,每个功能模 块对应不同的用户有不同的权限。我们将从三种用户的角度出发,详细介绍系统各功能模块。

## 1. 招商部门

## 1.1.站内信

本模块主要为用户提供发送邮件、在线发送消息和文件等功能,可方便让用户在系统中进行交 流沟通。用户登录系统后,点击"站内信"进入到站内信页面,用户可以点击群组列表中的讨论群或 私信中的其他系统用户来查看、发送消息或者文件,如图 2 发送站内信页面所示。

|                                       |                   |                            |               | 🔍 0 🕕 招商局局长 |
|---------------------------------------|-------------------|----------------------------|---------------|-------------|
| 😑 站内信                                 | 1招商局主任            |                            | 搜索            | Q           |
| 一 企业推荐                                |                   |                            | ▼筛选 ★ 收藏 批量导入 |             |
| 全业搜索                                  | □ 收件箱             |                            | 2021年9月4日     | Î           |
| ≥ 考核                                  | ☆ 星标邮件<br>● EP中 2 | ✓ 初商局局长 - 3 小日前            |               |             |
| 🦲 பக                                  | Jue L             | 测试测试                       |               |             |
| 用户管理                                  | 群組 +              |                            | 2021年9月8日     |             |
| ◎ 招商项目                                | # P360931600 +    | □ 招商局局长 - 3 个月前            |               |             |
| 宣传页面                                  | O 招商局主任           |                            |               |             |
| ☞ 打卡                                  |                   |                            |               |             |
|                                       |                   | 招商局主任 - 3 个月前<br>1         |               |             |
| ————————————————————————————————————— |                   | 1                          |               |             |
| 與情分析                                  |                   |                            | 2021年9月11日    |             |
|                                       |                   | <b>招商局主任</b> - 3 个月前<br>測试 |               |             |
|                                       |                   |                            |               |             |
|                                       |                   | 写些什么                       |               | ○ % 发送      |

图 2 发送站内信页面

## 1.2. 企业搜索

本模块主要为用户提供搜索企业相关信息的功能;以招商引资为例,招商局可以在企业搜索界 面搜索感兴趣的企业获取企业相关信息。

#### 1.2.1. 概述

用户登录 HAO 营销平台后,点击"企业搜索"即可进入企业搜索界面(如图 3)

| ₩ 企业搜索                                                          | 企业搜索 新增企业      |                          |      |     |
|-----------------------------------------------------------------|----------------|--------------------------|------|-----|
| <ul> <li>         动内信         <ul> <li>企业推荐</li></ul></li></ul> | 公开企业总<br>公开人物总 | 数/ 7348435<br>数/ 8087245 | 阿里巴巴 |     |
| <ul> <li>送考核</li> <li>回日历</li> </ul>                            | 编码             | 名称                       | 法人   | 优先级 |
|                                                                 |                |                          |      |     |
| <ul> <li>」 宣传页面</li> <li>」 訂卡</li> </ul>                        |                |                          |      |     |
|                                                                 |                |                          |      |     |
| ▲ 项目<br>▲ 员工                                                    |                |                          |      |     |
| ◎ 成用                                                            |                |                          |      |     |
|                                                                 |                |                          |      |     |

#### 图 3 企业搜索页面

## 1.2.2. 搜索企业及高级搜索

在图 3 企业搜索页面中,用户可在搜索框中输入感兴趣的企业关键字进行搜索。同时,通过点 击高级搜索后,可在高级搜索中填写限制条件,目前可限制的高级搜索条件包括省份、注册地址、 经营范围、法人、社会信用代码、地区和注册年份。点击搜索后会返回包含关键字及满足高级搜索 条件的企业列表,如图 4。

| 公开企业<br>公开人名 | 业总数/ 7348435<br>物总数/ 8087245 | 郎溪腾飞 |         |    | 搜索     | 高级搜索 |      |       |
|--------------|------------------------------|------|---------|----|--------|------|------|-------|
|              | 首份                           | 注册地址 | 经营范围    | 法人 | 社会信用代码 | 地区   | 注册年份 | 高级查询。 |
| 编码           | 名称                           | 法人   | 优先级     |    |        |      |      |       |
| 13154386     | 邮溪腾飞物业管理有限公司                 | 丁红波  | 请选择标签 🗸 |    |        |      |      |       |
| 13160372     | 邮運腾飞铸造有限公司                   | 来成云  | 请选择标签 🗸 |    |        |      |      |       |
| 13160370     | 邮運購飞铸造有限公司精密铸造分公司            | 杨先南  | 请选择标签 🖌 |    |        |      |      |       |
|              |                              |      |         |    |        |      |      |       |

#### 图 4 企业搜索列表展示

用户可以对图 4 中企业列表的每个企业进行打标签,来确定每个企业的优先级,选择一个标签 后,会出现弹窗提示,如图 5 所示。当前用户已经打过标签的企业,在下次搜索该企业时,会展示 已经打过的标签内容。

| 公开企<br>公开人 | 业总数/ 7348435<br>物总数/ 8087245 | 郎溪腾飞 | k .        |        | 搜索 | 高级搜索 | 2 | 💡 成功)<br>添加标签成功: | × |
|------------|------------------------------|------|------------|--------|----|------|---|------------------|---|
| 编码         | 名称                           | 法人   | 优先级        |        |    |      |   |                  |   |
| 13154386   | 部選勝飞物业管理有限公司<br>邮運購飞揚造有限公司   | 丁红波  | 请选择标签<br>B | ~<br>~ |    |      |   |                  |   |
| 13160370   | 郎溪勝飞拂造有限公司精密铸造分公司            | 杨先南  | 请选择标签      | v      |    |      |   |                  |   |

图 5 企业打标签弹窗

在列表中点击感兴趣的企业名称,即可显示企业知识图谱,包括企业关联的人物与产业节点。 如图 6 所示,图中显示了与企业相关的人物、企业和产业节点。点击右下方"以当前节点为中心"按 钮,即可以图中某一节点为中心进行图的转换显示。

| 公开正址总数/ 7348435<br>公开人物总数/ 8087245 |                   | 郎溪腾飞 |       |   |        | 搜索 高级搜索               |
|------------------------------------|-------------------|------|-------|---|--------|-----------------------|
|                                    |                   |      |       |   |        |                       |
| 编码                                 | 名称                | 法人   | 优先级   |   | 企业知识图谱 | 💼 企业 💼 人物 😬 产业节点 🛑 地点 |
| 13154386                           | 郎诞腾飞物业管理有限公司      | 丁红波  | 请选择标签 | ~ |        | 2000年10月1日日本(1955年4月  |
| 13160372                           | 邮溪腾飞铸运有限公司        | 来成云  | с     | • |        |                       |
| 13160370                           | 邮减腾飞铸造有限公司籍密铸造分公司 | 杨先南  | С     | ~ |        |                       |
|                                    |                   |      |       |   |        |                       |
|                                    |                   |      |       |   |        |                       |
|                                    |                   |      |       |   |        |                       |
|                                    |                   |      |       |   |        | HERE ARE ARE ARE ARE  |
|                                    |                   |      |       |   |        |                       |
|                                    |                   |      |       |   |        |                       |
|                                    |                   |      |       |   |        |                       |
|                                    |                   |      |       |   |        |                       |
|                                    |                   |      |       |   |        |                       |

图 6 企业图谱展示

点击企业图谱中的节点,即可在页面下方显示"企业基本信息"、"企业司法信息"、"企业舆情 信息"、"招商路径展示"、"相似企业推荐"共五个按钮。当点击"企业基本信息时",如图 7 所示, 显示了企业的名称、法人、注册资本等信息。

| 企业信息   | 以当前节点为中心 发送邀请                                          |
|--------|--------------------------------------------------------|
| 名称     | 宁德时代新能源科技股份有限公司                                        |
| 法人     | 周佳                                                     |
| 注册资本   | 232947.4028万人民币                                        |
| 曾用名    | 宁德时代新能源科技有限公司;                                         |
| 网址     | http://www.catlbattery.com                             |
| 登记状态   | 存读                                                     |
| 社会信用代码 | 91350900587527783P                                     |
| 成立日期   | 2011-12-16                                             |
| 所属城市   | 宁德市                                                    |
| 纳税人识别号 | 91350900587527783P                                     |
| 所履行业   | 电气机械和器材制造业                                             |
| 注册号    | 350902100027641                                        |
| 所屬省份   | 福建省                                                    |
| 更多电话   | 0593-2582114; 0593-2582509; 0593-2582530; 0593-2852530 |
| 所屋区县   | 蕪城区                                                    |

图 7 企业详细信息展示

当用户点击"企业司法信息"按钮时,会显示该企业的司法案件列表,点击司法案件列表中的

某一个司法案件时,会显示该司法案件的详细信息,如图 8 所示。如果该库里暂时没有该企业的司 法案件信息,则会显示"在线爬取"按钮,用户可以点击该按钮进行在线爬取。

| 企业基本信息 企业司法信息   | 企业與情信息 招商路径展示 相似企业推荐      |   |             |                                               |           |                                                                             |
|-----------------|---------------------------|---|-------------|-----------------------------------------------|-----------|-----------------------------------------------------------------------------|
|                 | _                         | z | 文书标题        | 【已结案】 邮運購飞揚這有限公司与苏州帝奧<br>电梯有限公司买卖合同纠纷一审民事裁定书  | 当事人       | 原告 - 郎诞薨飞铸造有限公司 [激诉] 代理律师 -<br>梅迪,梅志宏(安徽梅志宏律师事务所) 被告 -<br>苏州帝興电梯有限公司 [对方撒诉] |
|                 |                           | ž | 電由          | 买卖合同纠纷 买卖合同的当事人在订立、履行<br>除房屋以外的买卖合同的过程中所发生的纠纷 | 文书类型      | 裁判结果                                                                        |
| 【已结案】郎溪腾飞铸造有限公司 | 与苏州帝奧电梯有限公司买卖合同纠纷一审民事裁定书  | 7 | 載他          | 2021-11-02                                    | 裁判結果      | 准许原告郎溪腾飞铸造有限公司撤回起诉。                                                         |
| 【已结案】温岭市大溪额迪模具厂 | 与郎溪腾飞铸造有限公司买卖合同纠纷一审民事裁定书  |   |             | 001513.32                                     | ita (trup | has a fed - a - a - a - a - a - a - a - a - a -                             |
| 郎溪腾飞铸造有限公司与苏州帝奥 | 电梯有限公司买卖合同纠纷一审民事判决书       | 5 | 210048      | 2015-11-16                                    | #1+IU     | DA18916063CaCa8aAce50003530518301                                           |
| 【已结案】郎溪腾飞铸造有限公司 | 与宋福明劳动争议一审民事判决书           |   | 11日11日11日   | 一零—石车十月十四日                                    | 安巳        | (2015) 邮尾二初本第00205-2号                                                       |
| 【已结案】郎溪腾飞铸造有限公司 | 、宋福明劳动争议二审民事判决书           | 0 | 407-3 LL M3 |                                               |           | (2010) 0010-0019-00200-2-9                                                  |
| 【已结案】郎溪腾飞铸造有限公司 | 与邮溪县人力资源和社会保障局行政确认一审行政裁定书 | 3 | 能件金额(元)     |                                               | 来源        | 公开企业数据集                                                                     |

图 8 企业司法信息

当用户点击"企业舆情信息"按钮时,会显示"舆情实时展示"和"多维数据分析"两个 tab 页,在"舆情实时展示"页面中,会显示网上爬取的对该企业的评论以及情感度和来源,如图 9 所 示。在"多维数据分析"页面,会显示评论情感度的饼图,如图 10 所示。

| 号 | 用户名                 | 正文                                                                                                    | 情感 | 来源                                                      |
|---|---------------------|----------------------------------------------------------------------------------------------------|----|---------------------------------------------------------|
|   | 人民日报                | 【#人民日报评切两下端维权作者论文#:大蠹道】中南郊经政法大学温休教授赵德馨。因百余局论文徐摭由收卖起诉如<br>网,全部延诉。孰料如网饭诉后,将赵教授的论文全部下架并不再收费他的文量,对于如网这样的平台,任何时候都不应<br>遮用影响力,搞成了"店大家客",更不应编了省司就意气用事。面对她权和批 | 负向 | //weibo.com/2803301701/L5huyCRuB?refer_flag=1001030103  |
|   | 戰時時                 | 迟来的"文艺复兴"一下量 L翱腾祎的微博视频                                                                                                    | 正向 | //weibo.com/3669102477/L5hGV7hnF?refer_flag=1001030103  |
|   | 一支上上签               | 一支上上签明日起的一个星期内你会和喜欢的人有进展 (射手座、摩羯座、处女座会额外收到一个好消息)                                                                                                    | 正向 | //weibo.com/5568490146/L5hA1eSiA?refer_flag=1001030103  |
|   | wu2198              | 我们一定不要忘记,我们国家还没有统一!                                                                                                    | 正向 | //weibo.com/1216826604/L5hnIIClh?refer_flag=1001030103_ |
|   | 英国报姐                | 下雪的时候,就应该和喜欢的人一起跳舞~L英国报姐的微博视频                                                                                                    | 正向 | //weibo.com/3099016097/L5hrKwUsb?refer_flag=1001030103  |
|   | DurianLover_ontheDL | 去年今日的海边。                                                                                                    | 正向 | //weibo.com/7609373549/L1D5Cl5vn?refer_flag=1001030103  |
|   | 经典名场面bot            | #现在才真正看懂書谈交通#之前一直觉得《墨波交通》很現实每次看完都擁護大学一集可以完好久现在发现《墨波交通》也有很多让人思动的地方让我们看到很多为生活突然努力的平凡人他们有血有肉他们乐观且坚强生活很多时候不公平希望我们都不要被生活打败#乐暖冬日计划#LG集杂活版bod的做得现版           | 正向 | //weibo.com/6300207081/L1D40tyFT?refer_flag=1001030102  |
|   | Нарру∰∑             | #知识抽查#:氧气的化学符号是? #乐赋冬日计划#氧气的化学符号是?                                                                                                    | 负向 | //weibo.com/2709577332/L1D9UhGpS?refer_flag=100103010   |
|   | 嗑颜bot               | II 唱颜bot 许玮雷为自己的内衣品牌伯摄的商品图                                                                                                    | 正向 | //weibo.com/1891679502/L1D6rcQNr?refer_flag=1001030103  |
| 5 | 但這                  | #穿越记忆的河流#德高望重的曹德旺总的光临,深憾荣幸!曹老一直是我特别敬重的人                                                                                                    | 正向 | //weibo.com/1249424622/L1DgajRa2?refer_flag=1001030103  |

图 9 舆情实时展示页面

## 1.3.日历

本模块的主要功能是为招商人员提供创建会议、查看会议的具体信息等功能。以招商部门身份 登录系统后,点击左侧导航栏的"日历",如图 14 所示,进入日历页面。

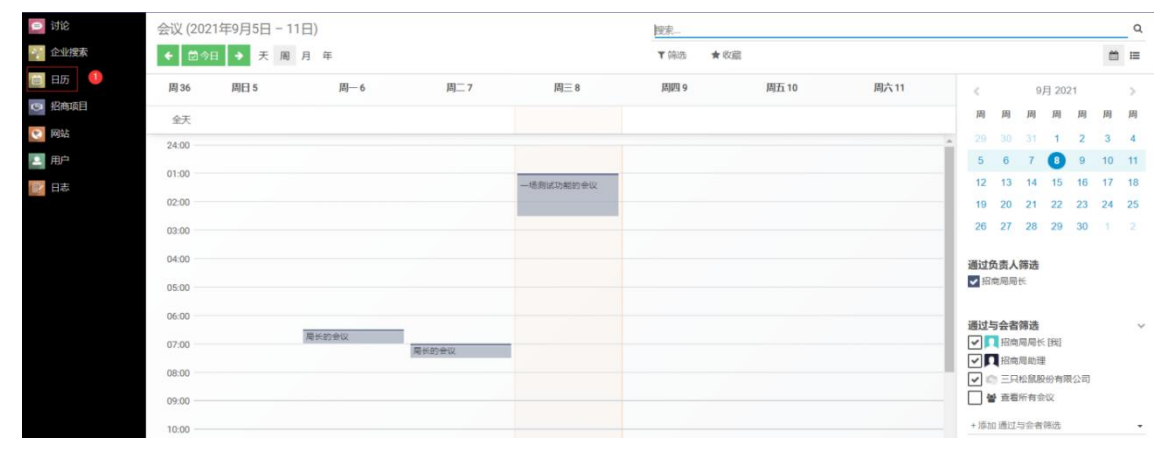

图 14 日历页面

用户可以点击"天"、"周"、"月"、"年"中的一个按钮,来选择以不同的时间单位展示日历页面,如图 15 所示,以周为单位展示日历页面。

| 会议 (202 | 1年9月5日 - 11 |           |                  |       | 搜索       | 7      |          |     |           |            |        |       |     | -  | Q<br>1 == |
|---------|-------------|-----------|------------------|-------|----------|--------|----------|-----|-----------|------------|--------|-------|-----|----|-----------|
| 周 36    | 周日 5        | 周—6       | 周 <sup>一</sup> 7 | 周三8   | 周四9      | 周五 10  | 周六 11    |     |           |            | 01     | 8 202 | 14  |    |           |
| 119 00  | 1910        | ,ng 0     | <i>hg_ i</i>     | 147_0 | 749164 V | MIL IV | 197 ( 11 |     | <<br>m    | m          | 9)     | H 202 | . 1 | m  | >         |
| 全天      |             |           |                  |       |          |        |          |     | (m)       | 同          | 戶      | 同     | 同   | 10 | (F)       |
| 00.00   |             | ELMAN     |                  |       |          |        |          | ^   |           |            |        | 1     | 2   | 3  | 4         |
| 07:00   |             | NT COT LA | 局长的会议            |       |          |        |          |     | 5         | 6          | 7      | 8     | 9   | 10 | 11        |
| 08:00   |             |           |                  |       |          |        |          |     | 12        | 13         | 14     | 15    | 16  | 17 | 18        |
| 00.00   |             |           |                  |       |          |        |          |     | 19        | 20         | 21     | 22    | 23  | 24 | 25        |
| 09:00   |             |           |                  |       |          |        |          |     | 26        | 27         | 28     | 29    | 30  | 1  |           |
| 10:00   |             |           |                  |       |          |        |          | 11  |           |            |        |       |     |    |           |
| 11:00   |             |           |                  |       |          |        |          | - 1 | 通过5       | <b>西麦人</b> | 筛选     |       |     |    |           |
|         |             |           |                  |       |          |        |          |     | 100       | 107-07-0   |        |       |     |    |           |
| 12:00   |             |           |                  |       |          |        |          |     | 122 1-4 P | - 4.4      | 101114 |       |     |    |           |
| 13:00   |             |           |                  |       |          |        |          | -1  |           | 日本自        | 局局长    | (我)   |     |    | ~         |
| 14:00   |             |           |                  |       |          |        |          | - 1 |           | 招商         | 局助理    | 1     |     |    |           |
|         |             |           |                  |       |          |        |          |     |           | 三只         | 松鼠股    | 份有限   | 1公司 |    |           |
| 15:00   |             |           |                  |       |          |        |          |     |           | 查看         | 所有会    | 议     |     |    |           |
| 16:00   |             |           |                  |       |          |        |          | - 1 | + 添加      | ) 诵讨.      | 与会者    | 筛洗    |     |    |           |

图 15 周为单位的日历页面

用户可以通过点击日历页面中的空白部分来创建会议,此时会跳出一个编辑会议详细信息的弹窗,如图 16 所示。输入会议摘要后,然后点击"创建"按钮,此时就可以成功创建一个无详 细信息的简单会议,如图 17 所示。用户可以通过点击图 16 中的"编辑"按钮,跳转到编辑会议 详细信息的弹窗,来填写会议的详细信息,包括会议主题、与会者、会议时间等信息,最后点 击"保存"按钮即可创建成功,如图 18 所示。

| 创建: 会议  | × |
|---------|---|
| 摘要:     |   |
| _       |   |
| 创建编辑 取消 |   |

图 16 创建会议的弹窗

| 创建:会议                | × |
|----------------------|---|
| 摘要: 1<br>测试会议        |   |
| <b>2</b><br>创建 编辑 取消 |   |

图 17 创建简单会议的页面

| 会议主题             |                |         |      |  |
|------------------|----------------|---------|------|--|
| 测试会议             | 2              |         |      |  |
| 与会者<br>(招商局局长 x) | 选择参会者…         | • 2     |      |  |
| 会议详情             | 起页             |         | •    |  |
| 起始于              | 2021年09月07日 02 | 时30分00秒 | • 标签 |  |
| 时长               | 00:30          | 小时      | 提醒   |  |
| 全天               |                |         | 位置   |  |
| 说明               |                |         |      |  |
|                  |                |         |      |  |
|                  |                |         |      |  |
|                  |                |         |      |  |

#### 图 18 编辑会议详细信息页面

用户可以点击日历页面中的某一个会议,此时会出现该会议详细信息的弹窗供用户查看,如图 19 所示。若点击弹窗中的"编辑"按钮,会弹出编辑会议详细信息的弹窗,如图 20 所示,用户可以修改该会议的详细信息。若点击弹窗中"删除"按钮,用户可以删除该会议。若点击弹窗中"已接收"按钮,此时可以选择"接受"、"拒绝"、"不确定"中的一个操作,如图 21 所示。

| 周 36  | 周日 5 | 周— 6  | 周二 7  | 周三 8                                                                  | 周四 9                | 周五 10 | 周六11 |
|-------|------|-------|-------|-----------------------------------------------------------------------|---------------------|-------|------|
| 全天    |      |       |       |                                                                       |                     |       |      |
| 24:00 |      |       |       |                                                                       |                     |       |      |
| 01:00 |      |       |       | _场测试功能的会议                                                             |                     |       |      |
| 02:00 |      |       |       |                                                                       |                     |       |      |
| 03:00 |      |       |       |                                                                       | 2                   |       |      |
| 04:00 |      |       |       | 局长的会议                                                                 |                     | ×     |      |
| 15:00 |      |       |       | <ul> <li>一 星期二, 2021年9月7日</li> <li>〇 07:00 - 07:30 (30 分報)</li> </ul> | 3                   |       |      |
| 6:00  |      |       | •     | 出席者状态:已接收                                                             |                     |       |      |
| 7:00  |      | 局长的会议 | 局长的会议 | ● 负责人: ● 招商局局长                                                        |                     |       |      |
| 8:00  |      |       |       | 通过与会者筛选: 0招                                                           | 商局助理 <u> </u> 招商局局长 |       |      |
| 9:00  |      |       |       | <ul><li>说明:</li><li>隐私:所有人</li></ul>                                  |                     |       |      |
| 0:00  |      |       |       | 编辑 删除 ●日                                                              | 3.接收 ▼              |       |      |
| 1:00  |      |       |       |                                                                       |                     |       |      |
|       |      |       |       |                                                                       |                     |       |      |

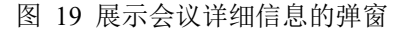

| 打开: 局长的名                | 会议                                       |                  | * |
|-------------------------|------------------------------------------|------------------|---|
| 会议主题<br>局长的会<br>与会者     |                                          |                  |   |
| (招商局助理 ¥)<br>会议详情 逆     | )●招商局局长¥)选择参会者…<br>顺                     | •                |   |
| 起始于<br>时长<br><b>全</b> 天 | 2021年09月07日 078100分00秒<br>00:30 /사명<br>다 | ▼ 标签<br>提醒<br>位置 |   |
| 说明                      |                                          |                  |   |
| 保存  丢弃                  |                                          |                  |   |

图 20 修改会议详细信息的弹窗

| 局长的会议                   | ×       |  |  |  |  |  |
|-------------------------|---------|--|--|--|--|--|
| 🗂 星期二, 2021年9月7日        |         |  |  |  |  |  |
| ② 07:00 - 07:30 (30 分钟) |         |  |  |  |  |  |
| 出席者状态:已接收               |         |  |  |  |  |  |
| 负责人: 🜔 招商局局长            |         |  |  |  |  |  |
| 通过与会者筛选: <b>风</b> 招商局助理 | ∩ 招商局局长 |  |  |  |  |  |
| 说明:                     |         |  |  |  |  |  |
| 隐私:所有人                  | 0       |  |  |  |  |  |
| 编辑 删除 ●已接收 ▼            |         |  |  |  |  |  |
| ●接受                     | 2       |  |  |  |  |  |
| ● 拒绝                    |         |  |  |  |  |  |
| ● 不确定                   |         |  |  |  |  |  |

用户可以选择一个或者多个负责人和与会者来筛选出满足条件的会议,也可以点击"添加" 按钮来增加与会者,如图 22 所示。用户也可以点击"筛选"按钮,此时可以选择其中的一个或者

图 21 处理会议的操作页面

多个条件来搜索满足条件的会议,如图 23 所示。

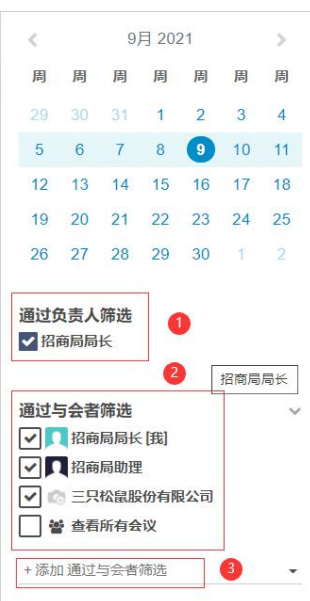

图 22 通过参与者筛选会议页面

| 会议 (2021<br>← 🖄今日 | 1年9月5日 - 11 | 1日)<br>] 月 年 |       |      | 3<br>1 | <ul> <li>▼ 我的会议 × 皮索</li> <li>▼ 筛选 ★ 收藏</li> </ul> |       |      |  |
|-------------------|-------------|--------------|-------|------|--------|----------------------------------------------------|-------|------|--|
| 周 36              | 周日 5        | 周— 6         | 周二 7  | 周三 8 | 2      | ✔ 我的会议                                             | 周五 10 | 周六11 |  |
| 今王                |             |              |       |      |        | 日期                                                 |       |      |  |
| 工入<br>00.00       |             |              |       |      |        | 已存档                                                |       |      |  |
| 07:00             |             | 局长的会议        | 局长的会议 |      |        | 添加自定义筛选                                            |       |      |  |
| 08:00             |             |              |       |      |        |                                                    |       |      |  |
| 09:00             |             |              |       |      | _      |                                                    |       |      |  |
| 10:00             |             |              |       |      |        |                                                    |       |      |  |

图 23 搜索会议页面

用户点击"view list"按钮时,此时页面会以列表形式展示所有的会议,如图 24 所示。用户可以点击页面中的"创建"按钮,此时会跳转到编辑会议详细信息的页面,填写会议详细信息后,点击"保存"按钮即可创建成功,如图 25 所示。当点击"导出"按钮时,此时会将所有的会议信息以 excel 形式保存到本地,如图 26 所示。

|   | 会议                |                       | 搜索                    |         |       |     |    |      |  |
|---|-------------------|-----------------------|-----------------------|---------|-------|-----|----|------|--|
|   | +创建 🛓             |                       | ▼筛选 三分组 ★收藏           |         | 1-9/9 | < > | ≅  |      |  |
| [ | 主题                | 开始日期                  | 结束日期                  | 通过与会者筛选 | 位置    |     | 时也 | ź    |  |
| [ | 一场测试功能的会议         | 2021年09月08日 01时00分00秒 | 2021年09月08日 02时30分00秒 | 3记录     |       |     | 01 | 1:30 |  |
|   | 局长的会议             | 2021年09月07日 07时00分00秒 | 2021年09月07日 07时30分00秒 | 2记录     |       |     | 00 | ):30 |  |
|   | 局长的会议             | 2021年09月06日 06时30分00秒 | 2021年09月06日 07时00分00秒 | 2记录     |       |     | 00 | ):30 |  |
| [ | 办公室主任的会议          | 2021年09月05日 08时30分00秒 | 2021年09月05日 09时00分00秒 | 1记录     |       |     | oc | ):30 |  |
|   | 办公室主任的会议          | 2021年09月04日 06时30分00秒 | 2021年09月04日 07时00分00秒 | 1记录     |       |     | 00 | ):30 |  |
| [ | 局长的会议             | 2021年09月04日 03时30分00秒 | 2021年09月04日 04时00分00秒 | 1记录     |       |     | 00 | ):30 |  |
| [ | 办公室主任的会议          | 2021年09月02日 06时30分00秒 | 2021年09月02日 07时00分00秒 | 2记录     |       |     | 00 | ):30 |  |
|   | 腾讯科技 (深圳) 有限公司的项目 | 2021年08月27日 08时30分00秒 | 2021年08月27日 09时00分00秒 | 2记录     |       |     | 00 | ):30 |  |
|   | 洽洽食品股份有限公司        | 2021年08月25日10时00分00秒  | 2021年08月25日 10时30分00秒 | 3记录     |       |     | 00 | ):30 |  |
|   |                   |                       |                       |         |       |     |    |      |  |

图 24 日历的 view list 页面

| 会议主题      |             |             |       |   |
|-----------|-------------|-------------|-------|---|
| 例如:商争     | 子午餐         |             |       |   |
| 与会者       |             |             |       |   |
| (招商局局长 ×) | 选择参会者…      | *           |       |   |
|           |             |             |       |   |
| 会议评情 巡    | 词页          |             |       |   |
| 1266 T    |             |             | 4=74* |   |
| 起始于       | 2021年09月09日 | 08时00分00秒 • | 10/02 | * |
| 的长        | 00:00       | 小时          | 提醒    | • |
|           | ()          |             | 位置    |   |
| 全天        |             |             |       |   |

#### 图 25 编辑会议详细信息页面

| 숤 | <u>ل</u>          |                       | 搜索                    |         |       |   |   |   | ۹     |
|---|-------------------|-----------------------|-----------------------|---------|-------|---|---|---|-------|
| + | 创建 🛓              |                       | ▼筛选 三分组 ★收藏           |         | 1-9/9 | < | > | m | i≡    |
|   | 主题                | 开始日期                  | 结束日期                  | 通过与会者筛选 | 位置    |   |   |   | 时长    |
|   | 一场测试功能的会议         | 2021年09月08日 01时00分00秒 | 2021年09月08日 02时30分00秒 | 3记录     |       |   |   |   | 01:30 |
|   | 局长的会议             | 2021年09月07日 07时00分00秒 | 2021年09月07日 07时30分00秒 | 2记录     |       |   |   |   | 00:30 |
|   | 局长的会议             | 2021年09月06日 06时30分00秒 | 2021年09月06日 07时00分00秒 | 2记录     |       |   |   |   | 00:30 |
|   | 办公室主任的会议          | 2021年09月05日 08时30分00秒 | 2021年09月05日 09时00分00秒 | 1记录     |       |   |   |   | 00:30 |
|   | 办公室主任的会议          | 2021年09月04日 06时30分00秒 | 2021年09月04日 07时00分00秒 | 1记录     |       |   |   |   | 00:30 |
|   | 局长的会议             | 2021年09月04日 03时30分00秒 | 2021年09月04日 04时00分00秒 | 1记录     |       |   |   |   | 00:30 |
|   | 办公室主任的会议          | 2021年09月02日 06时30分00秒 | 2021年09月02日 07时00分00秒 | 2记录     |       |   |   |   | 00:30 |
|   | 腾讯科技 (深圳) 有限公司的项目 | 2021年08月27日 08时30分00秒 | 2021年08月27日 09时00分00秒 | 2记录     |       |   |   |   | 00:30 |
|   | 洽洽食品股份有限公司        | 2021年08月25日 10时00分00秒 | 2021年08月25日 10时30分00秒 | 3记录     |       |   |   |   | 00:30 |

#### 图 26 导出会议记录页面

用户可以点击图 24页面中的"筛选"按钮,此时可以选择其中的一个或者多个选项来作为条件搜索满足条件的会议,如图 27 所示。用户可以点击图 24页面中的"分组"按钮,此时可以选择其中的一个或者多个选项来对会议记录进行分组,如图 28 所示。

|                   |                       | 搜索              |        |         |       |     | Q   |
|-------------------|-----------------------|-----------------|--------|---------|-------|-----|-----|
| 建业                |                       | ▼ 筛选 三分组        | ★收藏    |         | 1-9/9 | < > | ₩ = |
| 主题                | 开始日期                  | 2 我的会议          |        | 通过与会者筛选 | 位置    |     | 时长  |
| 一场测试功能的会议         | 2021年09月08日 01时00分00秒 | : 日期            | ,100秒  | 3记录     |       |     | 01  |
| 局长的会议             | 2021年09月07日 07时00分00秒 | :               | 100秒   | 2记录     |       |     | 00  |
| 局长的会议             | 2021年09月06日 06时30分00秒 | : 64343         | 100秒   | 2记录     |       |     | 00  |
| 办公室主任的会议          | 2021年09月05日 08时30分00秒 | : 添加自定义筛选       | 100秒   | 1记录     |       |     | 00  |
| 办公室主任的会议          | 2021年09月04日 06时30分00秒 | 2021年09月04日 07时 | 00分00秒 | 1记录     |       |     | 00  |
| 局长的会议             | 2021年09月04日 03时30分00秒 | 2021年09月04日 04时 | 00分00秒 | 1记录     |       |     | 00  |
| 办公室主任的会议          | 2021年09月02日 06时30分00秒 | 2021年09月02日 07时 | 00分00秒 | 2记录     |       |     | 00  |
| 腾讯科技 (深圳) 有限公司的项目 | 2021年08月27日 08时30分00秒 | 2021年08月27日 09时 | 00分00秒 | 2记录     |       |     | 00  |
| 洽洽食品股份有限公司        | 2021年08月25日 10时00分00秒 | 2021年08月25日 10时 | 30分00秒 | 3记录     |       |     | 00  |

#### 图 27 搜索会议页面

| 숤 | 义                 |                       | 搜索         | 0            |         |       |     |   | Q     |
|---|-------------------|-----------------------|------------|--------------|---------|-------|-----|---|-------|
| + | 创建 🕹              |                       | ▼ 筛选       | = 分组 ★ 收藏    |         | 1-9/9 | < > | m | i≡    |
|   | 主题                | 开始日期                  | 结束日期       | 负责人 2        | 通过与会者筛选 | 位置    |     |   | 时长    |
|   | 一场测试功能的会议         | 2021年09月08日 01时00分00秒 | 2021年09月0  | 可用量          | 3记录     |       |     |   | 01:30 |
|   | 局长的会议             | 2021年09月07日 07时00分00秒 | 2021年09月0  | 添加自定义分组      | 2记录     |       |     |   | 00:30 |
|   | 局长的会议             | 2021年09月06日 06时30分00秒 | 2021年09月06 | 5日 07时00分00秒 | 2记录     |       |     |   | 00:30 |
|   | 办公室主任的会议          | 2021年09月05日 08时30分00秒 | 2021年09月05 | 5日 09时00分00秒 | 1记录     |       |     |   | 00:30 |
|   | 办公室主任的会议          | 2021年09月04日 06时30分00秒 | 2021年09月04 | 日 07时00分00秒  | 1记录     |       |     |   | 00:30 |
|   | 局长的会议             | 2021年09月04日 03时30分00秒 | 2021年09月04 | 4日 04时00分00秒 | 1记录     |       |     |   | 00:30 |
|   | 办公室主任的会议          | 2021年09月02日 06时30分00秒 | 2021年09月02 | 2日 07时00分00秒 | 2记录     |       |     |   | 00:30 |
|   | 腾讯科技 (深圳) 有限公司的项目 | 2021年08月27日 08时30分00秒 | 2021年08月27 | 7日 09时00分00秒 | 2记录     |       |     |   | 00:30 |
|   | 洽洽食品股份有限公司        | 2021年08月25日 10时00分00秒 | 2021年08月25 | 5日 10时30分00秒 | 3记录     |       |     |   | 00:30 |

图 28 会议记录分组页面

## 1.4. 招商项目

本模块主要为招商部门提供查看招商项目、创建招商项目、管理招商团队的功能,能够帮助招 商局用户高效管理招商项目,提高招商效率。

## 1.4.1. 查看招商项目

点击左侧导航栏"招商项目"即可进入查看招商项目页面,如下图 29 所示,分管负责人点击"招 商项目"即可看到自己创建的招商项目。

| ₩ 招商项目 | 銷售 着户园区 引进单位               |      |        |               |      | <b>Q</b> 1 | 0 | 0 王朝 |
|--------|----------------------------|------|--------|---------------|------|------------|---|------|
| 🥥 站内信  | 项目列表                       |      |        | ▼ 我负责的项目 🗙 建索 |      |            |   | Q    |
| 🙀 企业推荐 | + elàt                     |      |        | ▼筛选 三分组 ★ 收藏  | 批量导入 | m          |   | 0 14 |
| 企业搜索   | 项目签约 +                     | 项目开工 | + 项目竣工 | + 项目投产        | +    |            |   |      |
| ₩ 考核   | 1                          |      | 0      | 0             | 0    |            |   |      |
| 🧰 日历   | wagnru测试                   |      |        |               |      |            |   |      |
| 🦲 用户管理 | ※約序号: 85<br>开竣投序号: 0       |      |        |               |      |            |   |      |
| ◎ 招商项目 | 项目編号: 20211207085<br>合合合 0 |      |        |               |      |            |   |      |
| 😢 宣传页面 |                            |      |        |               |      |            |   |      |
| 📝 打卡   |                            |      |        |               |      |            |   |      |
| 📴 日志   |                            |      |        |               |      |            |   |      |
| 40 员工  |                            |      |        |               |      |            |   |      |
| 🚬 司法分析 |                            |      |        |               |      |            |   |      |
|        |                            |      |        |               |      |            |   |      |

#### 图 29 招商项目查看页面

去掉图 29 中的"我负责的项目",系统会根据当前登录用户的角色为用户展示系统中的其他招 商项目。系统将招商局所有用户分为四类:主要负责人、分管负责人、驻点招商负责人、招商专员。 具体的查看权限设置如下表 (1表示有权限。0表示没有权限):

|        |           |       | 招商    | 局用户     |      |
|--------|-----------|-------|-------|---------|------|
|        |           | 主要负责人 | 分管负责人 | 驻点招商负责人 | 招商专员 |
| 查看招商项目 | 查看自己录入的项目 | 1     | 1     | 1       | 1    |
|        | 查看所属团队的项目 | 1     | 1     | 1       | 0    |
|        | 查看全部项目    | 1     | 1     | 0       | 0    |

如图 30 所示,去掉"我负责的项目", 主要负责人可查看系统中的所有项目。

| ■ 招商项目                                               | 销售 报表 配置                                                  |          |                                                   |          |                                    |       |      |      |          |   | •  | 0 | 0 | 招商局  | 局长 |
|------------------------------------------------------|-----------------------------------------------------------|----------|---------------------------------------------------|----------|------------------------------------|-------|------|------|----------|---|----|---|---|------|----|
| 🧿 讨论                                                 | 项目列表                                                      |          |                                                   |          |                                    |       |      | 搜索   |          |   |    |   |   |      | Q  |
| 💿 查看已有考核                                             | + 9988                                                    |          |                                                   |          |                                    |       |      | ▼ 筛选 | ■分组 ★ 收藏 | ш | II | m | = | Last | 0  |
| 💿 企业推荐                                               | 新增项目                                                      | +        | 调研阶段                                              | +        | 考察阶段                               | +     | 项目完成 | +    | + 15tn74 |   |    |   |   |      |    |
| 企业搜索                                                 |                                                           | ¥12,024M |                                                   | ¥36,900M |                                    | ¥432M |      | 0    |          |   |    |   |   |      |    |
| □ 目历                                                 | 治治食品股份有限公司                                                |          | 亨通集团有限公司                                          |          | 红豆集团有限公司                           |       |      |      |          |   |    |   |   |      |    |
| 香春枝材料                                                | 古古黄品般份有限公司<br>★ ★ ☆ ②                                     | 65       | ¥ 705,899,920.00<br>亨通集团有限公司                      |          | ¥102,600,000.00<br>紅豆集团有限公司        |       |      |      |          |   |    |   |   |      |    |
| ◎ 招告项目                                               | 合肥荣事达太阳能有限公司                                              |          | ** 🖸 💿                                            | 65       | 습습습 ②                              | 65    |      |      |          |   |    |   |   |      |    |
| 网站                                                   | ¥ 510,000,000.00<br>合肥炭事法太阳能有限公司                          |          | 三只松盆股份有限公司<br>¥10.280.000.00                      |          | 安徽江淮汽车集团股份有限公司<br>¥ 329.855.556.00 |       |      |      |          |   |    |   |   |      |    |
| ▲ 用户                                                 | ★★☆ ⊙                                                     | 65       | 三只松魏股份有限公司                                        | ~        | 安徽江淮汽车集团股份有限公司                     | ~     |      |      |          |   |    |   |   |      |    |
| □ 用户 ★ ★<br>■ 日志 科大讯<br>¥11,111<br>科大讯<br>★ ★<br>比較適 | 科大讯飞股份有限公司<br>¥11,111,111,110.12<br>料大讯飞股份有限公司<br>★ ★ ☆ ② | 63       | 時間料技(深圳)有限公司的项目<br>¥66,666,660.00<br>時間料技(深圳)有限公司 | •        |                                    | 100   |      |      |          |   |    |   |   |      |    |
|                                                      | 比亚迪·项目<br>合合合②                                            | 65       | 合肥京东方显示技术有限公司                                     | 1        |                                    |       |      |      |          |   |    |   |   |      |    |
|                                                      | 青山控股集团有限公司<br>¥238,000,070.00<br>声山北沿集团奏照公司               |          | ¥ 35,501,111,111.00     合肥东东方显示技术有限公司     ★ ☆ ☆ ◎ | 65       |                                    |       |      |      |          |   |    |   |   |      |    |
|                                                      | 合合合 ②                                                     | 65       | 联宝 (合肥) 电子科技有限公司<br>¥ 60,047,087.00               |          |                                    |       |      |      |          |   |    |   |   |      |    |
|                                                      | 裏而浦(中国)股份有限公司<br>¥12,300,000.00<br>東売浦(中国) 股份有限公司         |          | 联宝(合肥)电子科技有限公司           合合合〇〇                    | 6        |                                    |       |      |      |          |   |    |   |   |      |    |
|                                                      | 습습습 (                                                     | 65       | 北京三快科技有限公司<br>¥ 555,555,550.00                    |          |                                    |       |      |      |          |   |    |   |   |      |    |
|                                                      | 尤尼克斯(上海)体育用品有限     ¥ 9,060,000.00     尤尼克斯(上海)体育用品有限      |          | 北京三铁科技有限公司<br>合合合  〇                              | n        |                                    |       |      |      |          |   |    |   |   |      |    |
|                                                      | 습습습 O                                                     | 65       |                                                   |          |                                    |       |      |      |          |   |    |   |   |      |    |

#### 图 30 招商局局长查看所有项目

此外,用户还可以根据条件来筛选想要查看的项目,如图 31 所示,用户可以根据招商项目的 签约时间、开工时间、竣工时间、投产时间来筛选项目,也可以自行添加筛选条件,如图 31 添加 了自定义筛选条件"报送月份是 6 月"。点击"应用",如图 32 所示,筛选出了系统中报送月份为 6 月份的所有项目。

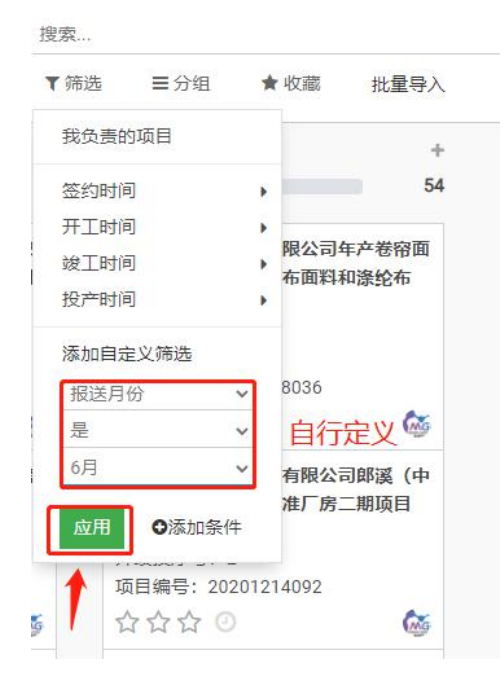

图 31 筛选条件页面

| 项目列表                                                                                                    |                                                                                        |                                                                                  |               | ▼ 报送月                                  | 份是"6月" <b>×</b>                     | 想索  |      |
|----------------------------------------------------------------------------------------------------|----------------------------------------------------------------------------------------|----------------------------------------------------------------------------------|---------------|----------------------------------------|-------------------------------------|-----|------|
| + 创建                                                                                                    |                                                                                        |                                                                                  |               | ▼筛选                                    | ■分组                                 | ★收藏 | 批量导入 |
| 项目签约 +                                                                                                    | 项目开工                                                                                   | + 项目:                                                                            | 竣工            | 我负责的                                   | 的项目                                 |     | +    |
| 7                                                                                                    |                                                                                        | 4                                                                                |               | 签约时间                                   | i) •                                |     |      |
| 电商直播产业基地项目<br>签约序号: 37<br>开发现序号: 0<br>项目录号: 20210625037<br>合 合 ○ ② 6 ○ ○ ○ 6 ○ ○ ○ 6 ○ ○ ○ 6 回 邮送终订 1 部誌物品有聲公司同反配                                                                                        | 郎張員筠道文化旅游有限公司筠湖協<br>度假村項目<br>怒幻序号:34<br>开始投序号:64<br>项目编号:20210623034<br>☆ ☆ ☆ ○        | <b>旅游</b>                                                                        |               | 开工时前<br>竣工时前<br>投产时前<br>✔ 报送月(<br>添加自知 | 间 )<br>间 )<br>间 )<br>份是"6月"<br>定义筛选 |     |      |
|                                                                                                    |                                                                                        | 花世<br>⑥<br>资产                                                                    | → 規握自定以冬兆     | 土箭进出的                                  |                                     |     |      |
| <ul> <li>南京建成科技(集団)有限公司年产2</li> <li>万純汽车部件及50万台电机项目</li> <li>签约序号:39</li> <li>开坡投序号:0</li> <li>项目编号:20210627039</li> <li>☆ ☆ ☆ ○</li> <li>※</li> <li>※家港市進氏电器有限公司年产智能白<br/>助设备10000倍,智慧城市停车项目</li> </ul> | ☆☆☆ ○ 安徽裕田机械科技有限公司 年产11 万只 (書) 汽车空调压编机零配件I 签约序号: 41 开始投序号: 107 项目编号: 20210726041 ☆☆☆ ○ | <ul> <li> 6  </li> <li> 00 </li> <li> 页目 </li> </ul> <li> 6  </li> <li> 6  </li> | INSTITUTION I | γφετώ                                  |                                     |     |      |
| 100卷及5GAC卷项目20000套项目<br>签约序号:40<br>开波投序号:0<br>项目编号:20210627040                                                                                                    |                                                                                        |                                                                                  |               |                                        |                                     |     |      |

图 32 报送月份为6月的所有项目

当前系统中项目默认以"项目阶段"进行分组,用户可以其他属性为基准对项目进行分组,点击"分组",如图 33 所示,用户可以根据项目的招商负责人、招商团队、报送月份等对项目进行分组,也可以自行添加分组条件。如图 34 所示,以招商负责人对系统中项目进行分组。

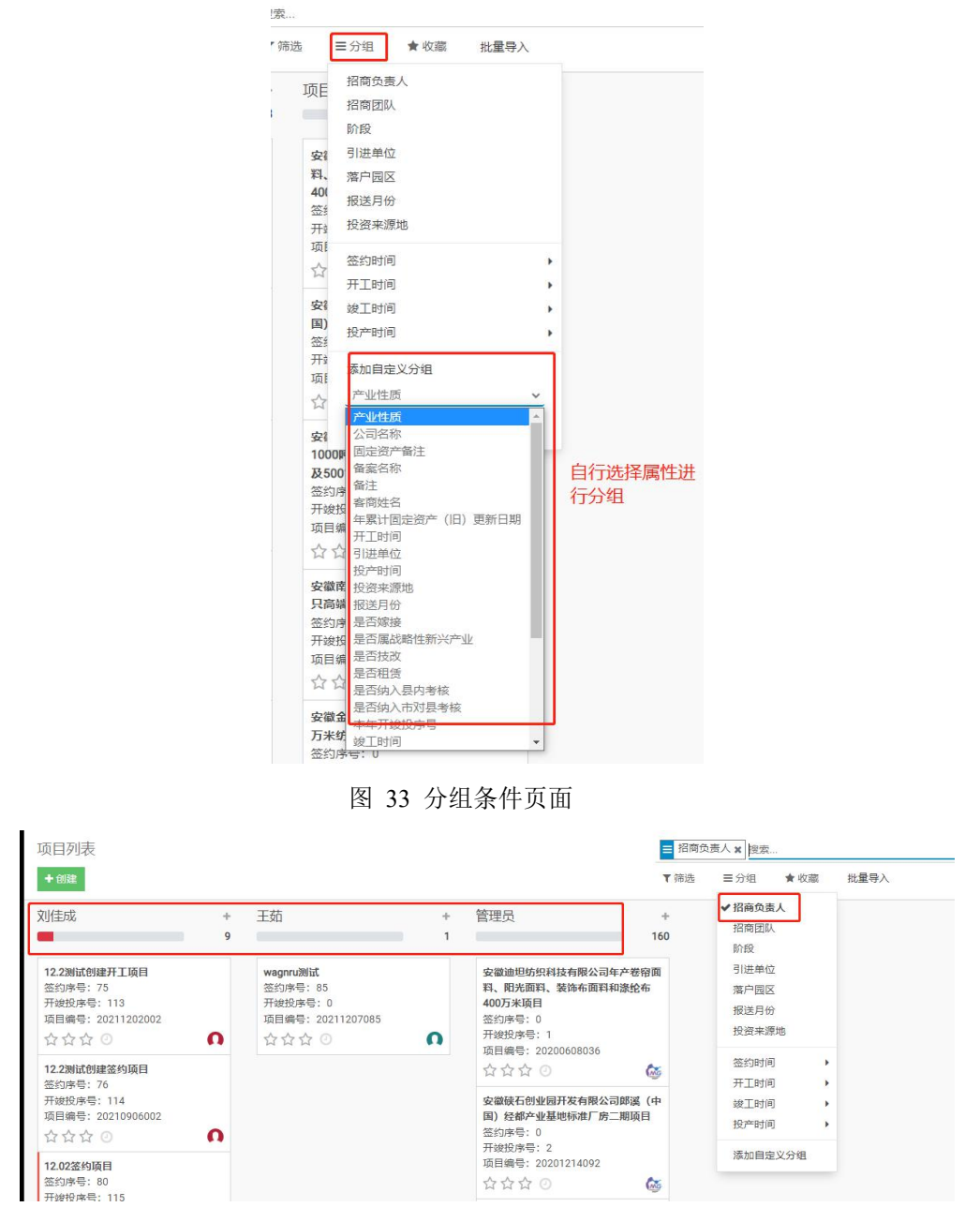

图 34 以"招商负责人"对项目分组

此外,用户可以在右上角选择查看页面的样式,如图 35 所示,系统以表格形式呈现系统中的 招商项目。

| 项目列表                |                                         | 搜索       |        |      |           |            |                |       |
|---------------------|-----------------------------------------|----------|--------|------|-----------|------------|----------------|-------|
| + 创建 📥              |                                         | ▼ 筛选     | ■分组    | ★ 收職 | 批量导入      | 1-80 / 170 | · <b>)</b> = = | ₩ ■   |
| 下载表格 打包材料 2021 ¥ 1月 | ▼ 仅本月 ▼ 目前在签约状态 ▼ 筛选 満空                 |          |        |      |           | /          |                |       |
| 签约序号 本年开鏡投序号 项目编号   | 项目名称                                    |          |        | 公司名称 | •         |            | 签约时间           | 协议投资额 |
| 0 1 202006080       | 安徽迪坦纺织科技有限公司年产卷帘面料、阳光面料、装饰布面料和涤纶布4007   | 万米项目     |        |      |           |            | 2022年06月01日    |       |
| 0 2 202012140       | 安徽硖石创业园开发有限公司邮溪(中国)经都产业基地标准厂房二期项目       |          |        |      |           |            | 220年12月01日     |       |
| 0 3                 | 安徽正力纺织科技有限公司年产熔碳布1000吨一次性普通防护口罩1000万只及5 | 001万米功能的 | 生纺织面料建 | 根    | 据项目阶段分组展表 | 同時 し       | 列表形式展示项        | E     |
| 0 4 202009270       | 安徽南卫医疗用品有限公司年产30亿只高端医用手奏项目              |          |        |      |           | COH.       | 2020年09月01日    |       |
| 0 5                 | 安徽金亿纺织科技有限公司年产7600万米纺织面料项目(技改)          |          |        |      |           |            |                |       |
| 0 6 202009110       | 安徽赞立包装材料有限公司瓶胚泵盖生产项目                    |          |        |      |           |            | 2020年09月01日    |       |
| 0 7                 | 安徽威盛家具有限公司年产10万套软体包装家具技改项目(技改)          |          |        |      |           |            |                |       |
| 0 8 202007170       | 郎溪博创机械有限公司年产6000吨金属结构件和汽车总成用精密五金件项目     |          |        |      |           |            | 2020年07月01日    |       |
| 0 9 202009230       | 安徽杜拉伯新材料科技有限公司年产2万吨药芯焊丝及2万平方米熔覆复合耐磨钢    | 版        |        |      |           |            | 2020年09月01日    |       |
| 0 10 201905090      | 安徽福锦纺织科技有限公司年产13500万米高档面料生产项目           |          |        |      |           |            | 2019年05月01日    |       |
| 0 11 201909100      | 安徽中再生资源开发有限公司年产15万吨废铜碎玻璃生产能力项目          |          |        |      |           |            | 2019年09月01日    |       |
| 0 12 202009070      | 安徽昊龙不锈钢机械科技有限公司年产250万件不锈钢流体设备零部件项目      |          |        |      |           |            | 2020年09月01日    |       |

#### 图 35 以列表形式展示项目

在默认的项目查看页面或列表页面任意点击一个项目,用户可进入该招商项目的详情页面,包 含的信息有:该项目的基本属性信息,该项目的时间轴,该项目的签开竣投材料等。"江苏天人合 艺文化发展有限公司安徽郎溪昔慢艺文酒店项目"的详情页面如图 36 所示。

| /编辑 十個羅             |             |               |             |           | O 301年 |      |
|---------------------|-------------|---------------|-------------|-----------|--------|------|
| 彩记失去 返回上一阶段         | 2 下一阶段      |               |             | 质目签约 质目开工 | 项目竣工   | 项目投产 |
| 签约序号                | 0           | 历年开藏投序号       | 年份 -        |           | 开錠投序号  |      |
|                     |             |               | 2021        |           | 13     |      |
|                     |             |               |             |           |        |      |
| 本年开始投序号             | 13          | 年累计固定资产(旧)    | 3,368.00    |           |        |      |
| 年累计固定资产 (旧)<br>再新日期 |             | 年累计固定资产(新)    | 0.00        |           |        |      |
| 本月到位固定资产            | 365.00      | 项目编号          | 20201010088 |           |        |      |
| 引进单位                | 姚村镇         | 蒲户园区          | 姚村镇         | 坝日具14属性   |        |      |
| 备案名称<br>客商姓名        |             | 公司名称<br>投资来源地 | 江苏常州        |           |        |      |
| 协议投资额 (万元)          | 10,000.00   | 备案投资额 (万元)    | 10,000.00   |           |        |      |
| 产业性质                | Epte        | 由数            | 0.00        |           |        |      |
| 是否属战略性新兴产业          |             | 是否租赁          | 否           |           |        |      |
| 是否嫁接                | A state     | 是否技改          | 否           |           |        |      |
| 固定资产备注<br>经营防期      |             | ·             |             |           |        |      |
| 备注                  |             | 考核年份          |             |           |        |      |
| 是否纳入市对县考核           |             | 是否纳入县内考核      |             |           |        |      |
| 签约时间                | 开工时间        | 竣工时间          | 投产时间        |           |        |      |
| 2020-01-01          | 2021-02-01  | 待定            | 待定          | 项目时间轴     |        |      |
|                     |             |               |             |           |        |      |
| 项目签约                |             |               |             |           |        |      |
| 签约时间<br>签约材料        | 2020年01月01日 | 报送月           | 369         |           |        |      |
| 项目开工                |             |               |             | 开竣投材料     |        |      |
| 开工时间                | 2021年02月01日 | 项目组           | 露           |           |        |      |

图 36 项目详情页面

## 1.4.2. 录入招商项目

录入招商项目分为单个录入和批量导入两种方式。

#### (1) 单个录入

点击图 37 中招商项目(项目列表)页面左上角的"创建"按钮,会弹出单个项目的录入弹窗, 如图 38 所示。

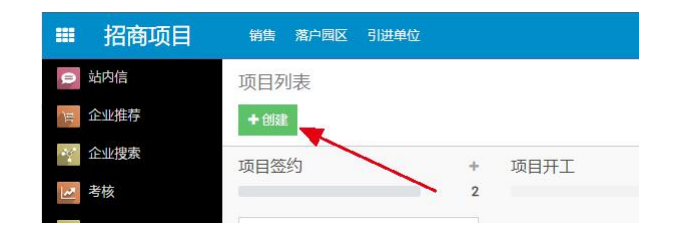

图 37 创建按钮

可以在弹窗中对项目的基本信息进行填写,点击左下角的"添加"即可加入项目列表中。此外, 若需要立即对当前添加的项目进行较为详细的编辑,请点击左下角第二个按钮"编辑"进行详情页 面。

| 项目签约                                  | +<br>58 | 项目开工<br>■                                     | -1  |
|---------------------------------------|---------|-----------------------------------------------|-----|
| 项目名称                                  |         |                                               |     |
| 公司名称                                  |         | □==□/p==: 0<br>开竣投序号: 13<br>项目编号: 20201010088 |     |
| <b>项目阶段</b><br>项目签约                   | -       | ☆☆☆ ②                                         | 65  |
| 签约时间                                  |         |                                               |     |
| <ul><li>签约材料</li><li>S 签约材料</li></ul> |         | 签约序号: 0<br>开竣投序号: 15<br>项目编号: 20201213091     |     |
| 项目编号                                  |         | 습습 ©                                          | 6   |
| <b>协议投资额 (万元)</b><br>0.00             |         |                                               |     |
| 添加编辑 丢弃                               |         | 签约序号: 0<br>开竣投序号: 21<br>项目编号: 20201208090     |     |
|                                       |         | 合合合 ②                                         | (mo |

图 38 录入窗口

#### (2) 批量导入

点击图 39 中的"批量导入",进入加载文件页面,如图 40 所示。继续点击左上角的"加载文件",选择需要导入的 PDF 文件。

| 项目列表                                                                                                    | 列表     |      |   |      |   |      | ▼ 我负责 | ▼ 我负责的项目 ¥ 搜索 |     |      |  |  |  |  |
|----------------------------------------------------------------------------------------------------|--------|------|---|------|---|------|-------|---------------|-----|------|--|--|--|--|
| + 1132                                                                                                    |        |      |   |      |   |      | ▼ 筛选  | ■分组           | ★收藏 | 批量导入 |  |  |  |  |
| 项目签约                                                                                                    | +      | 项目开工 | + | 项目竣工 | + | 项目投产 | +     |               |     | T    |  |  |  |  |
| <ul> <li>签约序号: 87</li> <li>开始投序号: 121</li> <li>项目编号: 202112109</li> <li>合 合 合</li> <li>签约序号: 86</li> <li>开始投序号: 0</li> <li>项目编号: 20211208089</li> <li>合 合 合</li> </ul> | 2<br>0 |      | 0 |      | 0 |      | 0     |               |     |      |  |  |  |  |

图 39 "批量导入" 按钮

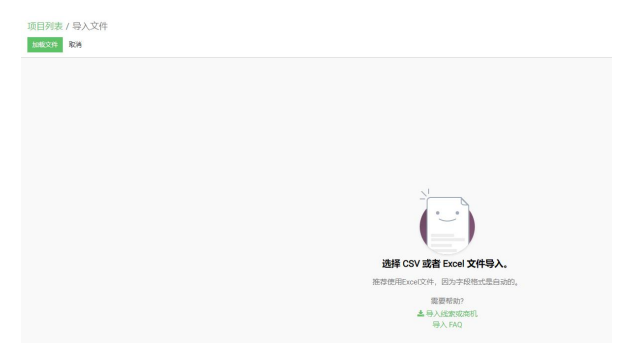

图 40 加载文件页面

导入 Excel 文件后,系统会对文件进行预览,如图 41 所示。①"选择的表"指选择 Excel 中的 某个 sheet 表单。页面中展示出当前表单的前 10 行数据。可对文件中的数据进行一定的修改。②对 于不同的列,需要人工确认,使得文件中的列与系统中的列正确对应。

| 项目列表<br>导入 第 | ₹7 导入又件<br>11試 加載新文件 取消    |                         |             |                 |            |              |        |         |               |
|--------------|----------------------------|-------------------------|-------------|-----------------|------------|--------------|--------|---------|---------------|
| 匹配           | 寻入列                        | 0                       |             |                 |            |              |        |         |               |
| 选择的表:        | 开竣投项目表 (1-9月)              | ▲ 第一行 为字段               | 名称          |                 |            |              |        |         |               |
| 序号           | 总部经济 (承担引税任务)              |                         | 投资来源地 (省、市) | 产业类别 (一产、二产、三产) | 备案投资额      | 形成固定资产投入     |        | 8月国投表数据 | 项目状态 (开工、竣工、项 |
| 本年开始         | 签约明细表 (全口径)                | × ×                     |             | 产业性质 x *        | 备案投资额(万x * | 本月到位固定资产 🗴 🔻 | 當份 x ▼ | 不导入     | MR x v        |
| 1            |                            | 清限公司年产卷帘面料、阳光面料、装       | 江苏尤锡        | 二产              | 10000      | 100          | 2759   |         | 项目投产          |
| 2            |                            | 大有限公司郎溪(中国)经都产业基地       | 浙江湖州        | <i>≡t</i> e     | 10000      | 110          | 2763   |         | 项目投产          |
| 3            | 」 (水田 火口)<br>有 床 坂 主 坂 石 日 | · 有限公司年产焙喷布1000吨一次性普通   | 浙江湖州        | 二产              | 12780      | 200          | 4221   |         | 项目投产          |
| 4            | HEIXNIKK                   | 1980年限公司年产30亿只高端医用手套项目  | 江苏常州        | 二产              | 30000      | 4048         | 17672  |         | 项目投产          |
| 5            | 安徽金亿纺织                     | 科技有限公司年产7600万米纺织面料项目 (  | 浙江嘉兴        | ,⊐ <i>p</i> e   | 15000      | 105          | 1706   |         | 项目投产          |
| 6            | 安徽赞立包装                     | 材料有限公司瓶胚泵盖生产项目          | 广东广州        | 二产              | 10000      | 1627         | 3927   |         | 项目投产          |
| 7            | 安徽威盛家具                     | 有限公司年产10万套软体包装家具技改项目    | 安徽合肥        | <i>_p</i> ≈     | 15000      | 181          | 2684   |         | 项目投产          |
| 8            | 邮運博创机械                     | 有限公司年产6000吨金属结构件和汽车总成   | 安徽芜湖        | <i>=</i> ≠      | 10000      | 1762         | 3864   |         | 项目投产          |
| 9            | 安徽杜拉伯新                     | 材料科技有限公司年产2万吨药芯焊丝及2万    | 江苏无锡        | 二产              | 10000      | 150          | 2553   |         | 项目竣工          |
| 10           | 安徽福锦纺织                     | 科技有限公司年产13500万米高档面料生产项。 | 江苏苏州        | 二产              | 40000      | 1916         | 11841  |         | 项目投产          |
| 4            |                            |                         | E. C.C.     |                 |            |              |        |         |               |

#### 图 41 文件预览

点击左上角的第二个按钮"测试",会对当前导入信息进行检查,若出现错误,请根据指示信息 修改文件内容或调整列。如图 41 所示,显示"省份"与"2759"不匹配。可修改该列为其他列属 性或不导入该列,如图 43 所示。

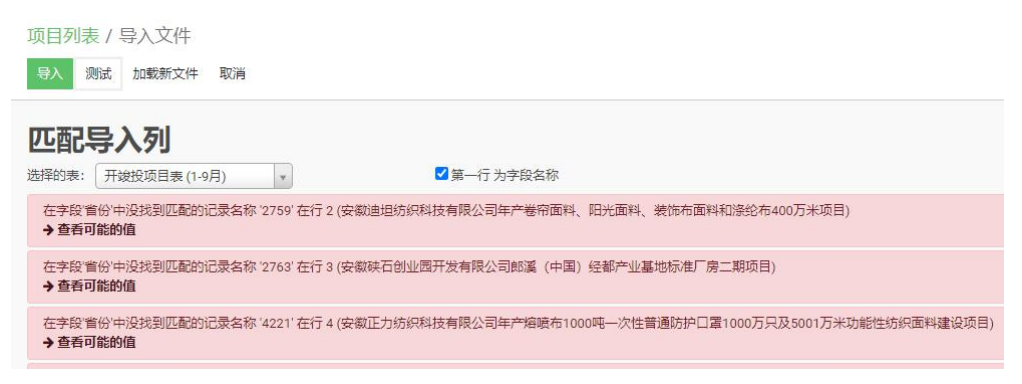

图 42 测试结果

| 8月国 |   |   |       |   |   |
|-----|---|---|-------|---|---|
| 不易  | Ŧ | × | 省份    | + | × |
|     |   |   | 2759  |   |   |
|     |   |   | 2763  |   |   |
|     |   |   | 4221  |   |   |
|     |   |   | 17672 |   |   |
|     |   |   | 1706  |   |   |
|     |   |   | 3927  |   |   |
|     |   |   | 2684  |   |   |
|     |   |   | 3864  |   |   |
|     |   |   | 2553  |   |   |
|     |   |   | 11841 |   |   |

图 43 调整列

测试成功后,点击左上角第一个按钮"导入"即可批量导入项目。

### 1.4.3. 修改招商项目

修改招商项目主要分为两个部分:修改项目的基本信息和修改项目的状态。

#### (1) 修改项目基本信息

进入项目的查看页面,点击"编辑"按钮,如图 44 所示,进入项目详情的编辑页面。

| 法去 返回上一阶段         | 于一阶段       |            |            |                   | 項目签约 | 项目开工 | 项目设工    | 项目投入 |
|-------------------|------------|------------|------------|-------------------|------|------|---------|------|
|                   |            |            |            |                   |      | Ê    | 0<br>会议 |      |
| a微杜拉伯新            | 新材料科技有限公司  | 年产2万吨药芯    | 星丝及2万平方米   | 、熔覆复合耐磨钢板         |      |      |         |      |
|                   |            |            |            |                   |      |      |         |      |
| E人                | (2) 管理员    |            |            |                   |      |      |         |      |
| AREAR             | 举乐地区       |            |            |                   |      |      |         |      |
| 的序号               | 0          |            | 历年开坡投序号    | 年份 -              |      |      | 开皱投序号   |      |
|                   |            |            |            | 2021              |      |      |         | 9    |
|                   |            |            |            |                   |      |      |         |      |
|                   |            |            |            |                   |      |      |         |      |
|                   |            |            |            |                   |      |      |         |      |
|                   |            |            |            |                   |      |      |         |      |
| F开皱投序号            | 9          |            | 年累计固定资产(旧) | 2.553.00          |      |      |         |      |
| 展计固定资产(旧)         |            |            | 年累计固定资产(新) | 0.00              |      |      |         |      |
| 明口期<br>月到位固定资产    | 150.00     |            | 项目编号       | 20200923060       |      |      |         |      |
| <b>世单位</b>        | 县应急管理局     |            | 落户园区       | 主國区               |      |      |         |      |
| <b>案名称</b>        |            |            | 公司名称       | NOT STATE BALSING |      |      |         |      |
| 第姓名<br>(10)な際(下三) | 10.000.00  |            | 投資来源地      | 江苏无锡              |      |      |         |      |
|                   | - 22       |            | 国際研究院(リカレ) | 0.00              |      |      |         |      |
| 与屬胡略性新兴产业         |            |            | 是否相信       | 香                 |      |      |         |      |
| 5嫁接               | 否          |            | 是否技改       | 香                 |      |      |         |      |
| 當资产备注             |            |            | 项目位置       |                   |      |      |         |      |
| 2范围<br>+          |            |            | 联系电话       |                   |      |      |         |      |
| 5纳入市对县考核          |            |            | 是否纳入县内考核   |                   |      |      |         |      |
| 盔约时间              | 开工时间       | 竣工时间       | 投产时间       |                   |      |      |         |      |
| 020-09-01         | 2020-12-01 | 2021-02-01 | 待定         |                   |      |      |         |      |
|                   |            |            |            |                   |      |      |         |      |

图 44 进入项目编辑页面

进入项目详情编辑页面之后即可对该项目的相关属性进行修改,而后点击"保存"按钮,如图 45。

| 标记失去 返回上一阶段        | 投 下一阶段     |             |          | 项目签约 | 项目开工 | 项目竣工    | 项目投产 | - | 发送消 |
|--------------------|------------|-------------|----------|------|------|---------|------|---|-----|
|                    |            |             |          |      | 1    | 0<br>会议 |      |   |     |
| 项目名称               |            |             |          |      |      |         |      |   |     |
| 安徽省港口              | 运营集团有限公司郎溪 | 县定埠综合码头二期工程 |          |      |      |         |      |   |     |
| 项目简称               |            |             |          |      |      |         |      |   |     |
| 负责人                | 管理员        | • 🕑         |          |      |      |         |      |   |     |
| 招商团队               | 华东地区       | *           |          |      |      |         |      |   |     |
| 签约序号               | 0          | 历年开读投序号     | 年份 🕶     |      | 开始   | 投序号     |      |   |     |
|                    |            |             | 2021     |      |      | 15 🖻    |      |   |     |
|                    |            |             | 添加明细行    |      |      |         |      |   |     |
|                    |            |             |          |      |      |         |      |   |     |
|                    |            |             |          |      |      |         |      |   |     |
| <b>平井球投序号</b>      | 15         | 年累计固定资产(旧)  | 3,569.00 |      |      |         |      |   |     |
| 年累计固定资产(旧)<br>更新日期 |            | 年累计固定资产(新)  | 0.00     |      |      |         |      |   |     |

图 45 项目详情页的修改

#### (2) 修改项目状态

同样进入项目详情页面,点击"下一阶段"或"返回上一阶段"按钮,即可进行项目状态的转变。如图 46,而后依据提示信息,将所需的材料补充完善后,点击"提交"即可。

| 销售 报表 配置 落                                   | 户园区 引进单位             | <ul> <li>退</li> <li>あ</li> <li>場</li> <li>な</li> <li>は</li> <li>れ</li> <li>れ</li></ul> |          |      |       | × | 1          |
|----------------------------------------------|----------------------|----------------------------------------------------------------------------------------------------|----------|------|-------|---|------------|
| 项目列表 / 安徽省港                                  | 口运营集团有限公司郎溪县定埠综合码头二期 | A RECEIPT                                                                                                    |          |      |       |   |            |
| ★ 約2 ★ 約2 ★ 約2 ★ 約2 ★ 約2 ★ 約2 ★ 約2 ★ 約3 ★ 約3 | T-118                | 项目竣工<br><sub>被工时间</sub>                                                                                                    | ·        | 破工腦片 | ≪娘工謡⊁ |   | 1227日本 の安排 |
| 安徽省港口道                                       | 國营集团有限公司郎溪县定埠综       | 堤交                                                                                                    |          |      |       |   |            |
| 负责人<br>招商团队                                  | (2) 管理员<br>华东地区      |                                                                                                    |          |      |       |   |            |
| 签约序号                                         | 0                    | 历年开破投序号                                                                                                    | 年份 *     |      | 开诚投序号 |   |            |
|                                              |                      |                                                                                                    | 2021     |      | 15    |   |            |
|                                              |                      |                                                                                                    |          |      |       |   |            |
| 本年开设投序号                                      | 15                   | 年累计固定资产(旧)                                                                                                    | 3,569.00 |      |       |   |            |
| 年累计固定资产(旧)<br>更新日期                           |                      | 牛素计固定资产(新)                                                                                                    | 0.00     |      |       |   |            |
| 木目到位用中学方                                     | 202.00               | 西日伯恩                                                                                                    |          |      |       |   |            |

图 46 修改项目状态进入下一阶段

倘若由于错误输入而导致需要回退项目状态,则点击"返回上一阶段"按钮,而后点击"确定"即可。如图 47。

| 面目列表 / 安徽       | 做省港口运营集团有限公司邮逐县完埠综合码; | Confirmation | ×         |
|-----------------|-----------------------|--------------|-----------|
| <u>∕es</u> +si≇ |                       | 材料将被移至回收站,   | 是否返回上一阶段? |
| 标记失去 返回日        | 二阶段 下一阶段              | 痛定取消         |           |
|                 |                       |              | 0 ex      |
| 安徽省港            | 口运营集团有限公司郎溪县定地        | 综合码头二期工程     |           |
| 负责人             |                       |              |           |
| 招商团队            | 华东地区                  |              |           |
| 签约序号            | 0                     | 历年开竣投序号 年份 💌 | 开被投序号     |
|                 |                       | 2021         | .15       |
|                 |                       |              |           |
|                 |                       |              |           |

图 47 回退项目状态

## 1.4.4. 导出招商项目材料

导出招商项目主要分为三个部分:招商项目筛选、项目表格下载和打包材料。

#### (1) 招商项目筛选

在招商项目列表展示上方,有四项筛选项,分别可对年份、月份、仅本月或1月至本月、目前 在签约状态/目前在开竣投状态对项目进行筛选,如图 48 招商项目筛选项所示。选择好筛选项内容 后,点击右侧的筛选按钮,即可展示符合筛选条件的项目。

| 项目列表                        |                          | 搜索              |                   |             |       |
|-----------------------------|--------------------------|-----------------|-------------------|-------------|-------|
| + 创建 7 已选取                  | <b>章</b> 动作              | ▼筛选 三分组 ★       | 收藏 批量导入 1-7/7 🔇   | > Ⅲ ≡       | ₩ ■   |
| 下载表格 打包材料 2021 ~ 7月 ~ 仅本月 ~ | 目前在签约状态 🗸 筛选 清空          |                 |                   |             |       |
| ✓ 签约序号 本年开竣投序号 项目编号 项目名称    | +77                      | <b>东西日德洪夕供</b>  | 司名称               | 签约时间        | 协议投资额 |
| 46 104 202107260 郎溪博凯机械有限   | ₹<br>【公司年产200万套汽车零部件项目   | 的坝日师远宋什         | 奚博凯机械有限公司         | 2021年07月01日 |       |
| ✓ 41 107 202107260 安徽裕田机械科  | 友有限公司 年产1100万只(套)汽车空调压   | 缩机零配件项目 安衡      | <b></b>           | 2021年07月01日 |       |
| 47 0 202107250 张家港龙威机电制     | 制造有限公司年产300套成套智能机床设备项    | ē目 张            | 家港龙威机电制造有限公司      | 2021年07月25日 |       |
| 83 0 202107070 12.2676      |                          |                 |                   | 2021年07月07日 |       |
| ✓ 49 0 202107290 郎溪县尚铭智能耗   | 科技节能门窗有限责任公司研发智能科技节制     | 能系统门窗项目 郎浪      | 奚县尚铭智能科技节能门窗有限责任公 | 2021年07月29日 |       |
| ✓ 48 0 202107290 装配式新型复合料   | 音板项目                     |                 |                   | 2021年07月29日 |       |
| 45 0 202107130 郎漢宏源化纤纺组     | 只有限公司年产6000吨经编布及18000吨涤约 | 论加弹丝生产线项目(嫁… 郎湯 | 奚宏源化纤纺织有限公司       | 2021年07月13日 |       |
|                             |                          |                 |                   |             |       |
|                             |                          |                 |                   |             |       |
|                             |                          |                 |                   |             |       |

图 48 招商项目筛选项

#### (2)项目表格下载

左侧的勾选框可对招商项目进行进一步的筛选,选定了需要的招商项目后,可点击左上角的下载表格按钮,会弹出导出数据的弹窗,如图 49 下载表格弹窗所示。根据弹窗上的内容,可以对导出的表格进行文件格式及内容进行更改。

- 选择导出表格的文件格式,包括 XLSX 和 CSV
- 导出文件的内容,在左侧"可用字段"列表中,点击字段右侧的加号,即可将字段添加至右侧"要导出的字段"的窗口中;移动导出字段名称前方的按钮,可以调整导出表格中字段的顺序;点击导出字段名称后方的删除按钮,可将当前字段从要导出的字段中删除。

| □想更新数据 (导入兼容的导出)                                                                                                    |                                         | 导出格式:                                                                                                    |         |
|----------------------------------------------------------------------------------------------------|-----------------------------------------|----------------------------------------------------------------------------------------------------|---------|
| 「用字段                                                                                                    | 添加可用字段                                  | 要导出的字段                                                                                                    |         |
| 搜索                                                                                                    | N                                       | 模板:                                                                                                    |         |
| D<br>产业性质<br>亩数<br>公司名称<br>协议投资额(万元)<br>固定资产备注<br>备案名称<br>备案名称<br>备案投资额(万元)<br>备注<br>个部 ID<br>客商姓名<br>年累计固定资产(所)<br>年累计固定资产(旧)<br>年累计固定资产(旧)<br>年累计固定资产(旧)<br>年累计固定资产(旧)<br>更新日期<br>开工时间<br>引进单位<br>投产时间<br>投资来源地<br>报送月份<br>是否陳接<br>是否属始略性新兴产业<br>是否技改 | * * * * * * * * * * * * * * * * * * * * | <ul> <li>◆ 医约序号</li> <li>◆ 本年开鍵投序号</li> <li>◆ 项目名称</li> <li>◆ 公司名称</li> <li>◆ 项目编号</li> <li>◆ 医约时间</li> <li>◆ 协议投资额(万元)</li> </ul> | 删除导出的字段 |

图 49 下载表格弹窗

同时,也可以在模板处选择已有的模板,直接导出此模板含有的字段。如图 50 所示,也可以 选择新模板选项,对新模板的字段进行增加和修改,命名后点击保存即可保存此模板,方便以后导 出表格时使用。

| □想更新数据 (导入兼容的导出) | 导出格式:  ● XLSX 〇 CSV            |  |
|------------------|--------------------------------|--|
| I用字段             | 要导出的字段                         |  |
| 搜索               | 模板:                            |  |
| ID               | + _ + 签约 新模板                   |  |
| 产业性质             | <ul> <li>+ 本年 开始投模板</li> </ul> |  |
| 亩数               | + 项目: 签约明细表                    |  |
| 公司名称             | + 项目: 签约表                      |  |
| 协议投资额 (万元)       | <ul> <li>+ 公司名称</li> </ul>     |  |
| 固定资产备注           | + 每 签约时间                       |  |
| 备案名称             | +                              |  |
| 备案投资额 (万元)       | +                              |  |
| 备注               | +                              |  |
| 外部 ID            | +                              |  |
| 客商姓名             | +                              |  |
| 年累计固定资产 (新)      | +                              |  |
| 年累计固定资产(旧)       | +                              |  |
| 年累计固定资产 (旧) 更新日期 | +                              |  |
| 开工时间             | +                              |  |
| 引进单位             | +                              |  |
| 投产时间             | +                              |  |
| 投资来源地            | +                              |  |
| 报送月份             | + -                            |  |

导出 关闭

#### 图 50 选择模板或新建模板

#### (3) 打包材料

通过筛选选定了需要的招商项目后,点击筛选项左侧的打包材料按钮,即可对选中招商项目的 材料进行打包下载。同时,对于招商项目中缺失的材料会进行提醒,如图 51 所示。

| ■ 招商项目 | 銷售 落户园区 引进单位                                                                                         |                                                                       |
|--------|----------------------------------------------------------------------------------------------------|-----------------------------------------------------------------------|
| 으 站内信  | 项目列表                                                                                                 | 搜索 <b>警告</b> ×                                                        |
| ) 企业推荐 | + 创建 5 已选取                                                                                           | ▼筛选 三分组 ★收蔵 批量导入 1-5/5 安徽連坦纺织科技有限公司年产卷帝面料、阳光面料、装饰布面料和浸纶布400万米项目録失以下材料 |
| 企业搜索   | 下载表格 打包材料 2021 ∨ 1月 ∨ 仅本月 ∨ 目前在开始投状 ∨ 飾选 清                                                           | 空 料:项目备案,开工照片,竣工照片,投产凭证,<br>投产照片 索融在回业网开发者圈公司邮题 (中                    |
| ▶ 考核   | ✓ 签约序号 本年开竣投序号 项目编号 项目名称                                                                             | 公司名称 国)の日本の主要があった国内の主要の日本の日本の日本の日本の日本の日本の日本の日本の日本の日本の日本の日本の日本の        |
| 💼 日历   | ☑ 0 1 20200608036 安徽迪坦纺织科技有限公司年产卷帘面料、阳光面料、                                                           | 装饰布面料和源纶布400万米项目 村、坝目置条,开土照方,被二照方,按广先延,<br>投产照片 安徽赞立包装材料有限公司施胚泵盖生产    |
| 🔎 用户管理 |                                                                                                    | 地術准厂房二期项目 项目 缺失以下材料: 项目备案,开工照片,竣工照 片,投产凭证,投产照片 安徽威盛家具有限公司年            |
| 四 招商项目 | <ul> <li>✓ 0 0 20200911038 交融長並8表時月有限公司加起来曲至1 項目</li> <li>✓ 0 7 安徹威盟家具有限公司年产10万套软体包装家具技改印</li> </ul> | 产10万套软体包装家具技改项目(技改)缺失以下     数目(技改)     数目(技改)     数目(技改)     数目(技改)   |
| ◎ 宣传页面 | ✓ 50 112 20210801050 安徽迅驰工具设备有限公司汽车零配件产业中心项目                                                         | 安徽迅驰工具设备有限; 证,投产照片安徽迅驰工具设备有限公司汽车零配                                    |
| ★1+    |                                                                                                    | B                                                                     |
|        |                                                                                                    |                                                                       |
|        |                                                                                                    | 材料缺失提醒                                                                |
| AAA 员工 |                                                                                                    |                                                                       |
| 🖳 司法分析 |                                                                                                    |                                                                       |
| 與情分析   |                                                                                                    |                                                                       |
|        |                                                                                                    |                                                                       |
|        |                                                                                                    |                                                                       |
|        | 下载的打包材料                                                                                              |                                                                       |
|        |                                                                                                    |                                                                       |
| (1).zi |                                                                                                    | 全部显示 ×                                                                |

图 51 招商打包材料下载

## 1.5. 宣传页面

本模块的主要功能是为用户提供编辑网站,访问分析,博文管理等功能。

用户登录系统后,点击左侧导航栏的"宣传页面"按钮,即可进入到宣传页面,如图 52 所示。 用户可以点击"转至网站"按钮,即可跳转至招商局首页,如图 53 所示。

| Ⅲ 宣传页面 | 仪表版 博文 访问者                                              |       | 🔍 🧿 🕕 招商局局长         |
|--------|---------------------------------------------------------|-------|---------------------|
| ● 站内信  | 分析                                                      |       | 招商局首页 ICBK 上周 上月 上年 |
| 定业推荐   | 转至网站                                                    |       |                     |
| 企业搜索   |                                                         |       |                     |
| 🛃 考核   | 访问                                                      |       |                     |
| □ 目历   | 目前没有可用                                                  | 目的数据。 |                     |
| ▶ 用户管理 | Abbbunit Mauroompany.com - Property Kour.comainy - 连接合歌 | 公析    |                     |
| ◎ 招商项目 |                                                         |       |                     |
| 🕑 宣传页面 | 000 1° 1° 1° 1° 1° 1° 1° 1° 1° 1° 1° 1° 1°              |       |                     |
| => 打卡  |                                                         |       |                     |
| ■ 日志   |                                                         |       |                     |
| 📥 员工   | 200                                                     |       |                     |
| 與情分析   | 100                                                     |       |                     |
|        |                                                         |       |                     |
|        |                                                         |       |                     |

图 52 宣传页面

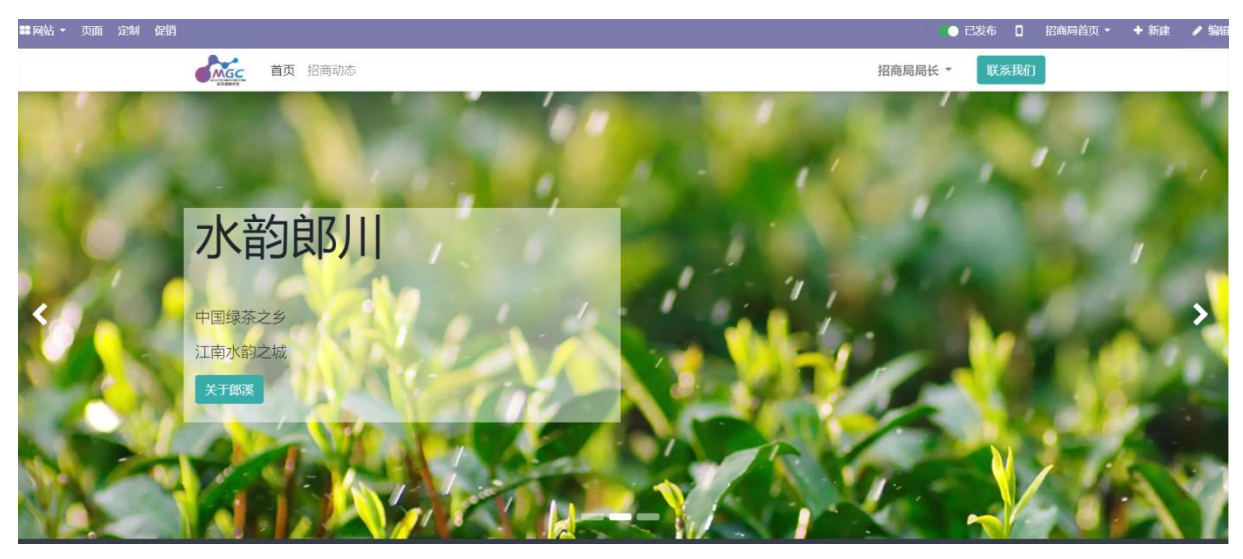

图 53 招商局首页页面

用户可以点击"博文"按钮,即可跳转至博文主页面,查看网站上已经发布的所有的博文,如图 54 所示。用户可以点击页面中的"创建"按钮,跳转至编辑博文页面,编辑完成后点击"保存"按钮即可 发布成功,如图 55 所示。用户可以点击页面中"导出全部"按钮,即可将所有的博文以 excel 形式导 出到本地,如图 56 所示。

| 仪表版 博文 访问者                              |     |      |     |      |         | ي 💽                | ) (  | 】招商 | 局局长 |
|-----------------------------------------|-----|------|-----|------|---------|--------------------|------|-----|-----|
| 博文 🌗                                    |     | 搜索   |     |      |         |                    |      |     | Q   |
| + @\$@                                  |     | ▼ 筛选 | ■分组 | ★收藏  |         | 1-3/3 🔇            | >    | i≡  |     |
| 前 御 御 御 御 御 御 御 御 御 御 御 御 御 御 御 御 御 御 御 | 作者  | 博客   | 网站  | 视图号码 | 最近的贡献者  | 最后更新时间             |      |     | :   |
| 肖阳带队外出招商考察                              | 管理员 |      |     | 35   | 5 招商局局长 | 2021年09月03日 22时24分 | 的8秒  |     |     |
| 1 1 1 1 1 1 1 1 1 1 1 1 1 1 1 1 1 1 1   | 管理员 |      |     | 6    | 5 招商局局长 | 2021年09月03日 22时24分 | 608秒 |     |     |
| 【全力推进"五大攻坚行动"】郎灏经开区:"五大攻坚行动"进行时         | 管理员 |      |     | 8    | 3招商局局长  | 2021年09月03日 22时24分 | 的8秒  |     |     |

| 博客     |       | •   |
|--------|-------|-----|
| 称谓     | 博文标题  | ZH  |
| 副标题    | 博文副标题 | ZH  |
| 标签     |       | -   |
| 网站     |       |     |
| 发布选项   |       |     |
| 作者     | 招商局局长 | - 2 |
| 发布日期   |       | -   |
| 最近的贡献者 |       |     |

#### 图 54 博文展示页面

| 尊文 1             |                                                                                                    |                    | 搜索                                |            |        |                | c                      |
|------------------|----------------------------------------------------------------------------------------------------|--------------------|-----------------------------------|------------|--------|----------------|------------------------|
| + @152 🕹         | 厨存为                                                                                                    |                    | 2                                 |            | >      |                | 1-3/3 < > 🔳 🖩          |
| 称谓               | 🕈 📕 -> 此电脑 -> 本地磁盘 (D                                                                                           | 2) , 文件 , 网页表格论文 , | ڻ ~                               | ₽ 搜索"网页表   | 赌论文"   | 識者             | 最后更新时间                 |
| 肖阳带队外出招商考察       | 组织 🔹 新建文件夹                                                                                                    |                    |                                   |            | II • 0 | ₿ <del>K</del> | 2021年09月03日 22时24分08秒  |
|                  | ▲ 此由時 ^ 名称                                                                                                    | ^                  | 修改日期                              | 类型         | 大小     | 3 <del>K</del> | 2021年09月03日 22时24分08秒  |
| 【全力推进"五大攻坚行动"】 解 | ■ 30 対象<br>■ 30 対象<br>■ 20 対象<br>■ 20 計<br>■ 20 計<br>● 下載<br>→ 音乐<br>■ 桌面<br>■ 本部語書 (C.)<br>■ 本部語書 (C.)         | extraction.Data    | 2021/8/26 19:51<br>2021/9/9 15:01 | 文件夹<br>文件夹 |        | ₿K             | 2021年09月03日 22時124分08秒 |
|                  | <ul> <li>本期間音(E)</li> <li>文件名(N):</li> <li>(約79美型(T):</li> <li>Microsoft Excel 工作表(T)</li> <li>除蔵文件夫</li> </ul> | *xlsx)             |                                   | 保存(S)      | 取消     |                |                        |

图 56 导出博文记录页面

用户可以选择页面中的一条或者多条博文记录,然后点击"动作"按钮,此时可以选择"导出"、 "存档"、"取消归档"、"删除"中的一个操作,如图 57 所示。

| 创建 2 已选取                        | <b>\$</b> 73 | 1作 ▼筛        | 蛊分组 | ★收藏  |         | 1-3/3 🔇 🔪             | := I |
|---------------------------------|--------------|--------------|-----|------|---------|-----------------------|------|
|                                 |              | <del>Ш</del> | 网站  | 视图号码 | 最近的贡献者  | 最后更新时间                |      |
| 肖阳带队外出招商考察                      | 存            | 档            |     | 3    | 5 招商局局长 | 2021年09月03日 22时24分08秒 |      |
| 槛文赴上海、江苏开展招商引资活动                | A)           | )向归伯<br>14   |     |      | 5 招商局局长 | 2021年09月03日 22时24分08秒 |      |
| 【全力推进"五大攻坚行动"】郎溪经开区:"五大攻坚行动"进行时 | 100          |              |     | ;    | 8 招商局局长 | 2021年09月03日 22时24分08秒 |      |

图 57 博文记录操作页面

用户可以点击页面中的"分组"按钮,此时可以选择"博客"、"作者"、"最近的贡献者"或者"添 加自定义分组"中的一个选项来将博文记录进行分组,如图 58 所示。

| 博文                                    |     | 搜索   | 0        |          |                       | c     | z |
|---------------------------------------|-----|------|----------|----------|-----------------------|-------|---|
| + QUE 🕹                               |     | ▼ 筛选 | ■分组 ★ 收藏 |          | 1-3/3 < >             | i≡ II | : |
| - 称谓                                  | 作者  | 博客   | 博客       | 2        | 最后更新时间                |       | 1 |
| 肖阳带队外出招商考察                            | 管理员 |      | 作者       | 35 招商局局长 | 2021年09月03日 22时24分08秒 |       |   |
| 1 1 1 1 1 1 1 1 1 1 1 1 1 1 1 1 1 1 1 | 管理员 |      | 最近的贡献者   | 6 招商局局长  | 2021年09月03日 22时24分08秒 |       |   |
| 【全力推进"五大攻坚行动"】郎溪经开区:"五大攻坚行动"进行时       | 管理员 |      | 添加自定义分组  | 8 招商局局长  | 2021年09月03日 22时24分08秒 |       |   |
|                                       |     |      |          |          |                       |       |   |

#### 图 58 博文记录分组页面

用户可以点击页面中的"收藏"按钮,此时可以选择"保存当前搜索"、"导入记录"中的一个操 作,如图 59 所示。

| 博文                                      |     | 搜索   |     |        |      |                       | Q      |
|-----------------------------------------|-----|------|-----|--------|------|-----------------------|--------|
| + 创建 🕹                                  |     | ▼ 筛选 | ■分组 | ★ 收藏   |      | 1-3/3 < >             | i≡ III |
| ~ 称谓                                    | 作者  | 博客   | 网站  | 保存当前搜索 | 贡献者  | 最后更新时间                |        |
| 肖阳带队外出招商考察                              | 管理员 |      |     | 导入记录   | 局长   | 2021年09月03日 22时24分08秒 |        |
| 1 11 11 11 11 11 11 11 11 11 11 11 11 1 | 管理员 |      |     | 6 招    | 商局局长 | 2021年09月03日 22时24分08秒 |        |
| 【全力推进"五大攻坚行动"】郎溪经开区:"五大攻坚行动"进行时         | 管理员 |      |     | 8 招    | 商局局长 | 2021年09月03日 22时24分08秒 |        |
|                                         |     |      |     |        |      |                       |        |

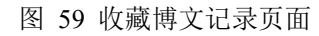

用户可以点击页面中的"View kanban"按钮,页面中博文记录则会以看板形式展示,如图 60 所示。点击页面中的"创建"按钮,即可跳转至编辑博文页面,填写完成后点击"保存"按钮即可

发布博文成功,如图 61 所示。用户点击博文时,即可跳转至修改该条博文内容的页面,点击"编 辑"按钮,即可进行修改,如图 62 所示。

| <b>M</b> G | <ul> <li>         ・植文赴上海、江苏开展招商引资活         动         の2021年08月20日 11时10分19秒      </li> </ul> | Å.     | 【全力推进"五大攻坚行动"<br>经开区:"五大攻坚行动"进<br>②2021年08月20日 11时05                                                                                                    | <b>"】郎溪<br/>行时</b><br>5分58秒                                                                                                    | 2                                                                                                    |                                                                                                    |                                                                                                    |                                                                                                    |                                                                                                    |
|------------|----------------------------------------------------------------------------------------------|--------|----------------------------------------------------------------------------------------------------|----------------------------------------------------------------------------------------------------|----------------------------------------------------------------------------------------------------|----------------------------------------------------------------------------------------------------|----------------------------------------------------------------------------------------------------|----------------------------------------------------------------------------------------------------|----------------------------------------------------------------------------------------------------|
|            |                                                                                              |        |                                                                                                    |                                                                                                    | - autor                                                                                                    |                                                                                                    |                                                                                                    |                                                                                                    |                                                                                                    |
|            | 图 60 看                                                                                       | 板形式展   | 展示博文记录                                                                                                    | 页面                                                                                                    |                                                                                                    |                                                                                                    |                                                                                                    |                                                                                                    |                                                                                                    |
| ew         |                                                                                              |        |                                                                                                    |                                                                                                    |                                                                                                    |                                                                                                    |                                                                                                    |                                                                                                    |                                                                                                    |
| ×丢弃        |                                                                                              |        |                                                                                                    |                                                                                                    |                                                                                                    |                                                                                                    |                                                                                                    |                                                                                                    |                                                                                                    |
|            |                                                                                              |        |                                                                                                    |                                                                                                    |                                                                                                    |                                                                                                    |                                                                                                    |                                                                                                    |                                                                                                    |
|            |                                                                                              |        |                                                                                                    |                                                                                                    |                                                                                                    |                                                                                                    |                                                                                                    |                                                                                                    |                                                                                                    |
|            | 捕立标题                                                                                         |        |                                                                                                    |                                                                                                    |                                                                                                    | ZH                                                                                                    |                                                                                                    |                                                                                                    |                                                                                                    |
|            | 博文副标题                                                                                        |        |                                                                                                    |                                                                                                    |                                                                                                    | ZH                                                                                                    |                                                                                                    |                                                                                                    |                                                                                                    |
|            |                                                                                              |        |                                                                                                    |                                                                                                    |                                                                                                    | *                                                                                                    |                                                                                                    |                                                                                                    |                                                                                                    |
|            |                                                                                              |        |                                                                                                    |                                                                                                    |                                                                                                    |                                                                                                    |                                                                                                    |                                                                                                    |                                                                                                    |
| 顷          |                                                                                              |        |                                                                                                    |                                                                                                    |                                                                                                    |                                                                                                    |                                                                                                    |                                                                                                    |                                                                                                    |
|            | 招商局局长                                                                                        |        |                                                                                                    |                                                                                                    |                                                                                                    | - 2                                                                                                    |                                                                                                    |                                                                                                    |                                                                                                    |
| 献者         |                                                                                              |        |                                                                                                    |                                                                                                    |                                                                                                    | -                                                                                                    |                                                                                                    |                                                                                                    |                                                                                                    |
| 时间         |                                                                                              |        |                                                                                                    |                                                                                                    |                                                                                                    |                                                                                                    |                                                                                                    |                                                                                                    |                                                                                                    |
|            | E                                                                                            |        |                                                                                                    |                                                                                                    |                                                                                                    |                                                                                                    |                                                                                                    |                                                                                                    |                                                                                                    |
|            | 图 (                                                                                          | 61 编辑》 | 新博文页面                                                                                                    |                                                                                                    |                                                                                                    |                                                                                                    |                                                                                                    |                                                                                                    |                                                                                                    |
| 出招冏考       | 祭                                                                                            |        |                                                                                                    | <b>\$</b> 2                                                                                                    | 力作                                                                                                    |                                                                                                    |                                                                                                    |                                                                                                    |                                                                                                    |
|            |                                                                                              |        |                                                                                                    |                                                                                                    |                                                                                                    |                                                                                                    | -                                                                                                    | 祐到                                                                                                    |                                                                                                    |
|            |                                                                                              |        |                                                                                                    |                                                                                                    |                                                                                                    |                                                                                                    | V                                                                                                    | 网站                                                                                                    |                                                                                                    |
|            |                                                                                              |        |                                                                                                    |                                                                                                    |                                                                                                    |                                                                                                    |                                                                                                    |                                                                                                    |                                                                                                    |
| 肖阳带        | 队外出招商考察                                                                                      |        |                                                                                                    |                                                                                                    |                                                                                                    |                                                                                                    |                                                                                                    |                                                                                                    |                                                                                                    |
|            |                                                                                              |        |                                                                                                    |                                                                                                    |                                                                                                    |                                                                                                    |                                                                                                    |                                                                                                    |                                                                                                    |
|            |                                                                                              |        |                                                                                                    |                                                                                                    |                                                                                                    |                                                                                                    |                                                                                                    |                                                                                                    |                                                                                                    |
|            |                                                                                              |        |                                                                                                    |                                                                                                    |                                                                                                    |                                                                                                    |                                                                                                    |                                                                                                    |                                                                                                    |
| 管理员        |                                                                                              |        |                                                                                                    |                                                                                                    |                                                                                                    |                                                                                                    |                                                                                                    |                                                                                                    |                                                                                                    |
|            |                                                                                              |        |                                                                                                    |                                                                                                    |                                                                                                    |                                                                                                    |                                                                                                    |                                                                                                    |                                                                                                    |
| 2021年      | -08月20日11时13分50秒                                                                             |        |                                                                                                    |                                                                                                    |                                                                                                    |                                                                                                    |                                                                                                    |                                                                                                    |                                                                                                    |
|            | ¥<br>ま                                                                                       | * 表弁   | Image: Section of the system         Image: Section of the system         Image: Section of the system <t< td=""><td>Imposize       Imposize         Imposize       Imposize         Imp</td><td>Image: State       Image: State         Image: State       Image: State         Image: State       Image: State      <tr< td=""><td>¥ 素弁         「「「「「又用茶屋」」」」         「「」」」」         「」」」         「」」」         「」」」         「」」」         「」」」         「」」」         「」」」         「」」」         「」」」         「」」」         「」」」         「」」」         「」」」         「」」」         「」」」         「」」」         「」」」         「」」」         「」」」         「」」」         「」」」         「」」」         「」」」         「」」」         「」」」         「」」」         「」」」         「」」」         「」」」         「」」」         「」」」         「」」」         「」」」         「」」」         「」」」         「」」         「」」」         「」」         「」」         「」」         「」」         「」」         「」」         「」」         「」」         「」」         「」」         「」」         「」」      <t< td=""><td>¥ 安井         ● 1         ● 1         ● 1         ● 1         ● 1         ● 1         ● 1         ● 1         ● 1         ● 1         ● 1         ● 1         ● 1         ● 1         ● 1         ● 1         ● 1         ● 1         ● 1         ● 1         ● 1         ● 1         ● 1         ● 1         ● 1         ● 1         ● 1         ● 1         ● 1         ● 1         ● 1         ● 1         ● 1         ● 1         ● 1         ● 1         ● 1         ● 1         ● 1         ● 1         ● 1         ● 1         ● 1         ● 1         ● 1         ● 1         ● 1         ● 1         ● 1         ● 1         ● 1         ● 1         <t< td=""><td>Y       Y         Y       Y         Y       Y</td><td>文書         第四周日代         第四周日代         第四周日代         第四周日代         第四周日代         第四周日代         第四周日代         第四周日代         第四周日代         第四月日代         第四月日         第四月日         第四月日         第四月日</td></t<></td></t<></td></tr<></td></t<> | Imposize       Imposize         Imposize       Imposize         Imp | Image: State       Image: State         Image: State       Image: State         Image: State       Image: State <tr< td=""><td>¥ 素弁         「「「「「又用茶屋」」」」         「「」」」」         「」」」         「」」」         「」」」         「」」」         「」」」         「」」」         「」」」         「」」」         「」」」         「」」」         「」」」         「」」」         「」」」         「」」」         「」」」         「」」」         「」」」         「」」」         「」」」         「」」」         「」」」         「」」」         「」」」         「」」」         「」」」         「」」」         「」」」         「」」」         「」」」         「」」」         「」」」         「」」」         「」」」         「」」」         「」」」         「」」         「」」」         「」」         「」」         「」」         「」」         「」」         「」」         「」」         「」」         「」」         「」」         「」」         「」」      <t< td=""><td>¥ 安井         ● 1         ● 1         ● 1         ● 1         ● 1         ● 1         ● 1         ● 1         ● 1         ● 1         ● 1         ● 1         ● 1         ● 1         ● 1         ● 1         ● 1         ● 1         ● 1         ● 1         ● 1         ● 1         ● 1         ● 1         ● 1         ● 1         ● 1         ● 1         ● 1         ● 1         ● 1         ● 1         ● 1         ● 1         ● 1         ● 1         ● 1         ● 1         ● 1         ● 1         ● 1         ● 1         ● 1         ● 1         ● 1         ● 1         ● 1         ● 1         ● 1         ● 1         ● 1         ● 1         <t< td=""><td>Y       Y         Y       Y         Y       Y</td><td>文書         第四周日代         第四周日代         第四周日代         第四周日代         第四周日代         第四周日代         第四周日代         第四周日代         第四周日代         第四月日代         第四月日         第四月日         第四月日         第四月日</td></t<></td></t<></td></tr<> | ¥ 素弁         「「「「「又用茶屋」」」」         「「」」」」         「」」」         「」」」         「」」」         「」」」         「」」」         「」」」         「」」」         「」」」         「」」」         「」」」         「」」」         「」」」         「」」」         「」」」         「」」」         「」」」         「」」」         「」」」         「」」」         「」」」         「」」」         「」」」         「」」」         「」」」         「」」」         「」」」         「」」」         「」」」         「」」」         「」」」         「」」」         「」」」         「」」」         「」」」         「」」」         「」」         「」」」         「」」         「」」         「」」         「」」         「」」         「」」         「」」         「」」         「」」         「」」         「」」         「」」 <t< td=""><td>¥ 安井         ● 1         ● 1         ● 1         ● 1         ● 1         ● 1         ● 1         ● 1         ● 1         ● 1         ● 1         ● 1         ● 1         ● 1         ● 1         ● 1         ● 1         ● 1         ● 1         ● 1         ● 1         ● 1         ● 1         ● 1         ● 1         ● 1         ● 1         ● 1         ● 1         ● 1         ● 1         ● 1         ● 1         ● 1         ● 1         ● 1         ● 1         ● 1         ● 1         ● 1         ● 1         ● 1         ● 1         ● 1         ● 1         ● 1         ● 1         ● 1         ● 1         ● 1         ● 1         ● 1         <t< td=""><td>Y       Y         Y       Y         Y       Y</td><td>文書         第四周日代         第四周日代         第四周日代         第四周日代         第四周日代         第四周日代         第四周日代         第四周日代         第四周日代         第四月日代         第四月日         第四月日         第四月日         第四月日</td></t<></td></t<> | ¥ 安井         ● 1         ● 1         ● 1         ● 1         ● 1         ● 1         ● 1         ● 1         ● 1         ● 1         ● 1         ● 1         ● 1         ● 1         ● 1         ● 1         ● 1         ● 1         ● 1         ● 1         ● 1         ● 1         ● 1         ● 1         ● 1         ● 1         ● 1         ● 1         ● 1         ● 1         ● 1         ● 1         ● 1         ● 1         ● 1         ● 1         ● 1         ● 1         ● 1         ● 1         ● 1         ● 1         ● 1         ● 1         ● 1         ● 1         ● 1         ● 1         ● 1         ● 1         ● 1         ● 1 <t< td=""><td>Y       Y         Y       Y         Y       Y</td><td>文書         第四周日代         第四周日代         第四周日代         第四周日代         第四周日代         第四周日代         第四周日代         第四周日代         第四周日代         第四月日代         第四月日         第四月日         第四月日         第四月日</td></t<> | Y       Y         Y       Y         Y       Y | 文書         第四周日代         第四周日代         第四周日代         第四周日代         第四周日代         第四周日代         第四周日代         第四周日代         第四周日代         第四月日代         第四月日         第四月日         第四月日         第四月日 |

图 62 修改博文内容页面

## 1.6.日志

本模块的主要功能是为招商局局长和招商局助理可以查询各个用户在各个时间段的详细操作内容;管理日志内容(如,更新、删除、导出、查询等操作)。

以主要负责人或者分管负责人身份登录系统后,点击左侧导航栏的"日志",如图 63 所示,进入 日志页面。

| 🗩 讨论                     |   | 日元        | 55                    |                     |             | 搜索   |     |     |       |      |           | Q             |
|--------------------------|---|-----------|-----------------------|---------------------|-------------|------|-----|-----|-------|------|-----------|---------------|
| 企业搜索                     |   | ±         |                       |                     |             | ▼ 筛选 | ■分组 | ★收藏 |       |      |           | 1-80/9547 < > |
| 🖮 日历                     |   |           | 创建时间                  | 资源名称                |             |      |     |     | 模型    | 资源ID | 方法        | 用户▲           |
| <ul> <li>招商项目</li> </ul> |   |           | 2021年08月23日 22时26分25秒 | 红豆集团有限公司's 商标       | ı           |      |     |     | 线索/商机 | 7    | '2 create | 管理员           |
| Co. Reith                |   |           | 2021年08月23日 21时29分19秒 | 天能電工's 商机           |             |      |     |     | 线索/商机 | 5    | 7 create  | 管理员           |
|                          |   |           | 2021年08月23日 21时47分22秒 | 合肥美菱股份有限公司's        | 商机          |      |     |     | 线索/商机 | 6    | o1 create | 管理员           |
| 🚨 用户 🛛 🚺                 | ) | $\Box$    | 2021年09月02日 11时34分35秒 | 比亚迪-项目              |             |      |     |     | 线索/商机 | 7    | 9 create  | 管理员           |
| 100 日志                   |   |           | 2021年08月23日 22时08分12秒 | 联宝 (合肥) 电子科技有       | 铜限公司        |      |     |     | 线索/商机 | e    | 7 create  | 管理员           |
|                          |   | $\Box$    | 2021年08月23日 21时35分03秒 | 科大讯飞股份有限公司          |             |      |     |     | 线索/商机 | Ę    | 58 create | 管理员           |
|                          |   |           | 2021年08月23日 22时20分10秒 | 2021年08月23日 21时35分( | 03秒         |      |     |     | 线索/商机 | 7    | 0 create  | 管理员           |
|                          |   |           | 2021年08月23日 21时50分46秒 | 合肥荣事达太阳能有限公         | 2司          |      |     |     | 线索/商机 | 6    | 2 create  | 管理员           |
|                          |   | $\square$ | 2021年08月23日 21时43分20秒 | 合肥京东方显示技术有限         | 艮公司's 商机    |      |     |     | 线索/商机 | Ę    | 59 create | 管理员           |
|                          |   | $\Box$    | 2021年08月23日 22时30分24秒 | 青山控股集团有限公司          |             |      |     |     | 线索/商机 | 7    | '3 create | 管理员           |
|                          |   |           | 2021年08月23日 21时45分48秒 | 安徽江淮汽车股份有限公         | 公司s 商机      |      |     |     | 线索/商机 | 6    | 0 create  | 管理员           |
|                          |   |           | 2021年08月23日 21时52分56秒 | 安徽口子酒业股份有限公         | 公司's 商机     |      |     |     | 线索/商机 | e    | i3 create | 管理员           |
|                          |   |           | 2021年08月23日 22时12分24秒 | 三只松鼠股份有限公司          |             |      |     |     | 线索/商机 | 6    | 68 create | 管理员           |
|                          |   |           | 2021年08月23日 22时02分17秒 | 尤尼克斯 (上海) 体育用       | 用品有限公司's 商机 |      |     |     | 线索/商机 | e    | 5 create  | 管理员           |
|                          |   |           | 2021年08月23日 22时00分10秒 | 安徽江淮汽车集团股份有         | 酮公司         |      |     |     | 线索/商机 | e    | 4 create  | 管理员           |
|                          |   |           | 2021年08月23日 22时23分20秒 | 亨通集团有限公司            |             |      |     |     | 线索/商机 | 7    | 1 create  | 管理员           |
|                          |   |           | 2021年08月23日 22时16分49秒 | 恵而浦 (中国) 股份有限       | 限公司         |      |     |     | 线索/商机 | 6    | 9 create  | 管理员           |
|                          |   |           | 2021年08月23日 22时05分23秒 | 安徽海螺集团有限责任公         | 2司          |      |     |     | 线索/商机 | e    | 6 create  | 管理员           |
|                          |   |           | 2021年08月23日 21时29分31秒 | 北京三快科技有限公司          |             |      |     |     | 线索/商机 | 5    | 54 read   | 管理员           |
|                          |   |           | 2021年08月23日 21时29分15秒 | 北京明略软件系统有限公         | 2司          |      |     |     | 线索/商机 | 5    | 50 read   | 管理员           |
|                          |   |           | 2021年08月23日 21时29分31秒 | 腾讯科技 (深圳) 有限公       | 公司的项目       |      |     |     | 线索/商机 | 5    | i read    | 管理员           |
|                          |   |           | 2021年08月23日 21时28分30秒 | 蔚来控股有限公司            |             |      |     |     | 线索/商机 | 4    | 19 read   | 管理员           |

图 63 日志页面

用户可以选择一条或者多条日志记录,然后点击"动作"按钮,此时可以选择"导出"、"删除"中的一个操作,如图 64 所示。若用户点击"导出全部"按钮,则可以将所有日志记录以 excel 形式导出到本地,如图 65 所示。

| 日志                    |                  |          | 搜索   |     |     |       |      |          | Q             |
|-----------------------|------------------|----------|------|-----|-----|-------|------|----------|---------------|
| 5 已选取                 | 0                | ✿ 动作     | ▼ 筛选 | ■分组 | ★收藏 |       |      |          | 1-80/9547 🔇 🔪 |
|                       | 资源名称             | 导出       | _    |     |     | 模型    | 资源ID | 方法       | 用户 ▲          |
| 2021年08月23日 22时26分25秒 | 红豆集团有限公司s商机      | 删除       |      |     |     | 线索/商机 | 7:   | 2 create | 管理员           |
| 2021年08月23日 21时29分19秒 | 天能重工's 商机        |          |      |     |     | 线索/商机 | 5    | 7 create | 管理员           |
| 2021年08月23日 21时47分22秒 | 合肥美菱股份有限公司's 商机  |          |      |     |     | 线索/商机 | 6    | l create | 管理员           |
| 2021年09月02日11时34分35秒  | 比亚迪-项目           |          |      |     |     | 线索/商机 | 7    | ereate   | 管理员           |
| 2021年08月23日 22时08分12秒 | 联宝 (合肥) 电子科技有限公司 | 司        |      |     |     | 线索/商机 | 6    | 7 create | 管理员           |
| 2021年08月23日 21时35分03秒 | 科大讯飞股份有限公司       |          |      |     |     | 线索/商机 | 5    | 3 create | 管理员           |
| 2021年08月23日 22时20分10秒 | 洽洽食品股份有限公司       |          |      |     |     | 线索/商机 | 71   | ) create | 管理员           |
| 2021年08月23日 21时50分46秒 | 合肥荣事达太阳能有限公司     |          |      |     |     | 线索/商机 | 6    | 2 create | 管理员           |
| 2021年08月23日 21时43分20秒 | 合肥京东方显示技术有限公司"   | 's 商机    |      |     |     | 线索/商机 | 5    | ereate   | 管理员           |
| 2021年08月23日 22时30分24秒 | 青山控股集团有限公司       |          |      |     |     | 线索/商机 | 7:   | 8 create | 管理员           |
| 2021年08月23日 21时45分48秒 | 安徽江淮汽车股份有限公司's ī | 商机       |      |     |     | 线索/商机 | 61   | ) create | 管理员           |
| 2021年08月23日 21时52分56秒 | 安徽口子酒业股份有限公司'sī  | 商机       |      |     |     | 线索/商机 | 6    | 3 create | 管理员           |
| 2021年08月23日 22时12分24秒 | 三只松鼠股份有限公司       |          |      |     |     | 线索/商机 | 61   | 3 create | 管理员           |
| 2021年08月23日 22时02分17秒 | 尤尼克斯 (上海) 体育用品有  | 限公司's 商机 |      |     |     | 线索/商机 | 6    | 5 create | 管理员           |
| 2021年08月23日 22时00分10秒 | 安徽江淮汽车集团股份有限公司   | 司        |      |     |     | 线索/商机 | 6    | t create | 管理员           |
| 2021年08月23日 22时23分20秒 | 亨通集团有限公司         |          |      |     |     | 线索/商机 | 7    | create   | 管理员           |
| 2021年08月23日 22时16分49秒 | 惠而浦 (中国) 股份有限公司  |          |      |     |     | 线索/商机 | 6    | create   | 管理员           |

图 64 日志记录动作按钮页面

| 日志                    |                            | 搜索     |         |       |           | ٩             |
|-----------------------|----------------------------|--------|---------|-------|-----------|---------------|
| 2                     |                            | ▼ 筛选 ☰ | 分组  ★收藏 |       |           | 1-80/9547 🔇 🔪 |
| 创建时间                  | 资源名称                       |        |         | 模型    | 资源ID 方法   | 用户▲           |
| 2021年08月23日 22时26分25秒 | 红豆集团有限公司's 商机              |        |         | 线索/商机 | 72 create | 管理员           |
| 2021年08月23日 21时29分19秒 | 2021年08月23日 22时26分25秒 3 商机 |        |         | 线索/商机 | 57 create | 管理员           |
| 2021年08月23日 21时47分22秒 | 合肥美菱股份有限公司's 商机            |        |         | 线索/商机 | 61 create | 管理员           |
| 2021年09月02日 11时34分35秒 | 比亚迪-项目                     |        |         | 线索/商机 | 79 create | 管理员           |
| 2021年08月23日 22时08分12秒 | 联宝 (合肥) 电子科技有限公司           |        |         | 线索/商机 | 67 create | 管理员           |
| 2021年08月23日 21时35分03秒 | 科大讯飞股份有限公司                 |        |         | 线索/商机 | 58 create | 管理员           |
| 2021年08月23日 22时20分10秒 | 洽洽食品股份有限公司                 |        |         | 线索/商机 | 70 create | 管理员           |
| 2021年08月23日 21时50分46秒 | 合肥荣事达太阳能有限公司               |        |         | 线索/商机 | 62 create | 管理员           |
| 2021年08月23日 21时43分20秒 | 合肥京东方显示技术有限公司's 商机         |        |         | 线索/商机 | 59 create | 管理员           |
| 2021年08月23日 22时30分24秒 | 青山控股集团有限公司                 |        |         | 线索/商机 | 73 create | 管理员           |
| 2021年08月23日 21时45分48秒 | 安徽江淮汽车股份有限公司's 商机          |        |         | 线索/商机 | 60 create | 管理员           |
| 2021年08月23日 21时52分56秒 | 安徽口子酒业股份有限公司's 商机          |        |         | 线索/商机 | 63 create | 管理员           |
| 2021年08月23日 22时12分24秒 | 三只松鼠股份有限公司                 |        |         | 线索/商机 | 68 create | 管理员           |

图 65 导出全部日志记录

用户可以点击"分组"按钮,此时可以选择"用户"、"模型"、"资源 ID、"日期"、"用户会话"、"HTTP 请求"、"添加自定义分组"中的一个或者多个操作来对日志记录进行分组,如图 66 所示。

| 日志                    |                         | 搜索   | 0         |       |           | Q               |
|-----------------------|-------------------------|------|-----------|-------|-----------|-----------------|
| ¥                     |                         | ▼ 筛选 | = 分组 ★ 收職 |       |           | 1-80 / 9547 🔇 📏 |
| 创建时间                  | 资源名称                    |      | 用户        | 模型    | 资源ID 方法   | 用户 ▲            |
| 2021年08月23日 22时26分25秒 | 红豆集团有限公司's 商机           |      | 模型        | 线索/商机 | 72 create | 管理员             |
| 2021年08月23日 21时29分19秒 | 天能重工's 商机               |      | 资源ID      | 线索/商机 | 57 create | 管理员             |
| 2021年08月23日 21时47分22秒 | 合肥美菱股份有限公司's 商机         |      | 日期        | 线索/商机 | 61 create | 管理员             |
| 2021年09月02日11时34分35秒  | 比亚迪-项目                  |      | HTTP遭求    | 线索/商机 | 79 create | 管理员             |
| 2021年08月23日 22时08分12秒 | 联宝 (合肥) 电子科技有限公司        |      | TTTT HUJE | 线索/商机 | 67 create | 管理员             |
| 2021年08月23日 21时35分03秒 | 科大讯飞股份有限公司              |      | 添加自定义分组   | 线索/商机 | 58 create | 管理员             |
| 2021年08月23日 22时20分10秒 | 洽洽食品股份有限公司              |      |           | 线索/商机 | 70 create | 管理员             |
| 2021年08月23日 21时50分46秒 | 合肥荣事达太阳能有限公司            |      |           | 线索/商机 | 62 create | 管理员             |
| 2021年08月23日 21时43分20秒 | 合肥京东方显示技术有限公司's 商机      |      |           | 线索/商机 | 59 create | 管理员             |
| 2021年08月23日 22时30分24秒 | 青山控股集团有限公司              |      |           | 线索/商机 | 73 create | 管理员             |
| 2021年08月23日 21时45分48秒 | 安徽江淮汽车股份有限公司's 商机       |      |           | 线索/商机 | 60 create | 管理员             |
| 2021年08月23日 21时52分56秒 | 安徽口子酒业股份有限公司's 商机       |      |           | 线索/商机 | 63 create | 管理员             |
| 2021年08月23日 22时12分24秒 | 三只松鼠股份有限公司              |      |           | 线索/商机 | 68 create | 管理员             |
| 2021年08月23日 22时02分17秒 | 尤尼克斯 (上海) 体育用品有限公司's 商机 |      |           | 线索/商机 | 65 create | 管理员             |
| 2021年08月23日 22时00分10秒 | 安徽江淮汽车集团股份有限公司          |      |           | 线索/商机 | 64 create | 管理员             |

图 66 日志记录分组页面

## 1.7. 舆情分析

本模块主要分为"舆情实时查询"和"多维数据分析"两个模块。舆情实时查询模块的功能主 要为在线爬取知乎、微博等来源对某公司的舆情评论,以及分析舆情评论的情感极性,并在页面中 展示。多维数据分析模块的主要功能为分析爬取的公司舆情内容,构建实时舆情关键字词云,以及 以饼图形式展示舆情评论的情感分布情况,并展示所搜企业的舆情知识图谱,同时可以选择最多三 个舆情知识图谱中的节点来继续搜索,并展示基于知识图谱的舆情关键字词云和舆情分析统计饼图。 最后,会展示实时舆情关键字词云排行榜和基于知识图谱的舆情关键字词云排行榜,并且在基于知 识图谱的舆情关键字词云排行榜中会以不同的颜色来显示哪些关键字排名上升、下降等。

用户首先点击左侧导航栏的"舆情分析"按钮进入舆情分析页面,输入企业名称关键字后,点击搜索按钮,会显示该企业舆情信息,如图 67 所示。

| 🗩 站内信                                                                               |    | 與情      | <b></b> 实时查询                                                                                                    |                                                                                                    | 多维持 | 数据分析                                                  |
|-------------------------------------------------------------------------------------|----|---------|----------------------------------------------------------------------------------------------------|----------------------------------------------------------------------------------------------------|-----|-------------------------------------------------------|
| 全业推荐                                                                                |    | 立口成     |                                                                                                    | 1925 2                                                                                                    |     |                                                       |
| 企业搜索                                                                                |    | 机实      | 2 2                                                                                                    | · / / / / / / / / / / / / / / / / / / /                                                                                                    |     |                                                       |
| 🛃 考核                                                                                | 序号 | 用户名     | 正文                                                                                                    |                                                                                                    | 情感  | 来源                                                    |
| <ul> <li>日历</li> <li>联系人</li> <li>用户管理</li> <li>招商项目</li> <li>第二、日本で</li> </ul>     | 1  | 中原純糖    | #玩來指示#[2021年3季度环亮企业業地排告]1,3季度,新<br>玩來車企业額而三甲,抽中新重重四準地均化器高,其计5条以<br>的助力, 頻度金額达到16.78亿元,位別時行機構進,2,石間<br>既不完企业率加給合1,3%要求,指集業額,75Å,大「回線<br>中新重集团業地估份器。,其计5条(4)97万元/13.5亿元。终<br>16.78亿亿元,位別時行機機器。2,石幅重质指周围定2条均64<br>5.09亿元, 公園中行機機器。2,石幅重成指周距22条均64<br>3.09亿元,3,金元制率的市政的告诉活機合针协议,双方站 | 真重四、万科、大厂回族自治县国家以助小镇开发荣誉<br>19 0万元/13 5亿元。9筹度、库盘发展关键44个项目<br>基因集调医交关综合 展行。6项东楼市#【2021年3番<br>当总县国家或制小师开发课展环系等地金额第一层;线<br>度、库益发展关键24个项目的称力,销售金额达到<br>均均治透道、进入中发花合作、4、中国中体制治价级                           | 正向  | //webc.com/6550922519/KEPY/Bh77refer_flag=1001030103_ |
| <ul> <li>              ē 6页面      </li> <li>             打卡         </li> </ul>     |    |         | 成战略合作协议签约,双方将在新型城镇化和基础设施建设等3<br>作协议 @北京救博房产 收起d                                                                                                    | 贡城开展合作。5、金地商置集团与石家庄签署战略合                                                                                                    |     |                                                       |
| <ul> <li>■ 日志</li> <li>● 开票</li> <li>● 項目</li> <li>■ 员工</li> </ul>                  | 2  | 北海广播电码台 | 北海等【藝術学会/新集編図畫等局主席王慧地一行11月5日<br>居全並來展示意識等其王王社一大次 为劳会业应用推进。前<br>地一行的到来表示次違。并对新集集团一直以未力北岸地方起<br>集面团事項主度王王士一行11月5日下午,由委书记费增加<br>王王社一行、万方能业业项目建造。由力加与忍穷发展等方面<br>说。并对新集集团一直以未力北海运方已穷发展给子的带助印<br>起步,并随着低年年的不能发展忙人。全世下一步爆动                                                             | 日下午,市委村记期除学会优新集集团重要电上席,中<br>动物已含水发展带为面贴行了交流会论、朝军率对王王<br>*23果给予约帮助和立 展开6 #北海# 【精器室公斯<br>*23果给用菜面面,是用6 #北海# 【精器室公斯<br>*25月发展会说、最短的其正装饰。10的具体表示达<br>支持表示感谢。他做出,新载集团将起游业务依在北海<br>环可或起始一支力量、优加专业、需求产业委方面。" | 正向  | //weba.com/7466311698/L0gl8eLD?refer_Ag=1001030103_   |
| <ul> <li>         应用         交量         设置         ① 與情分析         1     </li> </ul> |    |         | 续深化合作,不断探索联动新机制,加大投资力度,位大欲强,<br>为1/每实现高级重发增力就企业力量,王玉铁表示,1/考延年半,<br>发展方面,点在了了后前利,如何的一系列或条件目关端,新<br>方端希望,充满信心,下一步还将持续加大投资力度,为北海市<br>助力北海地方经济投资。市委常委,秘书长为定雄,副市长装述                                                                                                    | 全业,把新良集团打造成在北海落地发展的样板企业,<br>4的发展势头迅猛。城市支权巨大,特别是在文质产业<br>集团低中方在北坡投资兴业的企业。又打成未来的资产业<br>要果多投资项目,在做大姐强企业的同时,全力以赴<br>量华参加会几。本台记者:吴雯 收起d                                                                    |     |                                                       |

图 67 舆情实时查询页面

当用户点击"多维数据分析"按钮时,进入多维数据分析页面,在页面的最上侧会展示"实时 舆情关键字词云"和"舆情分析统计图",如图 68 所示。

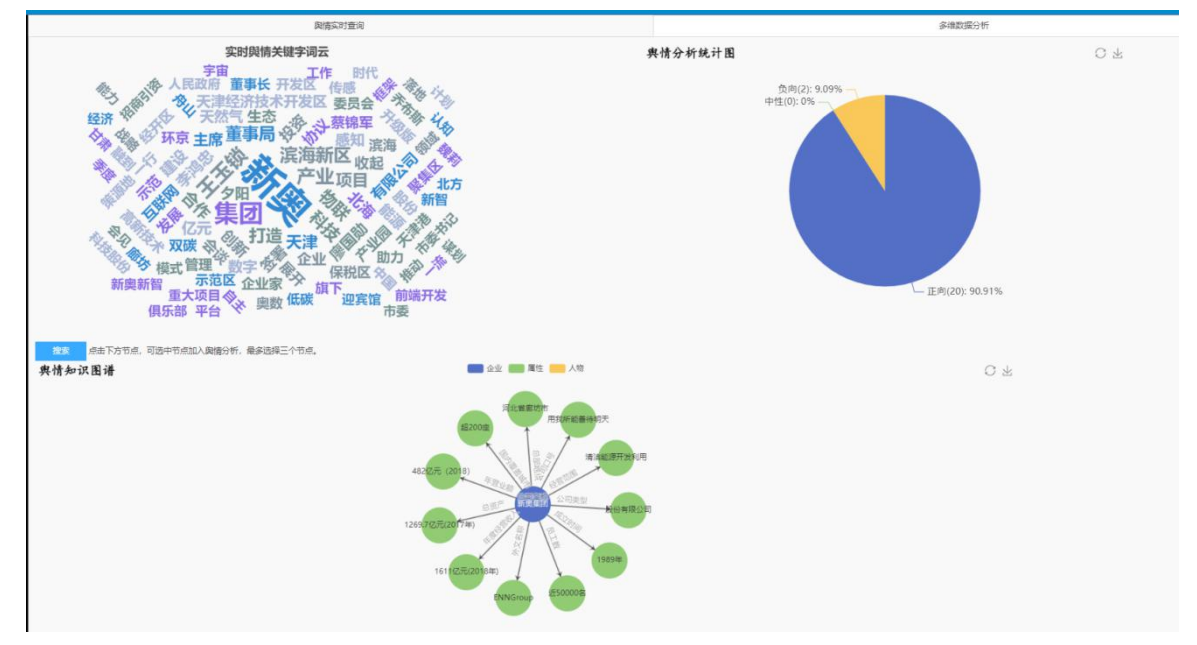

图 68 多维数据分析页面

用户可以最多选择三个舆情知识图谱中的节点,然后点击"搜索"按钮,如图 69 所示。

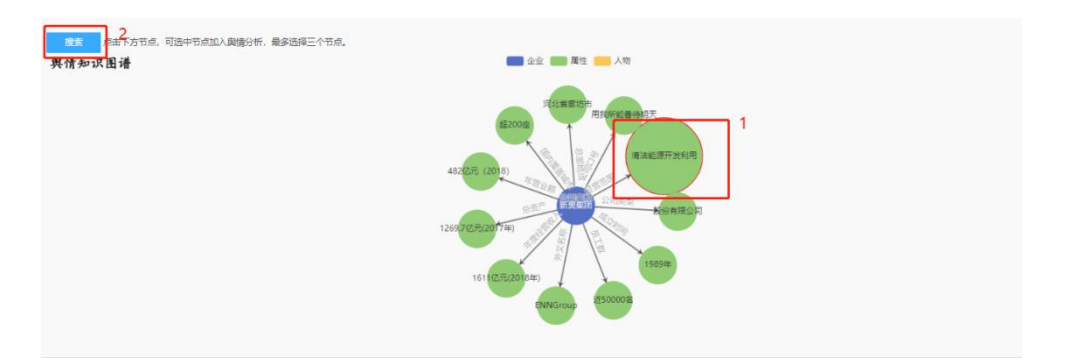

图 69 加入舆情知识图谱中节点搜索

此时会在页面下侧展示"基于知识图谱的舆情关键字词云"、"舆情分析统计图",以及"实时舆 情关键字词云排行榜"和"基于知识图谱的舆情关键字词云排行榜",如图 70 所示。

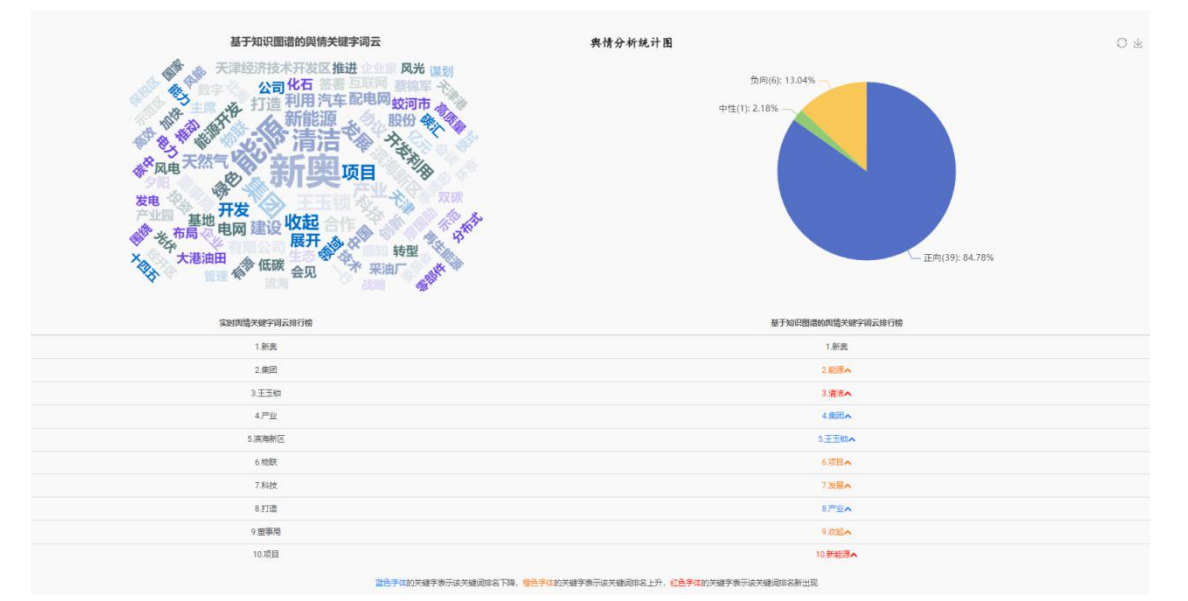

图 70 加入舆情知识图谱关键字搜索后的页面

## 2. 行政部门

## 2.1. 站内信

考核部门的政府人员可以通过该模块发送站内信和接收查看站内信,功能和1.1节一致。

## 2.2.日志

本模块的主要功能是为行政人员提供查询各个用户在各个时间段的详细操作内容;管理日志内 容(如,更新、删除、导出、查询等操作),具体介绍可见 1.6 节。

## 2.3. 宣传页面

考核部门人员无论是在登录还是未登录的状态下,都可以查看招商局首页和招商动态,界

面和招商局人员编辑的网站一致,见2.6节。

## 2.4.考核

HAO 营销平台为考核部门提供考核功能,解决招商过程中考核遇到的困难,为系统最高权限功能,只有主要负责人与考核部门有权限查看与编辑。如图 71 所示,主要包含招商考核、指标模板、考核对象、进度明细和考核材料五大模块,接下来本节将以某县招商考核工作为例,通过考核创建流程的介绍,来详细说明如何使用这些模块。其中,考核创建流程主要包括创建考核、查看考核以及编辑考核三个部分分别对应 2.4.1 – 2.4.3 节。

| ■ 考核   | 招商考核 指标模板 考核对象 进度明细 考核材料 |                  | 🔍 🕘 🧯 管理员 |
|--------|--------------------------|------------------|-----------|
| ● 站内信  | ▲ 招商考核                   | 搜索               | ٩         |
| 官 企业推荐 | + 创建 📥                   | ▼筛选 三分组 ★收藏 批量导入 | 1-2/2 < > |
| 企业搜索   | 名称                       |                  |           |
| 🛃 考核   | 2021年招商考核工作              | 直看考核对象 查看考核进度    |           |
|        | 2020年招商考核工作              | 查看考核对象 查看考核进度    |           |
| ■ 联系人  |                          |                  |           |
| 田白谷田   |                          |                  |           |

图 71 招商考核

### 2.4.1. 查看考核

查看考核模块主要包括以下功能:

- 查看考核项目:用户可查看系统中已创建的考核项目与考核信息;
- 查看考核对象:用户可查看当前系统中已创建的考核对象;
- 查看指标模板:用户可查看系统中已有的指标模板;
- 查看进度明细:用户可查看系统中考核的进度明细;
- 进度明细表/成员表格导出:用户自定义选择考核对象和考核指标,可导出至 Excel 文件中;
- 打分表格导出:用户可以查看打分表,同时可将打分表导出至 Excel 文件;

#### (1) 查看考核项目

点击"招商考核"或"考核"按钮,即可进入考核列表页面,如图 72 所示。

| ■ 考核   | 招商考核 指标模板 考核对象 进度明细 考核材料 |               | 🔍 🕐 🧔 管理员 |
|--------|--------------------------|---------------|-----------|
| 🗩 站内信  | 招商考核                     | 搜索            | ٩         |
| 企业搜索   | + 创建 🛓                   | ▼ 筛选 三分组 批量导入 | 1-2/2 🔇 🔪 |
| 🛃 考核   | 名称                       |               |           |
| 💼 日历   | 2021年招商考核工作              | 查看考核对象 查看考核进度 |           |
| ■ 联系人  | 2020年招商考核工作              | 查看考核对象 查看考核进度 |           |
| 🚨 用户管理 |                          |               |           |

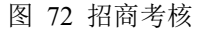

点击任意考核工作,即可进入修改考核的详情页面。再次点击考核信息页面的"编辑"按钮, 即可对考核信息进行编辑,包括考核名称以及创建时间。点击"保存"按钮,即可完成编辑动作; 点击"丢弃"按钮,即可取消当前编辑操作,如图 73 所示。

| 田 考核      | KRAN NUMB AN | and the second second |  |  |  | • | 0   | E BRA |
|-----------|--------------|-----------------------|--|--|--|---|-----|-------|
| 🖸 起内信     | 指商考核 / 2021  | 年招商考核工作               |  |  |  |   |     |       |
| 2 全全维荐    | ✓ @07 × 8#   |                       |  |  |  |   | 1/1 | < >   |
| 2011年1月1日 |              |                       |  |  |  |   |     |       |
| ● 中枢      | 88           |                       |  |  |  |   |     |       |
| C) 46     | 2021年招       | 商考核工作                 |  |  |  |   |     |       |
| E 15      | 专续日期         | 2021年10月23日           |  |  |  |   |     | 8     |
| ■ 联系人     |              |                       |  |  |  |   |     |       |
| 三 用り税務    |              |                       |  |  |  |   |     |       |
| 50月前日     |              |                       |  |  |  |   |     |       |
| Q 88      |              |                       |  |  |  |   |     |       |
| E HR      |              |                       |  |  |  |   |     |       |
|           |              |                       |  |  |  |   |     |       |

图 73 考核信息编辑

(2) 查看考核对象

方式一:点击考核列表中的"查看考核对象"按钮,如图 74 所示。即可展示当前考核项目的 所有考核对象,如图 75 所示。

| ₩ 考核  | 招商考核 指标模板 考核对象 进度明细 考核材料 |                  | 🔍 2 0 🚺 管理员 |
|-------|--------------------------|------------------|-------------|
| 🗩 站内信 | ^ 招商考核                   | 搜索               | ٩           |
| 定业推荐  | + 創建 🛓                   | ▼筛选 三分组 含收藏 批量导入 | 1-2/2 < >   |
| 企业搜索  | 2 名称                     |                  | l           |
| ▶ 考核  | 2021年招商考核工作              | 查看考核对象 查看考核进度    |             |
| 💼 目历  | 2020年招商考核工作              | 查看考核对象<br>查看考核进度 |             |
| ■ 联系人 |                          |                  |             |

图 74 查看考核对象

|              | 考核   | 招商考核 指标模板 考核对象 进度明细 考核材料 |                  | 🔍 🕐 🧔 管理员              |
|--------------|------|--------------------------|------------------|------------------------|
| 9 站内         | 内信   | 招商考核 / 考核对象              | ■ 考核 > 群体 × 提索   | ٩                      |
| · 注          | 业推荐  | + ®# <b>±</b>            | ▼筛选 三分组 ★收藏 批量导入 | 1-1/1 <b>&lt; &gt;</b> |
| <b>企</b>     | 业搜索  | 考核对象名称                   |                  | l                      |
| し 考林         | 核    | ▼ 2021年招商考核工作 (101)      |                  |                        |
| 💼 E.J        | 历    | ▶ 高端装备产业工作组 (10)         |                  |                        |
| <b>D</b> 173 | 五十   | ▶ 镇、开发区招商引资任务组 (10)      |                  |                        |
|              | JR/C | ▶ 县直第一招商组 (11)           |                  |                        |
| 으 用户         | 户管理  | + 2021年度驻外招商小分队 (4)      |                  |                        |
| © 招配         | 商项目  | ▶ 县直第二招商组 (11)           |                  |                        |
| 2 宣信         | 传页面  | ▶ 县直第四招商组 (11)           |                  |                        |
|              |      | ▶ 最直第三招商组 (11)           |                  |                        |
| () II        |      | ▶ 纺织新材料产业工作组 (11)        |                  |                        |
|              | Há   | ▶ 汽车零部件产业工作组 (12)        |                  |                        |
| 图 开题         | 票    | → 未定义的 (10)              |                  |                        |

图 75 考核对象列表

方式二: 点击"考核对象"按钮,如图 76 所示,即可进入考核对象展示页面,在此页面可查 看系统中所有考核的考核对象信息。

| 招商考核 指标模板 考核对象 进度明细 考核材料 考核结果 |                                                                                                    | 👥 🧿 💪 管理员                                                                                                    |
|-------------------------------|----------------------------------------------------------------------------------------------------|----------------------------------------------------------------------------------------------------|
| 考核对象                          | ■ 考核 > 群体 ¥ 搜索                                                                                                    | ٩                                                                                                    |
| + 0052 🕹                      | ▼筛选 三分组 ★收藏 批量导入                                                                                                    | 1-2/2 < >                                                                                                    |
| 考核对象名称                        |                                                                                                    |                                                                                                    |
| ▶ 2021年招商考核工作 (102)           |                                                                                                    |                                                                                                    |
| ▶ 2020年招商考核工作 (103)           |                                                                                                    |                                                                                                    |
|                               |                                                                                                    |                                                                                                    |
|                               |                                                                                                    |                                                                                                    |
|                               | <ul> <li>招商考核 指标规模 考核对象 进度原则 考核材料 考核结果</li> <li>考核对象</li> <li>考核对象名称</li> <li>&gt; 2021年招商考核工作(102)</li> <li>&gt; 2020年招商考核工作(103)</li> </ul> | 出海考核     指标规模     冬秋/梁     进度9回     考核材料     考核结果       考核功数     ● 新枝 - 野杯 x   世奈     ● 新枝 - 野杯 x   世奈       ◆ 印建     ▲     ▼ 茶枝 3 名称       > 2021年招商考核工作 (102)     > |

图 76 考核对象页面

点击具体考核单位(例如:县自然资源和规划局),可以查看详情信息,如图 77 所示。

| Ⅲ 考核        | KING MAR TRACKARE MAR                       | 对象 进度明细 考核材料 |       |    |            | 👥 o 🚺 1888A |
|-------------|---------------------------------------------|--------------|-------|----|------------|-------------|
| 应 站内信       | 考核对象 / 县自然                                  | 资源和规划局       |       |    |            |             |
| 金业推荐        | <ul> <li>✓ 98/41</li> <li>+ 0922</li> </ul> |              | ✿ 动州作 |    |            | 1/6 < >     |
| 企业搜索        |                                             |              |       |    |            |             |
| 🛃 考核        | 考核对象名称                                      |              |       |    |            |             |
| <b>6</b> 考核 | 县自然资源                                       | 和规划局         |       |    |            |             |
| (三) 日历      | 市楼                                          | 2021年招商考核工作  | 指标模板  |    | 乡镇园区工作组    |             |
| ■ 联系人       | 老核类型                                        | 个体           | 成员/个领 | 类型 | 单位         |             |
| P 用户管理      | 派班大联单位                                      |              | 群体    |    | 汽车零部件产业工作组 |             |
| 图商项目        | 商介                                          |              |       |    |            |             |
| 💽 网站        |                                             |              |       |    |            |             |
| 1 开票        |                                             |              |       |    |            |             |
| DEL 14E     |                                             |              |       |    |            |             |

图 77 考核成员对象详情

#### (3) 查看指标模板

指标模板主页面如图 78 所示。用户可以创建多个指标模板。指标模板中可包含若干行指标(每 行指标包含:指标名称、指标类型、满分值、目标值、加分值、指标备注)例如图 79 所示,乡镇 园区指标模板包含开工项目数、竣工项目数等8个指标。

| Ⅲ 考核               | 超產考核 图称模板 考核对象 进度明细 考核材料 |               | 🔍 o 🖕 1988 |
|--------------------|--------------------------|---------------|------------|
| 🧿 站内信              | 指标模板                     | 投来            | ٩          |
| 管 企业推荐             | + 046E 🕈                 | ▼ 筛选 三分组 ★ 收藏 | 1-3/3 🕻 🗲  |
| 企业搜索               | ● 模板名称                   |               |            |
| ➡ 考核               | >ABK                     |               |            |
| <b>6</b> 考核        | ● シ頃回区期积機版               |               |            |
| ED5                | Principal Lifein         |               |            |
| <b>11 11 11 11</b> |                          |               |            |

图 78 指标模板页面

| Ⅲ 考核                                    | ISTANTIA MILANA AT | <b>秋川家 进度明照 考核材料</b> |      |       |      |                 | 0 0 | 6. | 難與 |
|-----------------------------------------|--------------------|----------------------|------|-------|------|-----------------|-----|----|----|
| 💽 站内信                                   | 指标模板 / 乡镇          | 园区指标模版               |      |       |      |                 |     |    |    |
| 全业推荐                                    | ✓ 95111 + 0182     |                      | 0    | 动作    |      |                 | 2/3 | <  | >  |
| 企业搜索                                    |                    |                      |      |       |      |                 |     |    |    |
| ▲ 考核                                    | 模板名称               |                      |      |       |      |                 |     |    |    |
| 1 考核                                    | 乡镇园区               | 指标模版                 |      |       |      |                 |     |    |    |
| <b>国</b> 日历                             |                    |                      |      |       |      |                 |     |    |    |
|                                         | 明月四日               | 指标名称 -               | 指标类型 | 目标数   | 满分值  | 加分值 照标备注        |     |    |    |
| 💷 联系人                                   |                    | 新建亿元以上留外投资项目数        | 英型2  | 10.00 | 0.00 | 0.00            |     |    |    |
| □ 用户管理                                  |                    | 实际到位窗外资金             | 类型2  | 10.00 | 0.00 | 0.00            |     |    |    |
| Dec 10                                  |                    | 签约项目数                | 类型1  | 5.00  | 0.00 | 0.00 签约项目数      |     |    |    |
| 图 招商项目                                  |                    | 5亿元以上                | 类型1  | 5.00  | 0.00 | 0.00 签约5亿元以上项目数 |     |    |    |
| 1993年1993年1993年1993年1993年1993年1993年1993 |                    | 开工项目数                | 美型1  | 5.00  | 0.00 | 0.00 开工项目数      |     |    |    |
| 开展                                      |                    | 竣工项目数                | 進型1  | 2.00  | 0.00 | 0.00 竣工项目数      |     |    |    |
|                                         |                    | 投产项目数                | 進型1  | 5.00  | 0.00 | 0.00 投产项目数      |     |    |    |
| 111 項目                                  |                    | 固定资产投资               | 與型2  | 4.00  | 0.00 | 0.00            |     |    |    |
| 三天 📷                                    |                    |                      |      |       |      |                 |     |    |    |
| (1) 広用                                  |                    |                      |      |       |      |                 |     |    |    |

图 79 模板详情页面

考核模板主要于添加考核对象时使用,可以一次为考核成员添加多个考核指标。避免了一个一 个添加考核指标的冗余操作。具体使用场景如图 80 所示,在创建考核对象时在【指标模板】下拉 框中进行模板选择。

| Ⅲ 考核   | -          | 1条 进度明明 ·考核材料 |           |                     | 📢 o 💪 1900 |
|--------|------------|---------------|-----------|---------------------|------------|
| 🖸 站内信  | 考核对象 / New |               |           |                     |            |
| 金业推荐   | ✓保存 × 丢弃   |               |           |                     |            |
| 企业搜索   |            |               |           |                     |            |
| ▶ 考核   | 考核对象名称     |               |           |                     |            |
| ▲ 考核   |            |               |           |                     |            |
| 日历     | 专板         |               | - 指标模板    |                     |            |
| ■ 联系人  | 考核类型       | 群体            | ▼ 成员/个体类型 | 乡镇园区                |            |
| ▲ 用户管理 | Groups     | 老師刻象文段        | 时种剧火突入    | 乡镇园区指标模版<br>乡镇园区工作组 |            |
| ☑ 招商項目 |            | 38.3089/8877  |           | 开始输入                |            |
| 120 网站 |            |               |           |                     |            |
| 1 开索   |            |               |           |                     |            |
| 通 項目   |            |               |           |                     |            |
| 📥 员工   | 10057      |               |           |                     |            |
| & 应用   |            |               |           |                     |            |

#### 图 80 创建考核对象中的考核模板使用

#### (4) 查看进度明细

此功能可以向用户展现各考核小组与考核对象的指标信息、完成进度以及得分列表,点击"进 度明细"按钮即可进入相关功能页面,如图 81 所示。

|                               | 考核      | 招商考核   | 指标模板          | 考核对象    | 进度明细     | 考核材料 考 | 核结果     |      |        |           |            |      |          |          | <b>2</b> 2 ( | 9 管理员 |
|-------------------------------|---------|--------|---------------|---------|----------|--------|---------|------|--------|-----------|------------|------|----------|----------|--------------|-------|
| 9                             | 站内信     | 进度     | 翻细            |         |          |        |         |      |        | ☰ 考核 > 群体 | >考核对象 🗙 搜索 | in   |          |          |              | Q     |
| JH.                           | 企业推荐    | *      |               |         |          |        |         |      |        | ▼ 筛选 🛛 🖃  | 分组 ★ 收藏    | 批量导入 |          | 1-2/2    | < >          | ≡ ⊞   |
| $\widetilde{\mathcal{T}}_{i}$ | 企业搜索    |        | 考核            | 群角      |          | 考核对象   | 指标名称    | 指标类型 | 目标数    | 满分值       | 系统进度       | 自填进度 | 加分值      | 得分 指     | 标备注          | 备注    |
| ~                             | 考核      | - 2021 | 1年招商考核        | 工作 (488 | )        |        |         |      | 797.00 | 8,100.00  |            | 3.00 | 4,989.00 | 244.09   |              |       |
| i                             | 日历      | ▶ 高    | 「端装备产业」       | C作组 (80 | )        |        |         |      | 40.00  | 800.00    |            | 0.00 | 1,250.00 | 89.00    |              |       |
|                               | 11¥ 32' | - H    | <b>真、开发区招</b> | <b></b> | 5组 (100) |        |         |      | 593.00 | 660.00    |            | 3.00 | 320.00   | 155.09   |              |       |
|                               | 秋永八     |        | ▼ 郎溪经济开       | 发区 (10) | 1        |        |         |      | 426.00 | 66.00     |            | 0.00 | 32.00    | 23.67    |              |       |
| 2                             | 用户管理    |        | 2021年招商#      | 砦 镇、    | 开发区招商    | 郎溪经济开发 | 新建亿元以上省 | 类型2  | 70.00  | 5.00      | 0.00       | 0.00 | 3.00     | 0.00     |              |       |
| 3                             | 招商项目    |        | 2021年招商者      | ś 镇、    | 开发区招商    | 郎溪经济开发 | 实际到位省外资 | 类型2  | 154.00 | 2.00      | 0.00       | 0.00 | 2.00     | 0.00     |              |       |
| 0                             | 专生百志    |        | 2021年招商者      | f 镇、    | 开发区招商    | 郎溪经济开发 | 签约项目数   | 类型1  | 43.00  | 5.00      | 27.00      | 0.00 | 2.00     | 3.49 签约  | 的项目数         |       |
| 6                             | 亘传以面    |        | 2021年招商#      | ¥ 镇、    | 开发区招商    | 郎溪经济开发 | 5亿元以上   | 类型1  | 5.00   | 4.00      | 2.00       | 0.00 | 3.00     | 1.60 签约  | 的5亿元以上       |       |
| 1                             | 打卡      |        | 2021年招商者      | 售 镇、    | 开发区招商    | 郎溪经济开发 | 开工项目数   | 类型1  | 41.00  | 5.00      | 42.00      | 0.00 | 4.00     | 3.41 开   | 工项目数         |       |
| 臣                             | 日志      |        | 2021年招商者      | 新       | 开发区招商    | 郎溪经济开发 | 竣工项目数   | 类型1  | 36.00  | 3.00      | 40.00      | 0.00 | 2.00     | 2.17 竣   | 工项目数         |       |
| -                             |         |        | 2021年招商者      | 勞 镇、    | 开发区招商    | 郎溪经济开发 | 投产项目数   | 类型1  | 32.00  | 5.00      | 46.00      | 0.00 | 4.00     | 13.00 投前 | 在项目数         |       |
|                               | 开票      |        | 2021年招商考      | 新 镇、    | 开发区招商    | 郎溪经济开发 | 固定资产投资  | 类型2  | 42.00  | 6.00      | 0.00       | 0.00 | 2.00     | 0.00     |              |       |
| ÷                             | 项目      |        | 2021年招商者      | s 镇、    | 开发区招商    | 郎溪经济开发 | 10亿元以上  | 类型1  | 2.00   | 15.00     | 0.00       | 0.00 | 5.00     | 0.00 签约  | 约10亿元以.      |       |
| 174                           | ₽I      |        | 2021年招商#      | 訾 镇、    | 开发区招商    | 郎溪经济开发 | 15亿元以上  | 类型1  | 1.00   | 16.00     | 0.00       | 0.00 | 5.00     | 0.00 签约  | 约15亿元以.      | -     |

#### 图 81 考核进度明细页面

用户可以筛选列表的分组条件。点击页面右上方的分组图标,选择相应的分组选项,即可得到 对应明细列表。如图 82 所示,例如以考核、考核对象为条件对列表进行分组。

| Montal       Buttering       Buttering                                                                                                    | 9 NWALL A   | Q . |
|----------------------------------------------------------------------------------------------------|-------------|-----|
| 2 3257       A       Y 100       Y 100 <thy 100<="" th=""> <thy 100<="" th=""> <thy 100<="" th=""> <thy 100<<="" th=""><th>9 NHMI N</th><th></th></thy></thy></thy></thy>                                                                                                    | 9 NHMI N    |     |
| Control         Note         Note                                                                                                    | o infinit n |     |
| 40     2020 4000 400 (1000)     2040 (1000)     2040 (1000)     1000 (1000)     1000 (1000)       40     1000 800 (1000)     1000 (1000)     1000 (1000)     1000 (1000)       40     1000 800 (1000)     1000 (1000)     1000 (1000)     1000 (1000)       40     1000 (1000)     1000 (1000)     1000 (1000)       40     1000 (1000)     1000 (1000)     1000 (1000)       40     1000 (1000)     1000 (1000)     1000 (1000)       40     1000 (1000)     1000 (1000)     1000 (1000)       40     1000 (1000)     1000 (1000)     1000 (1000)       40     1000 (1000)     1000 (1000)     1000 (1000)       40     1000 (1000)     1000 (1000)     1000 (1000)       40     1000 (1000)     1000 (1000)     1000 (1000)       40     1000 (1000)     1000 (1000)     1000 (1000)       40     1000 (1000)     1000 (1000)     1000 (1000)       40     1000 (1000)     1000 (1000)     1000 (1000)       40     1000 (1000)     1000 (1000)     1000 (1000)       40     1000 (1000)     1000 (1000)     1000 (1000)       40     1000 (1000)     1000 (1000)       40     1000 (1000)     1000 (1000)       40     1000 (1000) <t< th=""><th></th><th>MIE</th></t<>                                                                                                    |             | MIE |
| Path         Indetsementation (n)         Dot of the sementation (n)         Dot of the sementation (n)< | 0.00        |     |
| · i #89/26 (%)         · · i #89/26 (%)         · · i #89/26 (%)         · · i #89/26 (%)         · · i #89/26 (%)         · · i #89/26 (%)         · · i #89/26 (%)         · · · · · · · · · · · · · · · · · · ·                                                                                                    | 0.00        |     |
| NLXAX     NLXAX     NLXAX     NLXAX     NLXAX     NLXXX     NLXXXX     NLXXXXX     NLXXXXXXXXXXXXXXXXXXXXXXXXXXXXXXXXXXXX                                                                                                    | 0.00        |     |
| R EAA         * B Extention (a)         2.00         12.00         0.00         12.00           R = AAA         1.00         1.00         0.00         12.00         0.00         12.00           R = AAA         1.00         1.00         0.00         12.00         0.00         12.00           R = AAA         1.00         1.00         1.00         0.00         12.00         0.00         12.00           R = AAA         1.00         1.00         0.00         12.00         0.00         12.00         12.00         12.00         12.00         12.00         12.00         12.00         12.00         12.00         12.00         12.00         12.00         12.00         12.00         12.00         12.00         12.00         12.00         12.00         12.00         12.00         12.00         12.00         12.00         12.00         12.00         12.00         12.00         12.00         12.00         12.00         12.00         12.00         12.00         12.00         12.00         12.00         12.00         12.00         12.00         12.00         12.00         12.00         12.00         12.00         12.00         12.00         12.00         12.00         12.00         12.00                                                                                                    | 6.00        |     |
| 2         2         2         2         0         0         0         0         0         0         0         0         0         0         0         0         0         0         0         0         0         0         0         0         0         0         0         0         0         0         0         0         0         0         0         0         0         0         0         0         0         0         0         0         0         0         0         0         0         0         0         0         0         0         0         0         0         0         0         0         0         0         0         0         0         0         0         0         0         0         0         0         0         0         0         0         0         0         0         0         0         0         0         0         0         0         0         0         0         0         0         0         0         0         0         0         0         0         0         0         0         0         0         0         0         0         0                                                                                                    | 0.00        |     |
| 6 (1)(1)(1)         6 (1)(2)(1)         6 (1)(2)(1)         6 (1)(2)(1)           9 (1)(1)         1 (1)(1)(1)         7 (1)(2)(1)         6 (1)(2)(1)         1 (2)(1)           9 (1)(1)         1 (1)(1)(1)(1)         1 (1)(1)(1)         1 (1)(1)(1)         1 (1)(1)(1)           10         7 (1)(1)(1)(1)         1 (1)(1)(1)(1)         1 (1)(1)(1)(1)         1 (1)(1)(1)(1)           10         7 (1)(1)(1)(1)(1)(1)         1 (1)(1)(1)(1)(1)         1 (1)(1)(1)(1)(1)         1 (1)(1)(1)(1)           10         7 (1)(1)(1)(1)(1)(1)(1)(1)(1)(1)(1)(1)(1)(                                                                                                    | 0.00        |     |
| Initiation         700         172.00         0.00         12.00         12.00         12.00         12.00         12.00         12.00         12.00         12.00         12.00         12.00         12.00         12.00         12.00         12.00         12.00         12.00         12.00         12.00         12.00         12.00         12.00         12.00         12.00         12.00         12.00         12.00         12.00         12.00         12.00         12.00         12.00         12.00         12.00         12.00         12.00         12.00         12.00         12.00         12.00         12.00         12.00         12.00         12.00         12.00         12.00         12.00         12.00         12.00         12.00         12.00         12.00         12.00         12.00         12.00         12.00         12.00         12.00         12.00         12.00         12.00         12.00         12.00         12.00         12.00         12.00         12.00         12.00         12.00         12.00         12.00         12.00         12.00         12.00         12.00         12.00         12.00         12.00         12.00         12.00         12.00         12.00         12.00         12.00         12.00                                                                                                    | 0.00        |     |
| Image: 10 minute with mass (0)         3.00         12.00         0.00         12.00           Image: 10 minute with mass (0)         5.00         26.00         6.00         12.00         1           Image: 10 minute with mass (0)         5.00         26.00         10.00         12.00         1           Image: 10 minute with mass (0)         5.00         26.00         10.00         12.00         1           Image: 10 minute with mass (0)         5.00         10.00         12.00         0.00         12.00         1           Image: 10 minute with mass (0)         5.00         10.00         12.00         0.00         12.00         1           Image: 10 minute with mass (0)         5.00         10.00         12.00         0.00         12.00         1           Image: 10 minute with with with with with with with with                                                                                                    | 0.00        |     |
| 101         141         * Natesh (7)         5.00         26.00         6.00         52.00         1           10         1.01         * Natesh (9)         2.00         12.00         0.00         12.00         12.00         12.00         12.00         12.00         10.00         12.00         10.00         12.00         10.00         10.00         10.00         10.00         10.00         10.00         10.00         10.00         10.00         10.00         10.00         10.00         10.00         10.00         10.00         10.00         10.00         10.00         10.00         10.00         10.00         10.00         10.00         10.00         10.00         10.00         10.00         10.00         10.00         10.00         10.00         10.00         10.00         10.00         10.00         10.00         10.00         10.00         10.00         10.00         10.00         10.00         10.00         10.00         10.00         10.00         10.00         10.00         10.00         10.00         10.00         10.00         10.00         10.00         10.00         10.00         10.00         10.00         10.00         10.00         10.00         10.00         10.00         10.00         10.00                                                                                                    | 7.00        |     |
| Align         * BREHR (n)         2.00         7.2.00         0.00         7.2.00           Align         Align         <                                                                                                    | 13.00       |     |
| 9.2 9.2 6.0 6.0 6.0 6.0 6.0 6.0 6.0 6.0 6.0 6.0                                                                                                    | 0.00        |     |
| <ul> <li>(1) (1) (1) (1) (1) (1) (1) (1) (1) (1)</li></ul>                                                                                                    |             |     |
| <b>ΙΟ</b> 2.7                                                                                                    |             |     |
|                                                                                                    |             |     |
|                                                                                                    |             |     |
|                                                                                                    |             |     |
|                                                                                                    |             |     |
|                                                                                                    |             |     |
|                                                                                                    |             |     |
|                                                                                                    |             |     |
| haily Field                                                                                                    |             |     |
|                                                                                                    | E Windows   |     |

#### 图 82 进度明细的分组筛选

同时用户可以自定义列表的分组条件。点击"添加自定义分组"选项,输入自定义的分组条件, 点击"应用"按钮即可,如图 83 所示。

|     | 考核   | 招商考核 指标模板 考核对象 进度明细 考核材料 |                           | 🔍 2 0 💪 管理员    |
|-----|------|--------------------------|---------------------------|----------------|
| 0   | 站内信  |                          | ■ 考核 > 群体 > 考核对象 ¥ 搜索     | Q              |
| 100 | 企业搜索 | *                        | ▼ 筛选 三分组 考核结果 批量导入        | 1-2/2 < > \≡ ⊞ |
| 2   | 考核   | 考核 群体 考核对象 指标名称 指标类型     | 目标数 💙 考核 自填进度 加分值         | 得分 指标备注 备注     |
|     | 日历   | ▶ 2021年招商考核工作 (436)      | 761.00 3.00 4,239.00      | 244.09         |
|     | 联系人  | ▶ 2020年招商考核工作 (546)      | 993.00 名称 521.35 1,072.44 | 5,491.19       |
| 2   | 用户管理 |                          | 漆加自定义分组                   |                |
| 0   | 招商项目 |                          | Created by V              |                |
| ۲   | 宣传页面 |                          |                           |                |

图 83 自定义分组

(5) 表格导出

用户可以导出考核结果至 Excel 文件中(可导出完成明细表、得分排序表)。点击进度明细页面的"考核结果"按钮,即可进入表格导出页面,如图 84,图 85 所示。
|                            | 考核   | 招商考核 指标模板 考核对象 进度明细 考核材料 |                                 | 🔍 2) 0 🍐 管理员 |
|----------------------------|------|--------------------------|---------------------------------|--------------|
| 9                          | 站内信  |                          | ■ 考核>群体>考核对象 × 搜索               | Q            |
| $\mathcal{Y}_{\mathbf{r}}$ | 企业搜索 | *                        | ▼ 筛选 三分组 考核结果 批量导入              | 1-2/2 < > 📰  |
| 2                          | 考核   | 考核 群体 考核对象 指标名称 指标类型     | 目标数 满分值 / 系统进度 自填进度 加分值         | 得分 指标备注 备注   |
| İ                          | 日历   | ▶ 2021年招商考核工作 (488)      | 797.00 8,100.00 3.00 4,989.00   | 244.09       |
|                            | 联系人  | ▶ 2020年招商考核工作 (533)      | 919.00 9,385.00 512.17 1,024.00 | 4,906.45     |
| 2                          | 用户管理 |                          |                                 |              |
| 9                          | 招商项目 |                          |                                 |              |
| ۲                          | 宣传页面 |                          |                                 |              |
| =/                         | 打卡   |                          |                                 |              |
| (d)                        | 日志   |                          |                                 |              |
| <sup>e</sup> s             | 开票   |                          |                                 |              |
| ÷.                         | 项目   |                          |                                 |              |
| 121                        | 员工   |                          |                                 |              |
| &                          | 应用   | •                        |                                 |              |

#### 图 84 "考核结果"按钮

| Ⅲ 考核     | 招商考核 指标模板 考核对象 进度明细 考核材料 |               | 🔍 2 💿 🦾 管理员 |
|----------|--------------------------|---------------|-------------|
| 9 站内信    | ▲ 进度明细 / 考核结果            | 叟紊            | ۵           |
| 企业搜索     | + 创建 <b>土</b>            | ▼ 筛选 三分组 批量导入 | 1-2/2 < >   |
| 🛃 考核     | 表格名称                     |               |             |
| 🔲 日历     | 2020年招商考核小组得分排序表         |               |             |
| ■ 联系人    | 2020年招商考核工作完成明细表         |               |             |
| 💄 用户管理   |                          |               |             |
| (3) 招商项目 |                          |               |             |
| 😢 宣传页面   |                          |               |             |
| ☞ 打卡     |                          |               |             |
| 🕑 日志     |                          |               |             |
| ☑ 开票     |                          |               |             |
| ┢ 项目     |                          |               |             |
| 📥 员工     |                          |               |             |
| & 应用     | v                        |               |             |

#### 图 85 导出表格页面

用户可自定义导出表格类型,导出内容以及考核项目。点击导出表格页面的"创建"按钮,即 可进入定义导出表格页面,列表展示的是已定义的导出模板,如图 86,图 87所示。

| ₩ 考核     | 招商考核 指标模板 考核对象 进度明细 考核材料 |               | 🔍 2 💿 🧔 管理员 |
|----------|--------------------------|---------------|-------------|
| 🗩 站内信    | ▲ 进度明细 / 考核结果            | 搜索            | Q           |
| 企业搜索     | + 创版社 📥                  | ▼ 筛选 三分组 批量导入 | 1-2/2 < >   |
| 🛃 考核     | 表格名称                     |               |             |
| 🔲 日历     | 2020年招商考核小组得分排序表         |               |             |
| □ 联系人    | 2020年招商考核工作完成明细表         |               |             |
| _ 用户管理   |                          |               |             |
| (3) 招商项目 |                          |               |             |
| 🕑 宣传页面   |                          |               |             |
| ☞ 打卡     |                          |               |             |
| 日志       |                          |               |             |
| ▶ 开票     |                          |               |             |
| ▲ 项目     |                          |               |             |
| 👛 员工     |                          |               |             |
| & 应用     | •                        |               |             |

图 86 "创建"按钮

| ₩ 考核     | 招商考核 指标模板 考核对象            | 进度明细 考核材料 | 🔍 0 🧄 管理员                             |
|----------|---------------------------|-----------|---------------------------------------|
| 🗩 站内信    | ▲ 进度明细 / 考核结果             | New       |                                       |
| 企业搜索     | ✔ 保存 ★ 丢弃                 |           |                                       |
| ∠ 考核     | 导出                        |           |                                       |
| 📋 日历     |                           |           |                                       |
| ■ 联系人    | 考核                        |           | •                                     |
| 🚨 用户管理   | 导出单位类型                    | Aut       | ×                                     |
| (3) 招商项目 | 守 <b>山</b> 考核刘家<br>曰:中主米刑 | 玉述        |                                       |
| 😢 宣传页面   | 对比类型                      |           | · · · · · · · · · · · · · · · · · · · |
| ☞ 打卡     | 表格名称                      |           |                                       |
| 😰 日志     |                           |           |                                       |
| ▮ 开票     |                           |           |                                       |
| 🔥 项目     |                           |           |                                       |
| 🚢 员工     |                           |           |                                       |
| & 应用     | *                         |           | 正在加载                                  |

#### 图 87 导出表格自定义页面

考核项目选择
 点击考核的下拉框,可以选择需要导出的考核项目,如图 88 所示

| Ⅲ 考核   | 招商考核 指标模板 考核对象 进度明细 考核材料  | 🔍 2 0 🤷 管理员 |
|--------|---------------------------|-------------|
| ● 站内信  | ▲ 进度明细 / 考核结果 / New       |             |
| 企业搜索   | ✓ 保存 ¥丢弃                  |             |
| 🛃 考核   | 御任                        |             |
| 🔲 日历   |                           |             |
| ■ 联系人  | 考核                        | -           |
| 💄 用户管理 | <b>号出单位类型</b> 2021年指商考核工作 | ×           |
| 图 招商项目 | <b>导出考核对象</b> 2020年招商考核工作 |             |
| 😢 宣传页面 | 与工表央型 对比类型                | *<br>*      |
| / 打卡   | 表格名称                      |             |
| (1) 日志 |                           |             |
| Ⅰ 开票   |                           |             |
| ★ 项目   |                           |             |
| 📥 员工   |                           |             |
| & 应用   |                           |             |

图 88 选择考核项目

• 定义导出的考核单位或考核小组

定义导出单位类型,点击"导出单位类型"的下拉框,可以选择需要导出的考核单位,如图 89 所示。

| ₩ 考核        | 招商考核 指标模板 考核对象 | · 进度明细 考核材料 |  | 🤦 2 🕜 🌼 管理员 |
|-------------|----------------|-------------|--|-------------|
| 🗩 站内信       | ▲ 进度明细 / 考核结果  | / New       |  |             |
| 企业搜索        | ✓保存 ★ 丢弃       |             |  |             |
| ₩ 考核        | 导出             |             |  |             |
| 🔲 日历        |                |             |  |             |
| ■ 联系人       | 考核             | 2021年招商考核工作 |  |             |
| 2 用户管理      | 导出单位类型         | 乡镇园区        |  | ~           |
| (3) 招商项目    | 导出表类型<br>对比类型  |             |  | ×           |
| 😢 宣传页面      | 表格名称           | 2021年招商考核工作 |  |             |
| ➡ 打卡        |                |             |  |             |
| ● 日志        |                |             |  |             |
| <b>图</b> 开票 |                |             |  |             |
| ▶ 项目        |                |             |  |             |
| 📥 员工        |                |             |  |             |
| 🚷 应用        | •              |             |  |             |

图 89 选择考核单位

定义导出考核对象,如图 90,可以选择需要导出的考核对象,点击"全选",即可勾选所有考 核对象。

|            | 考核   | 招商考核 指标模板 考核对象  | 进度明细 考核材料                                                | 20 | 💪 管理员 |
|------------|------|-----------------|----------------------------------------------------------|----|-------|
| 9          | 站内信  | ▲ 进度明细 / 考核结果 / | New                                                      |    |       |
|            | 企业搜索 | ✔ 保存 ★ 丢弃       |                                                          |    |       |
| 2          | 考核   | 导出              |                                                          |    | *     |
|            | 日历   |                 |                                                          |    | _     |
|            | 联系人  | 考核              | 2021年招商考核工作                                              | -  | - 11  |
| 2          | 用户管理 | 导出单位类型          |                                                          | ~  | - 11  |
| 9          | 招商项目 | 导出考核对象          |                                                          |    | - 11  |
| ۲          | 宣传页面 |                 |                                                          |    | - 11  |
| =*         | 打卡   |                 | □ <u>長見</u> 第一部時期<br>□ 2021年度驻外招商小分队<br>□ <u>思志</u> 知った2 |    | - 11  |
|            | 日志   |                 |                                                          |    | - 11  |
| 5          | 开票   |                 |                                                          |    | - 11  |
| <b>ė</b> - | 项目   |                 | □ 汽车零部件产业工作组 □ 招商小分队                                     |    | - 11  |
| 121        | 员工   | 导出表类型           |                                                          | ~  | - 11  |
| &          | 应用   | 表格名称            | 2021年招商考核工作                                              | v  |       |

图 90 考核对象定义

## ● 定义导出表格类型

点击"导出表类型"的下拉框,可以选择需要导出类型(完成明细表、得分排序表),如图 91

#### 所示。

| ₩ 考核     | 招商考核 指标模板 考核对象 | 进度明细 考核材料   |  | 🤦 2 🕐 👶 管理员 |
|----------|----------------|-------------|--|-------------|
| ● 站内信    | ▲ 进度明细 / 考核结果  | / New       |  |             |
| 企业搜索     | ✔ 保存 ¥ 丢弃      |             |  |             |
| 🛃 考核     | 导出             |             |  |             |
|          |                |             |  |             |
| ■ 联系人    | 考核             | 2021年招商考核工作 |  | •           |
| 🔎 用户管理   | 导出单位类型         | 乡镇园区        |  | ~           |
| (3) 招商项目 | 导出表类型          |             |  | ~           |
| 😢 宣传页面   | 表格名称           | 2021年招商考核工作 |  |             |
| ➡ 打卡     |                |             |  |             |
| ▶ 日志     |                |             |  |             |
| ☑ 开票     |                |             |  |             |
| ▶ 项目     |                |             |  |             |
| 🛥 员工     |                |             |  |             |
| & 应用     | *              |             |  |             |

图 91 定义表格类型

● 定义导出的考核指标

当表格类型定义为"完成明细表"时,可选择表格导出的指标,如图 92 所示。

|     | 考核     | 招商考核 指标模板 考核对象  | 进度明细 考核材料                                               | Q2 0 | 💪 管理员 |
|-----|--------|-----------------|---------------------------------------------------------|------|-------|
| 9   | 站内信    | ▲ 进度明细 / 考核结果 / | / New                                                   |      |       |
|     | 企业搜索   | ✔ 保存 ★ 丢弃       |                                                         |      |       |
| 1   | 考核     | 导出              |                                                         |      | A     |
|     | 日历     |                 |                                                         |      |       |
|     | 联系人    | 考核              | 2021年招商考核工作                                             | *    | - 11  |
| 2   | 用户管理   | 导出单位类型          | 乡镇园区                                                    | ~    |       |
| -   | 102050 | 导出表类型           | 完成明细表                                                   | ~    |       |
| 0   | 指問项目   | 对比类型            | 成员                                                      | ~    |       |
| ۲   | 宣传页面   | 考核指标            | 全选                                                      |      |       |
| =   | 打卡     |                 | <ul> <li>□ 新签约项目数</li> <li>□ 新开工项目数</li> </ul>          |      | - 1   |
|     | 日志     |                 | <ul> <li>□ 新竣工项目数</li> <li>□ 新投产项目数</li> </ul>          |      |       |
| 3   | 开票     |                 | <ul> <li>□ 新建亿元以上省外投资项目数</li> <li>□ 实际到位省外资金</li> </ul> |      |       |
| ġ.  | 项目     |                 | <ul> <li>□ 固定资产投资</li> <li>□ 5亿元以上</li> </ul>           |      |       |
| 120 | 员工     |                 | <ul> <li>□ 10亿以上</li> <li>□ 15亿以上</li> </ul>            |      |       |
| æ   | 应用     | -               | <ul><li>□ 签约项目数</li><li>□ 开工项目数</li></ul>               |      | •     |

图 92 定义对比类型

### ● 保存表格名称

点击"表格名称"的输入框,可以定义导出的表格名称,不修改则默认为"考核名称+导出类型", 如图 93 所示。

| ₩ 考核        | 招商考核 指标模板 考核对象 | 进度明细 考核材料        | 🥥 2 💿 🧔 管理员 |
|-------------|----------------|------------------|-------------|
| 🗩 站内信       | ▲ 进度明细 / 考核结果  | / New            |             |
| 企业搜索        | ✓保存 ×丢弃        |                  |             |
| ₩ 考核        | 导出             |                  |             |
| 📋 日历        |                |                  |             |
| ■ 联系人       | 考核             | 2021年招商考核工作      | *           |
| 👱 用户管理      | 导出单位类型         | 乡镇园区             | ~           |
| (3) 招商项目    | 导出表类型          | 得分排序表            | ~           |
|             | 对比类型           | 成员               | ~           |
| 😢 宣传页面      | 表格名称           | 2021年招商考核工作得分排序表 |             |
| ☞ 打卡        |                |                  |             |
| ▶ 日志        |                |                  |             |
| <b>③</b> 开票 |                |                  |             |
| ┢ 项目        |                |                  |             |
| 📥 员工        |                |                  |             |
| & 应用        | •              |                  |             |

图 93 表格名称定义

● 保存自定义模板

点击"保存"的按钮,即可将当前的自定义模板保存,如图 94 所示。

| Ⅲ 考核   | 招商考核 指标模板 考核对象 | 进度明细 考核材料        | 🔍 2 💿 🧔 管理员 |
|--------|----------------|------------------|-------------|
| 🗩 站内信  | ▲ 进度明细 / 考核结果  | / New            |             |
| 企业搜索   | ✓ 保存 × 丢弃      |                  |             |
| ✓ 考核   | 导出             |                  |             |
| 🗎 日历   |                |                  |             |
| ■ 联系人  | 考核             | 2021年招商考核工作      |             |
| ▲ 用户管理 | 导出单位类型         | 乡镇园区             | Y           |
|        | 导出表类型          | 得分排序表            | ×           |
| ○ 指問项目 | 对比类型           | 成员               | ×           |
| 😢 宣传页面 | 表格名称           | 2021年招商考核工作得分排序表 |             |
| ➡ 打卡   |                |                  |             |
| 🕑 日志   |                |                  |             |
| 計算     |                |                  |             |
| ┢ 项目   |                |                  |             |
| 🛥 员工   |                |                  |             |
| & 应用   | Ţ              |                  |             |

#### 图 94 保存自定义模板

## ● 编辑自定义模板

点击自定义导出模板,即可进入模板详情页面。点击"编辑"的按钮,即可编辑当前的导出模板,如图 95 所示。

| ₩ 考核        | 招商考核 指标模板 考核对    | 象 进度明细 考核材料                                                                             | 🔍 2 🕐 🧔 管理员 |
|-------------|------------------|-----------------------------------------------------------------------------------------|-------------|
| 🗩 站内信       | ▲ 考核结果 / 2020年   | 召商考核小组得分排序表                                                                             |             |
| 企业搜索        | ✔编辑 +创建          | <b>幸</b> 动作                                                                             | 1/2 < >     |
| 🛃 考核        | 导出               |                                                                                         |             |
| 📋 日历        |                  |                                                                                         |             |
| ■ 联系人       | 考核               | 2020年招商考核工作                                                                             |             |
| 🚨 用户管理      | 导出单位类型<br>导出考核对象 | ☑ 县直第三招商组                                                                               |             |
| ◎ 招商项目      |                  | <ul> <li>✓ 县直第二招商组</li> <li>✓ 县直第一招商组</li> </ul>                                        |             |
| 😢 宣传页面      |                  | <ul> <li>✓ 县直第四招商组</li> <li>✓ 新材料、大健康产业招商工作组</li> </ul>                                 |             |
| ⇒ 打卡        |                  | <ul> <li>✓ 现代服务业招商工作组</li> <li>✓ 智能制造,由子产业招商工作组</li> </ul>                              |             |
| 🕑 日志        |                  | <ul> <li>✓ 文旅及乡村振兴招商工作组</li> <li>✓ 城市建设招商工作组</li> </ul>                                 |             |
| <b>③</b> 开票 | 导出表类型            | 得分排序表                                                                                   |             |
| ▶ 项目        | 对比类型             | 小组<br>2020年招商考核小组得分排序表                                                                  |             |
| 📥 员工        |                  | No. (1916) - N. C. S. C. S. C. S. C. S. C. S. C. S. S. S. S. S. S. S. S. S. S. S. S. S. |             |
| & 应用        |                  |                                                                                         |             |

图 95 编辑自定义模板

#### ● 表格导出

第一步:勾选自定义模板,点击"动作"按钮,选择"导出",即可按照勾选的模板进行表格导出,如图 96 所示。

|        | 考核 帮 | 商考核 指标模板 考核对象 进度明细 | 考核材料       |         | 👤 2 0 🏠 管理员 |
|--------|------|--------------------|------------|---------|-------------|
| ● 站0   | 内信   | 考核结果               | 搜索         |         | ۹           |
| 🔨 企    | 业搜索  | +创建 1已选取           | ✿动作 ▼筛选 〓  | 分组 批量导入 | 1-2/2 < >   |
| ビ 考核   | ά.   | 表格名称               | 2. 导出      |         |             |
| 🗎 E.F  | π 1. | ✔ 2020年招商考核小组得分排序表 | <i>删</i> 除 |         |             |
| III 联系 | 系人   | 2020年招商考核上作完成明细表   |            |         |             |
| 🔎 用户   | □管理  |                    |            |         |             |
| ◎ 摺    | 商项目  |                    |            |         |             |
| ② 宣信   | 专页面  |                    |            |         |             |
| ⇒ 打+   | ŧ    |                    |            |         |             |
|        | ѣ.   |                    |            |         |             |
| ☑ 开票   | 栗    |                    |            |         |             |
| ▲ 项目   | ∃    |                    |            |         |             |
| 📥 员口   | L .  |                    |            |         |             |

图 96 表格导出

#### ● 自定义模板删除

勾选自定义模板,点击"动作"按钮,选择"删除",即删除勾选的模板,如图 97 所示。

| ■ 考核                                                                                                    | 招商考核 指标模板 考核对象 进度明细 考核材料               |                                        | 🤦 2 🛛 🧔 管理员 |
|----------------------------------------------------------------------------------------------------|----------------------------------------|----------------------------------------|-------------|
| 😑 站内信                                                                                                    | 考核结果                                   | 搜索                                     | ۵           |
| 企业搜索                                                                                                    | +创建 1已选取                               | ✿动作 ▼ 筛选 三分组 批量导入                      | 1-2/2 < >   |
| ▶ 考核                                                                                                    | 表格名称 2.                                | 导出<br>marx                             |             |
| 😐 印历 1.                                                                                                    | ✓ 2020年招商考核小组得分排序表<br>2020年招商考核小组得分排序表 | III III III III III III III III III II |             |
| ■ 联系人                                                                                                    | 2020年12月95日大日子石以前子田文                   |                                        |             |
| AAAAAAAAAAAAAAAAAAAAAAAAAAAAAAAAAAAAA                                                                                                    |                                        |                                        |             |
| ◎ 招商项目                                                                                                    |                                        |                                        |             |
| € 宣传页面                                                                                                    |                                        |                                        |             |
| ☞ 打卡                                                                                                    |                                        |                                        |             |
|                                                                                                    |                                        |                                        |             |
| 「一一一                                                                                                    |                                        |                                        |             |
| <ul> <li>□□ ψE</li> <li>□□ ψE</li> <l< th=""><th>•</th><th></th><th></th></l<></ul> | •                                      |                                        |             |

#### 图 97 导出模板删除

## 2.4.2. 创建考核

本模块旨在帮助用户完成创建考核流程。该流程依次由创建招商考核、考核对象、考核模板、 生成指标四个部分完成。分别对应系统中招商考核按钮、考核模板按钮、考核对象按钮。

创建考核主要执行以下步骤:

步骤 1: 创建考核项目,点击"招商考核",进入考核列表界面,如图 98,点击"创建"按钮,即可进入创建考核页面。输入"考核名称"、"负责人"、"考核日期"和"简介",即可创建考核项目, 点击"下一步",执行步骤 2;

| ₩ 考核   | 招商考核 指标模板 考核对象 进度明细 考核材料 考核结果 |                  | 🔍 🧿 🧔 管理员 |
|--------|-------------------------------|------------------|-----------|
| 🗩 站内信  | 招商考核                          | 搜索               | ٩         |
| 误 企业推荐 | + 0092                        | ▼筛选 三分组 ★收藏 批量导入 | 1-2/2 < > |
| 企业搜索   | 24%                           |                  |           |
| ▶ 考核   | 2021年招商考核工作                   | 查看考核对象 查看考核进度    |           |
| ■ 日历   | 2020年招商考核工作                   | 查看考核对象 查看考核进度    |           |
|        |                               |                  |           |

图 98 创建考核项目

#### 步骤 2: 创建考核指标模板,如图 99,

| ₩ 考核       | 招商考核 指标模板 考核对象 进度明细 考核材料 |             | 🔍 O 💪 Seed |
|------------|--------------------------|-------------|------------|
| 🗩 站内信      | 指标模板                     | 搜索          | Q          |
| · 企业推荐     | + 0082 🛓                 | ▼筛选 三分组 ★收藏 | 1-3/3 🗸 🔰  |
| 企业搜索       | 模板名称                     |             |            |
| ▲ 考核       | 乡镇园区                     |             |            |
| 1 考核       | ● 乡镇园区指标模版               |             |            |
|            | 乡镇园区工作组                  |             |            |
| CD 89 97 1 |                          |             |            |

#### 图 99 指标模板

点击"创建",如图 100,即可在蓝色可编辑部分中设置"模板名称"、明细中依次填写"考核 指标名称"、"考核指标类型"、"指标目标值"、"满分值"、"加分值"和选择"指标备注"(各个指标 含义详见 2.4.4 中阐述),点击"保存"即可完成考核指标设置,点击"丢弃"取消本次考核指标模 板设置;

| ₩ 考核                     | 招商考核 指标模板 考核对象 | 象 进度明细 考核材料 |      |     |          |          | 🔍 0 🧔 管理员 |
|--------------------------|----------------|-------------|------|-----|----------|----------|-----------|
| 🗩 站内信                    | 指标模板 / New     |             |      |     |          |          |           |
| yg 企业推荐                  | ✔ 保存 × 丢弃      |             |      |     |          |          |           |
| 企业搜索                     |                |             |      |     |          |          |           |
| ┢ 考核                     | 模板名称           | _           |      |     |          |          |           |
| 👩 考核                     | 模板名称           |             |      |     |          |          |           |
|                          | 明细             | 指标名称        | 指标类型 | 目标要 | k 满分值    | 加分值 指标备注 |           |
| ■ 联系人                    |                |             | 类型1  | ~ 0 | .00 0.00 | 0.00     | ~ 🗈       |
| ▲ 用户管理                   |                | 添加明细行       |      |     |          |          |           |
| <ul> <li>招商项目</li> </ul> |                |             |      |     |          |          |           |
| 🕐 网站                     |                |             |      |     |          |          |           |
| 1 开票                     |                |             |      |     |          |          |           |
| ★ 项目                     |                |             |      |     |          |          |           |

#### 图 100 创建考核模板

完成考核模板新增后,点击"考核对象",执行步骤3;

步骤 3: 创建考核对象群组及添加被考核成员单位, 如图 101;

| ■ 考核          | 招商考核 指标模板 考核对象 进度明细 考核材料 |             | 🔍 o 💪 Seea  |
|---------------|--------------------------|-------------|-------------|
| 9 站内信         | 考核对象                     | ■考核>群体× 搜索  | ۹           |
| <b>产</b> 企业推荐 | + (a))222 🕹              | ▼筛选 三分组 ★收藏 | 1-1 / 1 < > |
| 企业搜索          | 考核对象名称                   |             |             |
| ▶ 考核          | ▶ 2021年招商考核工作 (16)       |             |             |
| -             |                          |             |             |

#### 图 101 考核对象首页

步骤 3.1 点击"创建"即可创建新的考核对象,如图 102,输入"考核对象名称"、"群组负责 人""群组副负责人",选择"指标模板"、"指标类型"、"考核"(各个指标含义详见 2.4.4 中阐述) 点击"保存"即可完成创建,点击"丢弃"即可放弃创建;

| ■ 考核   | 招商考核 指标模板 考核对象 | 改善进度明细 考核材料 |           |                     | 🔍 O 💪 Seed |
|--------|----------------|-------------|-----------|---------------------|------------|
| 🗩 站内信  | 考核对象 / New     |             |           |                     |            |
| 定业推荐   | ✔ 保存 × 丢弃      |             |           |                     |            |
| 企业搜索   |                |             |           |                     |            |
| ┢ 考核   | 考核对象名称         |             |           |                     |            |
| 🕼 考核   |                |             |           |                     |            |
| 🔲 日历   | 考核             |             | ▼指标模板     | 1                   | -          |
| ■ 联系人  | 考核类型           | 群体          | ✓ 成员/个体类型 | 乡镇园区                |            |
| 📃 用户管理 | Groups         | 老核对象名称      | 019PBIXQX | 乡镇园区指标模版<br>乡镇园区工作组 |            |
| 图 招商项目 |                | 添加明细行       |           | 开始输入                |            |
| 図 网站   |                |             |           |                     |            |
| 10 开票  |                |             |           |                     |            |
| ┢→ 项目  | 27.0           |             |           |                     |            |
| 📥 员工   | 10[0]          |             |           |                     |            |
| & 应用   |                |             |           |                     |            |

图 102 创建考核对象

步骤 3.2 在图 102 已创建考核对象中,点击"添加明细行"即可添加被考核单位,如图 103, 输入"考核对象名称"、"考核"、"指标模板"和"系统关联单位"点击"保存并关闭"或者"保存 并新建"创建新的被考核单位,或者点击"丢弃"返回上一级;

| ===                | 考核   |        |                         |        |           |    |   | ~ |   |
|--------------------|------|--------|-------------------------|--------|-----------|----|---|---|---|
| Q                  |      | 考核对象,  | Biteloups               |        |           |    |   | ~ |   |
| 用                  |      | ✓ 保存 × | 考核对象名称                  |        |           |    |   |   |   |
| ${\mathcal T}_{i}$ |      |        |                         |        |           |    |   |   |   |
| ÷.                 |      | 考核对象名  | 考核                      |        | - 指标模板    |    |   |   |   |
| 10                 |      |        | 考核类型                    | 个体     | ✓ 成员/个体类型 | 单位 | ~ |   |   |
|                    |      | 考核     | <sup>永犹大驮里位</sup><br>简介 |        | •         |    |   |   |   |
|                    |      | 考核类型   |                         |        |           |    |   |   | ~ |
| 9                  | 用户管理 | Groups |                         | 200 王女 |           |    |   |   |   |
| 3                  |      |        | 1#1971×10] 1#1971*      | 72 五开  |           |    |   |   |   |
| 0                  |      |        |                         |        |           |    |   |   |   |
| -                  |      |        |                         |        |           |    |   |   |   |
| <b>н</b> -         |      | 27 6   |                         |        |           |    |   |   |   |
| 121                |      | (B))1  |                         |        |           |    |   |   |   |
| 80                 | 应用   |        |                         |        |           |    |   |   |   |

图 103 创建具体考核单位

步骤 4: 选择考核对象, 生成指标, 如图 104,

|                 | 考核          | 沿海考核 指标模板 考核对象 进度明细 考核材料                                                                                                    | <b>Q</b> 1 | 0       | <b>i</b> e | 理员 |
|-----------------|-------------|----------------------------------------------------------------------------------------------------|------------|---------|------------|----|
| 0               | 站内信         | 考核对象 = 考核 > 群休 x 搜索                                                                                                    |            |         |            | Q  |
| )Ħ              | 企业推荐        | + 60程 1 已過取 <u>生成指标</u> 2 <u>点击生成指标</u> ✿ 动作 ▼ % 速 = 分组 ★ 收藏                                                                                                    |            | 1-1 / 1 | <          | >  |
| 1               | 企业搜索        | 考核对象名称                                                                                                    |            |         |            |    |
| ÷.              | 考核          | ▼ 2021年招商考核工作 (26)                                                                                                    |            |         |            |    |
| 0               | 考核          | ▼ 汽车零部件产业工作组 (6)                                                                                                    |            |         |            |    |
|                 | 日历          | □ 4月總澄源和規制局 1选中考核单位成员 4.5 月前 4.5 月前 1.5 月前 4.5 月前 4.5 月前 4.5 月前 4.5 月前 4.5 月前 4.5 月前 4.5 月前 4.5 月前 |            |         |            |    |
|                 | 联系人         |                                                                                                    |            |         |            |    |
| 2               | 用户管理        |                                                                                                    |            |         |            |    |
| ${\mathfrak S}$ | 招商项目        | □ I I I I I I I I I I I I I I I I I I I                                                                                                    |            |         |            |    |
| ۲               | 网站          | → 高端装着产业工作组 (1)                                                                                                    |            |         |            |    |
| ទោ              | 开票          | ▶ 多摘園区小组 (3)                                                                                                    |            |         |            |    |
| -               | <b>15</b> E | > 镇、开发区招商引资任务组 (10)                                                                                                    |            |         |            |    |
|                 | -           | ・未定义的(6)                                                                                                    |            |         |            |    |

#### 图 104 生成指标

创建考核对象完成之后,选择成员单位,点击【生成指标】即可在【进度明细】中生成详细的 进度。(关于进度明细,请查看 2.4.1)

## 2.4.3. 编辑考核

编辑考核模块主要包括以下功能:

- 编辑考核项目:用户可编辑考核项目与考核信息;
- 编辑考核对象:用户可编辑考核对象相关信息;
- 编辑指标模板:用户可编辑指标模板相关信息;
- 编辑进度明细:用户可编辑考核项目的进度明细;
- (1) 编辑考核项目

点击考核信息页面的"编辑"按钮,即可对考核信息进行编辑,包括考核名称以及创建时间。 点击"保存"按钮,即可完成编辑动作;点击"丢弃"按钮,即可取消当前编辑操作,如图 105 所 示。

| ₩ 考核        | 招商考核 指标模板 考核对象   | : 进度明细 考核材料 |           | 🔊 o 🖕                                  | 管理员 |
|-------------|------------------|-------------|-----------|----------------------------------------|-----|
| 😑 站内信       | 考核对象 / 县科技经      | 信局          |           |                                        |     |
| 全业推荐        | ✔ <b>保存</b> × 丢弃 |             |           | 1/10                                   | < > |
| 企业搜索        | 1                |             |           |                                        |     |
| ≥ 考核        | 考核对象名称           |             |           | _                                      |     |
| ■ 日历        | 县科技经信            | 扃           |           |                                        |     |
| □ 联系人       | 考核               | 2021年招商考核工作 | - 指标模板    | 2021三大产业借招商组、目招商合作服务中心 • 🖸             | 5   |
| 📃 用户管理      | 考核类型             | 个体          | ✓ 成员/个体类型 | (#K) ~                                 |     |
| 招商项目        | 系统关联单位           | 县科技经信局      | • C*      | and the second second                  |     |
| 💽 宣传页面      | 简介               |             | 6119      | 「「「「「「」」」「「「「」」」「「「」」」「「」」「「」」「「」」「「」」 |     |
| 💿 打卡        |                  |             |           | 镇、开发区招商引资任务组                           |     |
| ● 日志        |                  |             |           | 县直第三招商组<br>工4                          |     |
| <b>值</b> 开票 |                  |             |           | 2.17<br>农行                             | -   |
| ▲ 项目        |                  |             |           | 县直第二招商组                                |     |
| III 🔤       | -                |             |           | 按照早每买局<br>搜索更多                         |     |

图 105 考核信息编辑

(2) 编辑考核对象

系统支持对考核对象进行编辑,与前面相似蓝色部分为可修改部分,如图 106 所示。系统新增 了群体选择功能,类似于地址的三级联动功能,群体属性就可以通过点击下拉框,选择考核下的群 体,便于做群体成员的变动修改。

| ■ 考核                   | -               | eride learning withing     |  |  | 📣 o 🦺 🗰 |
|------------------------|-----------------|----------------------------|--|--|---------|
| 🖸 站内住                  | 招商考核 / 2021     | 年招商考核工作                    |  |  |         |
| 全全地存                   | ₩ alter × alter |                            |  |  | 1/1 ( ) |
| 2.11日本                 |                 |                            |  |  |         |
| <b>新</b> 考核            | 88              | and the first state of the |  |  |         |
| <b>a</b> 40            | 2021年招          | 商考核工作                      |  |  |         |
| E 115                  | 中國日期            | 2021年10月23日                |  |  | 3       |
| 国 既務人                  |                 |                            |  |  |         |
| 20 20 P 10 1           |                 |                            |  |  |         |
| S882                   |                 |                            |  |  |         |
| <ul> <li>R8</li> </ul> |                 |                            |  |  |         |
| 日田                     |                 |                            |  |  |         |

#### 图 106 编辑考核对象成员

另外,点击【群体】蓝色字体部分,可以跳转到群体创建页面,查看明细。如下图 107 所示

| Ⅲ 考核                     | 招商考核 指标模板 考核对象 进度明细 考核材料     |         |                 | 👥 💿 🚺 管理员            |
|--------------------------|------------------------------|---------|-----------------|----------------------|
| 🗩 站内信                    | 考核对象 / 县自然资源和规划局 / 汽车零部件产业工作 | 组       |                 |                      |
| · 企业推荐                   | ▶ 编辑 + 创建                    | ✿ 动作    |                 | 1/1 <b>&lt; &gt;</b> |
| 企业搜索                     |                              |         |                 |                      |
| ┢ 考核                     | 考核对象名称                       |         |                 |                      |
| 🐚 考核                     | 汽车零部件产业工作组                   |         |                 |                      |
| 目历                       | <b>考核</b> 2021年招商考核工作        | 指标模板    | 乡镇园区工作组         |                      |
| □ 联系人                    | 考核类型 群体                      | 成员/个体类型 | 单位              |                      |
| 🔍 用户管理                   | 群体主负责人 陈忠才<br>Orgung         | 群体副负责人  | 吴 改、王 循、崔鸿斌、吴宜平 |                      |
|                          | Groups 考核对象名称                |         |                 |                      |
| <ul> <li>招商项目</li> </ul> | 县自然资源和规划局                    |         |                 |                      |
| 💽 网站                     | 县委办公室                        |         |                 |                      |
|                          | 县人大办公室                       |         |                 |                      |
| <b>自</b> 开票              | 县委组织部                        |         |                 |                      |
| ▲ 项目                     | 县数据资源局                       |         |                 |                      |
| 📥 员工                     | 县教育体育局                       |         |                 |                      |
| & 应用                     | 简介                           |         |                 |                      |
| 🤨 设置                     |                              |         |                 |                      |

图 107 群体对象页面

如果想要添加考核单位,点击图 107 中的【编辑】按钮,点击图 108 中的【添加明细行】进行 考核单位的添加。

| Ⅲ 考核        | 招商考核 指标模板 考核 | 对象 进度明细 考核材料         |           |                 | 🔍 0 💪 管理员 |
|-------------|--------------|----------------------|-----------|-----------------|-----------|
| 🗩 站内信       | 考核对象 / 县自然   | 《资源和规划局 / 汽车零部件产业工作组 |           |                 |           |
| 定 企业推荐      | ✔ 保存 × 丢弃    |                      |           |                 | 1/1 < >   |
| 企业搜索        | r            |                      |           |                 |           |
| ★ 考核        | 考核对象名称       |                      |           |                 |           |
| <b>6</b> 考核 | 汽车零部件        | 井产业工作组               |           |                 |           |
| □ 日历        | 老杨           | 2021年1日商業校工作         | - 指标模板    | 刻遺開度工作的         | . 7       |
| ■ 联系人       | 老核类型         | 即体                   | ✓ 成员/个体类型 | 单位              |           |
|             | 群体主负责人       | 陈思才                  | 群体副负责人    | 吴 改、王 循、崔鸿斌、吴宜平 |           |
| 一 用厂管理      | Groups       | 考核对象名称               |           |                 |           |
| 图 招商项目      |              | 县自然资源和规划局            |           |                 | Û         |
| 🐑 网站        |              | 县委办公室                |           |                 | 8         |
| ▶ 开票        |              | 县人大办公室               |           |                 | 8         |
| 108         |              | 县委组织部                |           |                 | Ð         |
|             |              | 县数据资源局               |           |                 | Ð         |
| 📥 员工        |              | 县教育体育局               |           |                 | Ð         |
| & 应用        |              | 添加明细行                |           |                 |           |
| * 设置        | 简介           |                      |           |                 |           |
| 22 司法分析     |              |                      |           |                 |           |

#### 图 108 编辑群体对象页面

(3) 编辑指标模板

 修改:点击【编辑】按钮,可对当前已存在指标模板进行名称修改(蓝色表示可修改部分), 如图 109 所示,点击【添加明细行】可继续添加指标。

| Ⅲ 考核     | ION-YER DISERSE -                                                                                                    | 化初象 进度明细 考核材料 |      |       |      |                 | 🔍 O 🖕 1940A |
|----------|----------------------------------------------------------------------------------------------------|---------------|------|-------|------|-----------------|-------------|
| 💽 站内信    | 指标模板 / 乡镇                                                                                                    | 真园区指标模版       |      |       |      |                 |             |
| 管 企业推荐   | ✓ @存 × 丢弃                                                                                                    |               |      |       |      |                 | 2/3 < >     |
| 企业搜索     |                                                                                                    |               |      |       |      |                 |             |
| ★ 考核     | 模板名称                                                                                                    |               |      |       |      |                 |             |
| 🕼 考核     | 乡镇园区                                                                                                    | 指标模版          |      |       |      |                 |             |
| 目历       | 明相                                                                                                    | 指标名称          | 指标类型 | 目标数   | 满分值  | 加分值 指标备注        |             |
| □ 联系人    | and the second second sec | 新建亿元以上留外投资项目数 | 类型2  | 10.00 | 0.00 | 0.00            | 8           |
| 1 田户赞理   |                                                                                                    | 实际到位省外资金      | 與型2  | 10.00 | 0.00 | 0.00            | 8           |
| TOT BASE |                                                                                                    | 签约项目数         | 供型1  | 5.00  | 0.00 | 0.00 签约项目数      | 8           |
| · 招商項目   |                                                                                                    | 5亿元以上         | 炭型1  | 5.00  | 0.00 | 0.00 签约5亿元以上项目数 | 8           |
| 🙁 网站     |                                                                                                    | 开工项目数         | 満型1  | 5.00  | 0.00 | 0.00 开工项目数      | 8           |
| 120      |                                                                                                    | 娘工项目数         | 类型1  | 2.00  | 0.00 | 0.00 竣工项目数      | 8           |
| 1 7T.M   |                                                                                                    | 投产项目数         | 供型1  | 5.00  | 0.00 | 0.00 投产项目数      | 8           |
| ★·項目     |                                                                                                    | 固定资产投资        | 类型2  | 4.00  | 0.00 | 0.00            | 8           |
| 📥 员工     |                                                                                                    | 遂加明细行         |      |       |      |                 |             |
| & 应用     |                                                                                                    |               |      |       |      |                 |             |

#### 图 109 编辑模板

● 删除:如果想要删除当前模板,可在【动作】中选择【删除】完成,如图 110 所示

| 考核         | ISAFATA DURANG A       | NRX1象 进度明细 ·NR4444 |      |       |      |                 |     | C: |
|------------|------------------------|--------------------|------|-------|------|-----------------|-----|----|
| 占内信        | 指标模板 / 乡镇              | 真园区指标模版            |      |       |      |                 |     |    |
| 全业推荐       | <b>∕ 193101 + 1932</b> |                    |      | 0 动作  |      |                 | 2/3 | <  |
| 上指素        |                        |                    |      | 8(3)  |      |                 |     |    |
| ŧ.         | 屉板名称                   |                    |      | 19570 |      |                 |     |    |
|            | 乡镇园区                   | 指标模版               |      |       |      |                 |     |    |
| R          |                        |                    |      |       |      |                 |     |    |
|            | 明相                     | 脂标名称               | 指标类型 | 目标数   | 满分值  | 加分值 用标备注        |     |    |
|            |                        | 新建亿元以上省外投资项目数      | 类型2  | 10.00 | 0.00 | 0.00            |     |    |
| 管理         |                        | 实际到位留外资金           | 洪型2  | 10.00 | 0.00 | 0.00            |     |    |
| <b>8</b> 8 |                        | 惩约项目数              | 供型1  | 5.00  | 0.00 | 0.00 签约项目数      |     |    |
| 910        |                        | 5亿元以上              | 类型1  | 5.00  | 0.00 | 0.00 签约5亿元以上项目数 |     |    |
|            |                        | 开工项目数              | 类型1  | 5.00  | 0.00 | 0.00 开工项目数      |     |    |
|            |                        | 竣工项目数              | 進型1  | 2.00  | 0.00 | 0.00 娘工项目数      |     |    |
|            |                        | 投产项目数              | 與型1  | 5.00  | 0.00 | 0.00 投产项目数      |     |    |
|            |                        | 開定资产投资             | 與型2  | 4.00  | 0.00 | 0.00            |     |    |
|            |                        |                    |      |       |      |                 |     |    |
| -          |                        |                    |      |       |      |                 |     |    |

#### 图 110 删除模板

- (4) 编辑进度明细
- 新建:用户可以针对某个考核对象新建相关指标,在考核对象指标列表的底端,点击"添加明 细行",即可添加指标,如图 111 所示。

|       | 号线 -           | ensk.      | 守住时限      | 服辱名称   | 指标类型 | 目标数   | 满分值    | 系统进度 | 自填退度 | 20.5740 | 得分 局标算注 备注 |
|-------|----------------|------------|-----------|--------|------|-------|--------|------|------|---------|------------|
| + 202 | 1年招商考核工作 (54)  |            |           |        |      | 26.00 | 294.00 |      | 6.00 | 160.00  | 360.00     |
|       | 汽车零邮件产业工作相(31) |            |           |        |      | 9.00  | 72.00  |      | 0.00 | 72.00   | 0.00       |
| 1     | • 發白然來還和現刻局(6) |            |           |        |      | 2.00  | 12.00  |      | 0.00 | 12.00   | 0.00       |
|       | 2021年招用考核工作    | 汽车等部件产业工作组 | 县自然资源和规划局 | 新签约项目数 | 关型1  | 2.00  | 2.00   | 0.00 | 0.00 | 3.00    | 0.00 签约项目数 |
|       | 2021年招幣考核工作    | 汽车零部件产业工作组 | 最自然遵理和规划局 | 新开工项目数 | 关型1  | 0.00  | 2.00   | 0.00 | 0,00 | 2.00    | 0.00 开工项目数 |
|       | 2021年回南考核工作    | 汽车零部件产业工作语 | 县自然流源和规划局 | 新坡工项目数 | 英型1  | 0.00  | 2.00   | 0.00 | 0.00 | 2.00    | 0.00 第三項目数 |
|       | 2021年招幣考核工作    | 汽车零算件产业工作组 | 發由於法證和成划局 | 新祝产项目数 | 供型1  | 0.00  | 3.00   | 0.00 | 0.00 | 2.00    | 0.00 把冲动员数 |
|       | 2021年招幣考核工作    | 汽车零部件产业工作组 | 長由然治理和現如周 | twea   | 类型2  | 0.00  | 3.00   | 0.00 | 0.00 | 3.00    | 0.00       |
|       | 2021年招幣考核工作    | 汽车要整件产业工作组 | 最自然资源和规划局 |        | 英型3  | 0.00  | 0.00   | 0.00 | 0.00 | 0.00    | 0.00       |
|       | 153045(B)[]    |            |           |        |      |       |        |      |      |         |            |

#### 图 111 添加明细行

在新建指标行中,用户填写指标名称,选择指标类型(指标类型介绍请参照指标进度编辑小节), 根据指标类型需要用户填写不同信息。指标信息填写完成后点击左上方的"保存"按钮,即可完成 新建指标,如图 112 所示。

| -     | QI7 ×新井 ▲    |                 |                |               |            |        | THE    | -1-1/1 < > ⊞ ⊞ |      |        |            |
|-------|--------------|-----------------|----------------|---------------|------------|--------|--------|----------------|------|--------|------------|
|       | 考核           | 2705            | 专机对象           | 前师名称          | 前标类型       | E16548 | 满分值    | 系统进度           | 白斑进度 | 加分面    | 得分 频振频注 動注 |
| × 202 | 年招商考验工作(54)  |                 |                |               |            | 26.00  | 294.00 |                | 6.00 | 160.00 | 360.00     |
|       | 汽车等部件产业工作组(3 | 11)             |                |               |            | 9.00   | 72.00  |                | 0.00 | 72.00  | 0.00       |
|       | • 目白然资源和规划局  | (7)             |                |               |            | 2.00   | 12.00  |                | 0.00 | 12.00  | 0.00       |
|       | 2021年招幣考核工作  | 汽车零部件产业工作组      | 員由然資源和現地局      | 新签约项目数        | 供型1        | 2.00   | 2.00   | 0.00           | 0.00 | 3.00   | 0.00 签约项目数 |
|       | 2021年招幣考核工作  | 汽车等部件产业工作组      | 最自然资源和规划局      | 账开工项目数        | 供型1        | 0.00   | 2.00   | 0.00           | 0.00 | 2.00   | 0.00 开工项目数 |
|       | 2021年招幣考核工作  | 汽车零部件产业工作组      | 县自然进济和规划局      | 新说工项目数        | <b>典型1</b> | 0.00   | 2.00   | 0.00           | 0.00 | 2.00   | 0.00 建工项目数 |
|       | 2021年招募考核工作  | 汽车零部件产业工作组      | 县自然资源和规划局      | <b>新投产适日数</b> | (単型1       | 0.00   | 3.00   | 0.00           | 0.00 | 2.00   | 0.00 把声级目载 |
|       | 2021年招賞考核工作  | 汽车零部件产业工作组      | 县由然资源和规划局      | twea          | 类型2        | 0.00   | 3.00   | 0.00           | 0.00 | 3.00   | 0.00       |
|       | 2021年招募考核工作  | 汽车掌部件产业工作组      | 長白然法理和成功局      |               | 典型3        | 0.00   | 0.00   | 0.00           | 0.00 | 0.00   | 0.00       |
|       | 2021年招商考核工作  | • 13 汽车零部件产业工作组 | • 13 县自然资源和规划局 | - 6           | 94311 V    | 0.00   | 0.00   | 0.00           | 0.00 | 0.00   | 0.00 🗸     |

#### 图 112 创建新指标

 删除:在进度明细列表中,选中要删除的进度行,点击右上方的动作按钮,选择"删除",即 可将对应行从明细表中删除,如图 113 所示。

| 进度     | 四月組日           |            |           |        |      |       |        | 日 考核 > | 朝信・考信対象メ | ]HR.     |         |           | a  |
|--------|----------------|------------|-----------|--------|------|-------|--------|--------|----------|----------|---------|-----------|----|
| 18     | 活取             |            |           |        |      | [     | 0 ib/1 | THE    | ■分组 ★    | 10.00 (C |         | 1-1/1 ( ) |    |
|        | 考核             | ET46.      | 考核对象      | 指标名称   | 指移类型 | DISR  | 导出     |        | 系统进度     | 白氣迸度     | 20.5940 | 得分 指标数计   | 前注 |
| + 2021 | 年招商考核工作 (54)   |            |           |        |      | 26.00 | 208    |        |          | 6.00     | 160.00  | 360.00    |    |
| - # 35 | 在粤部件产业工作组(31)  |            |           |        |      | 9.00  | 72     | .00    |          | 0.00     | 72.00   | 0.00      |    |
| . 3    | • 目白然资源和规划局(7) |            |           |        |      | 2.00  | 12     | .00    |          | 0.00     | 12.00   | 0.00      |    |
|        | 2021年招商考核工作    | 汽车零部件产业工作组 | 县由然进建和规划局 | 新誓约项目数 | 美型1  | 2.00  | 2      | .00    | 0.00     | 0.00     | 3.00    | 0.00 签约项目 | 82 |
|        | 2021年招幣考核工作    | 汽车零影研产业工作组 | 县由加速建和规约局 | 新开工项目数 | 英型1  | 0.00  | 2      | .00    | 0.00     | 0.00     | 2.00    | 0.00 开工项目 | 22 |
|        | 2021年招幣考核工作    | 汽车零部件产业工作组 | 员由然在课和税均用 | 新設工项目数 | 決型1  | 0.00  | 2      | .00    | 0.00     | 0.00     | 2.00    | 0.00 缺工项目 | 82 |
|        | 2021年招商考核工作    | 汽车零部件产业工作组 | 县自然资源和规划局 | 新投产项目数 | 美型1  | 0.00  | 3      | .00    | 0.00     | 0.00     | 2.00    | 0.00 投冲项目 | 82 |
|        | 2021年招募考核工作    | 汽车零部件产业工作组 | 具由然资源和规划局 | tirea  | 美型2  | 0.00  | . 3    | .00    | 0.00     | 0.00     | 3.00    | 0.00      |    |
|        | 021年纪荣考核工作     | 汽车零暂件产业工作组 | 县由然资源和规划局 | n      | 关型3  | 0.00  | 0      | 00     | 0.00     | 0.00     | 0.00    | 0.00      |    |

图 113 删除进度指标

● 编辑:

指标类型分为四类:

●・ 类型1(绝对指标):

类型1指标指的是可从系统招商项目中获取的指标,根据用户设定的满分值、目标值与加分 值,自动生成得分。用户可编辑类型1指标的指标名称,满分值,目标值,加分值。指标完成数从 系统的招商项目中直接获取,得分在指标信息编辑完成之后自动生成,如图 114所示。编辑完成之 后,点击左上方的"保存"按钮,即可完成编辑。

| 进度明细                |                |               |            |       |       |        | >考核对象 x | 現素   |        |              | Q,  |
|---------------------|----------------|---------------|------------|-------|-------|--------|---------|------|--------|--------------|-----|
| ✔ <i>银</i> 初 × 委赛 ▲ |                |               |            |       |       | ¥ RB   | ■分田     | ★ 收羅 |        | 1-1/1 🖌 🗦    | ш п |
|                     | 6768 -         | 816719x       | 指标名称       | 指标类型  | DER   | 满分值    | 新統进度    | 自筑进度 | 加分值    | 得分 局际裁注      | 指注  |
| + 2021年招商考核工作 (54)  |                |               |            |       | 24.00 | 294.00 |         | 6.00 | 160.00 | 360.00       |     |
| • 員自然資源和規划局(6)      |                |               | -          |       | 0.00  | 12.00  |         | 0.00 | 12.00  | 0.00         |     |
| 2021年招荣考核工作         | • 《 汽车委员在产业工作组 | • ③ 自由於近期和校会局 | • 》 数据传染目数 | 東御1 マ | 2.00  | 2.00   | 0.00    | 0.00 | 3.00   | 0.00 苦约项目数 ~ |     |

图 114 编辑类型 1 指标

● 类型 2 (相对指标):

类型2指标是由系统用户自定义的指标,根据用户填写的满分值、目标值、自填进度与加分 值,自动生成得分。用户可编辑类型2指标的指标名称,满分值,目标值,自填进度,加分值。根 据用户填写的目标数、满分值、自填进度与加分值,可自动生成得分,如图 115所示。编辑完成之 后,点击左上方的"保存"按钮,即可完成编辑。

| 进度明细            |                   |                    |        |        |       |        | - 考核 > 考核      | 対象 x 很宏 |         | a             |
|-----------------|-------------------|--------------------|--------|--------|-------|--------|----------------|---------|---------|---------------|
| <u></u>         |                   |                    |        |        |       |        | <b>▼</b> 168 ■ | 1分田 ★改羅 |         | 1-1/1 < > 🔳 🖩 |
| 考核              | ETVS.             | 中國利益               | 指标名称   | 指标类型   | 目标数   | 满分值    | 系统进度           | 自填過度    | 1059-IB | 得分 指标路过_ 教过   |
| 2021年招商考核工作(54) |                   |                    |        |        | 24.00 | 294.00 |                | 6.00    | 160.00  | 360.00        |
| • 目白然资源和规划局(6)  |                   |                    |        |        | 0.00  | 12.00  |                | 0.00    | 12.00   | 0.00          |
| 2021年招募考核工作     | 汽车零部件产业工作组        | 县自然资源和规划局          | 新签约项目数 | 典型1    | 2.00  | 2.00   | 0.00           | 0.00    | 3.00    | 0.00 医约项目数    |
| 2021年招幣考核工作     | 汽车零部件产业工作组        | 县自然资源和规划局          | 耕开工项目数 | 类型1    | 0.00  | 2.00   | 0.00           | 0.00    | 2.00    | 0.00 开工项目数    |
| 2021年招昂考核工作     | 汽车零部件产业工作组        | 县由然资源和规划局          | 新放工项目数 | 美型1    | 0.00  | 2.00   | 0.00           | 0.00    | 2.00    | 0.00 建工项目数    |
| 2021年招商考核工作     | 汽车零部件产业工作组        | 县自然资源和规划局          | 新投产项目数 | 連型1    | 0.00  | 3.00   | 0.00           | 0.00    | 2.00    | 0.00 投产项目数    |
| 2021年招商考核工作     | • (8) 汽车零部件产业工作物• | · 0.000000000000 • | C bea  | 9650 × | 0.00  | 3.00   | 0.00           | 0.00    | 3.50    | 0.00          |

图 115 编辑类型 2 指标

●· 类型3(自填指标):

类型3指标是由系统用户自定义的指标,根据用户填写的加分值生成最终得分。用户可编辑 类型3指标的指标名称,满分值,加分值。根据用户填写的满分值与加分值,可自动生成得分(得 分值不可大于满分值),如图 116所示。编辑完成之后,点击左上方的"保存"按钮,即可完成编 辑。

| 进度明细             |                   |               |        |       |       |        | 考核>考核         | 対象メー設定。 |        |             |  |
|------------------|-------------------|---------------|--------|-------|-------|--------|---------------|---------|--------|-------------|--|
| <i>√80</i> ×8# 4 |                   |               |        |       |       |        | <b>Y</b> 第四 0 | :分组 ★收慮 |        | 1-1/1 < )   |  |
| 816              | erios             | 专性对象          | 指标名称   | 前标类型  | DISR  | 漏分值    | 系统进度          | 自填进度    | 加分值    | 得分 指标数注。 数注 |  |
| 2021年招商考核工作(54   | 1                 |               |        |       | 24.00 | 294.00 |               | 6.00    | 160.00 | 360.00      |  |
| • 目白然资源和规划局      | (6)               |               |        |       | 0.00  | 12.00  |               | 0.00    | 12.00  | 0.00        |  |
| 2021年旧向考核工       | 在 汽车要都将产业工作组      | 員由然意運和反対局     | 新签约项目数 | 供型1   | 2.00  | 2.00   | 0.00          | 0.00    | 3.00   | 0.00 医约项目数  |  |
| 2021年招商考核工       | 在一次车等部件产业工作组      | 景由然获得和规划局     | 秋开工项目数 | 米型1   | 0.00  | 2.00   | 0.00          | 0.00    | 2.00   | 0.00 开工项目数  |  |
| 2021年招商考核工       | 作  汽车零部件产业工作组     | 長命然資源和現然局     | 制放工项目数 | 供型1   | 0.00  | 2.00   | 0.00          | 0.00    | 2.00   | 0.00 竣工项目数  |  |
| 2021年招商考核工       | 作 汽车等部件产业工作组      | 复由然资源和规划局     | 新拉产项目数 | 天空1   | 0.00  | 3.00   | 0.00          | 0.00    | 2.00   | 0.00 祝州语晋数  |  |
| 2021年13月考核工      | 在 汽车要都将产业工作组      | 首由然思想的规划用     | twea   | 供型2   | 0.00  | 3.00   | 0.00          | 9.00    | 3.00   | 0.00        |  |
| 2021年招募考核工       | 在• 27 汽车等部件产业工作的• | · 通由然资源和规划局 • | a.     | 100 C | 0.00  | 0.00   | 0.00          | 0.00    | 0.00   | 0.00        |  |

图 116 编辑类型 3 指标

#### ●・ 类型4(自填加分指标):

类型 4 指标是由系统用户自定义的指标,根据用户填写的进度值与加分值,生成最终得分。 用户可编辑类型 4 指标的指标名称,自填进度,加分值。根据用户填写的自填进度与加分值,可自 动生成得分,如图 117 所示。编辑完成之后,点击左上方的"保存"按钮,即可完成编辑。

| 进度明细                          |           |            |            |          |        |        | ■ 考核 >考 | 核对象 H 提家 |        |               |
|-------------------------------|-----------|------------|------------|----------|--------|--------|---------|----------|--------|---------------|
| ✓ 保存 × 蒸汽 ▲                   |           |            |            |          |        |        | THE     | ■分垣 ★衣眉  |        | 1-1/1 < > 🔳 🛙 |
| 11                            | ET54      | 守核对象       | 116-88     | 应标类型     | E16-88 | 满分值    | 系统进度    | 白城进度     | 加分值    | 即分 指标推注       |
| + 2021年招商考核工作 (54)            |           |            |            |          | 24.00  | 294.00 |         | 6.00     | 160.00 | 360.00        |
| > 員自然資源和規划局(6)                |           |            |            |          | 0.00   | 12.00  |         | 0.00     | 12.00  | 0.00          |
| • 員委办公室(5)                    |           |            |            |          | 2.00   | 12.00  |         | 0.00     | 12.00  | 0.00          |
| ・ 最人大办公室(5)                   |           |            |            |          | 1.00   | 12.00  |         | 0.00     | 12.00  | 0.00          |
| <ul> <li>員業組织誌(5)</li> </ul>  |           |            |            |          | 2.00   | 12.00  |         | 0.00     | 12.00  | 0.00          |
| <ul> <li>目数据表录局(5)</li> </ul> |           |            |            |          | 2.00   | 12,00  |         | 0.00     | 12.00  | 0.00          |
| <ul> <li>         ·</li></ul> |           |            |            |          | 0.00   | 12.00  |         | 0.00     | 12.00  | 0.00          |
| • EE44322252666 (6)           |           |            |            |          | 7.00   | 172.00 |         | 0.00     | 12.00  | 160.00        |
| • 部連拉济开发区(5)                  |           |            |            |          | 3.00   | 12.00  |         | 0.00     | 12.00  | 67.00         |
| <ul> <li>飞田昭(7)</li> </ul>    |           |            |            |          | 5.00   | 26.00  |         | 6.00     | 52.00  | 133.00        |
| 2021年招幣考核工作                   | 乡镇西区小组    | TARKA      | 新签约项目数     | 供型1      | 2.00   | 2.00   | 1.00    | 0.00     | 3.00   | 1.00 签约项目数    |
| 2021年招商考核工作                   | 乡镇西区小组    | TENENA     | 新开工项目数     | 供型1      | 0.00   | 2.00   | 0.00    | 0.00     | 2.00   | 0.00 开工语目数    |
| 2021年招商考核工作                   | 彩旗图区小组    | TENENA.    | 新建工项目数     | 供型1      | 0,00   | 2.00   | 0.00    | 0.00     | 2.00   | 0.00 銀丁塔西数    |
| 2021年招商考核工作                   | 乡镇西区小组    | TUREIA     | 新設产项目数     | 美型1      | 1.00   | 3.00   | 2.00    | 0.00     | 2.00   | 0.00 投产项目数    |
| 2021年祖南考续工作                   | 多值西区小组    | TUBER      | twea       | 美型2      | 2.00   | 3.00   | 0.00    | 3.00     | 3.00   | 6.00          |
| 2021年招商考核工作                   | 乡镇西区小组    | "LIERA     | test3      | 共型3      | 0.00   | 14.00  | 0.00    | 0.00     | 0.00   | 6.00          |
| 2021年后周考核工作。                  | 18 乡镇西区小组 | - 13 TENEM | · Cr best4 | 10.201 V | 0.00   | 0.00   | 0.00    | 3.00     | 40.00  | 120.00        |

图 117 编辑类型 4 指标

## 2.4.4. 指标模板使用明细

本模块的功能是为用户提供便捷的考核对象指标指派,主页面如图 118 所示。用户可以创建多 个指标模板。指标模板中可包含若干行指标(每行指标包含:指标名称、指标类型、满分值、目标 值、加分值、指标备注)例如图 119 所示,乡镇园区指标模板包含开工项目数、竣工项目数等 8 个 指标。

| ■ 考核   | 招商考核 指标模板 考核对象 进度明细 考核材料                          |             | 🔍 o 💪 Sees             |
|--------|---------------------------------------------------|-------------|------------------------|
| ♀ 站内信  | 指标模板                                              | 搜索          | Q                      |
| · 企业推荐 | + 创建 🕹                                            | ▼筛选 三分组 ★收藏 | 1-3/3 <b>&lt; &gt;</b> |
| 企业搜索   | 模板名称                                              |             |                        |
| ▲ 考核   | 乡镇园区                                              |             |                        |
| 💿 考核   | <ul> <li>▶ 乡镇园区指标横版</li> <li>▶ 乡镇园区工作组</li> </ul> |             |                        |
|        |                                                   |             |                        |
| □ 詳案↓  |                                                   |             |                        |

#### 图 118 指标模板页面

| Ⅲ 考核   | 招商考核 指标模板 考核对 | 象 进度明细 考核材料   |            |       |      |            | •0     | 6 SE               |  |
|--------|---------------|---------------|------------|-------|------|------------|--------|--------------------|--|
| 回 站内信  | 指标模板 / 乡镇园[   | 区指标模版         |            |       |      |            |        |                    |  |
| · 企业推荐 | ✔编辑 +创建       |               | <b>章</b> 动 | 作     |      |            | 2/:    | 3 <b>&lt; &gt;</b> |  |
| 企业搜索   |               |               |            |       |      |            |        |                    |  |
| ┏ 考核   | 模板名称          |               |            |       |      |            |        |                    |  |
| *** 考核 | 乡镇园区指         | 标模版           |            |       |      |            |        |                    |  |
| 😑 日历   | 明细            | 10になり -       | ちた米川       | 白红粉   | **   | 加以店 均标名计   |        |                    |  |
| □ 联系人  |               | 新建亿元以上省外投资项目数 | 海顶火尘 後型2   | 10.00 | 0.00 | 0.00       |        |                    |  |
| 📃 用户管理 |               | 实际到位省外资金      | 类型2        | 10.00 | 0.00 | 0.00       |        |                    |  |
| 内 招商币目 |               | 签约项目数         | 类型1        | 5.00  | 0.00 | 0.00 签约项目表 | Ŕ      |                    |  |
|        |               | 5亿元以上         | 类型1        | 5.00  | 0.00 | 0.00 签约5亿元 | 以上项目数  |                    |  |
| ※ 网站   |               | 开工项目数         | 类型1        | 5.00  | 0.00 | 0.00 开工项目表 | ¢.     |                    |  |
| Ⅰ 开票   |               | 竣工项目数         | 类型1        | 2.00  | 0.00 | 0.00 竣工项目表 | 文<br>文 |                    |  |
|        |               | 投产项目数         | 类型1        | 5.00  | 0.00 | 0.00 投产项目表 | ¢.     |                    |  |
| □ 项目   |               | 固定资产投资        | 类型2        | 4.00  | 0.00 | 0.00       |        |                    |  |
| 📥 员工   |               |               |            |       |      |            |        |                    |  |
| & 应用   |               |               |            |       |      |            |        |                    |  |

图 119 模板详情页面

考核模板主要于添加考核对象时使用,可以一次为考核成员添加多个考核指标。避免了一个一 个添加考核指标的冗余操作。具体使用场景如图 120 所示,在创建考核对象时在【指标模板】下拉 框中进行模板选择。

| ■ 考核   | 招商考核 指标模板 考核对象 | 象 进度明细 考核材料 |                     |                       | 👤 💿 💧 管理员 |
|--------|----------------|-------------|---------------------|-----------------------|-----------|
| 🗩 站内信  | 考核对象 / New     |             |                     |                       |           |
| 定业推荐   | ✓ 保存 × 丢弃      |             |                     |                       |           |
| 企业搜索   |                |             |                     |                       |           |
| ▲ 考核   | 考核对象名称         |             |                     |                       |           |
| 🙆 考核   |                |             |                     |                       |           |
| 目历     | 考核             |             | ▼ 指标模板              | 1                     | ~         |
| ■ 联系人  | 考核类型<br>群体主负责人 | 群体          | ✓ 成员/个体类型<br>群体副负责↓ | 乡镇园区                  |           |
| 2 用户管理 | Groups         | 考核对象名称      |                     | 岁境园区1400便版<br>乡镇园区工作组 |           |
| 招商项目   |                | 添加明细行       |                     | 开始输入                  |           |
| ② 网站   |                |             |                     | <u> </u>              |           |
| 开票     |                |             |                     |                       |           |
| ➡ 项目   | ***            |             |                     |                       |           |
| 📥 员工   | 160.71         |             |                     |                       |           |
| & 应用   |                |             |                     |                       |           |

图 120 创建考核对象中的考核模板使用

指标模板操作包含编辑和创建两个部分:

- (1) 编辑
- 修改:点击【编辑】按钮,可对当前已存在指标模板进行名称修改(蓝色表示可修改部分),
   如图 121 所示,点击【添加明细行】可继续添加指标。

| Ⅲ 考核                     | 招商考核 指标模板 考核 | 对象 进度明细 考核材料  |      |       |      |      |            | • • | <b>()</b> 84 |   |
|--------------------------|--------------|---------------|------|-------|------|------|------------|-----|--------------|---|
| 🔎 站内信                    | 指标模板 / 乡镇园   | 国区指标模版        |      |       |      |      |            |     |              |   |
| 全业推荐                     | ✔ 保存 × 丢弃    |               |      |       |      |      |            | 2/3 | < >          | * |
| 企业搜索                     |              |               |      |       |      |      |            |     |              |   |
| ┢- 考核                    | 模板名称         |               |      |       |      |      |            |     |              |   |
| <b>6</b> 考核              | 乡镇园区排        | 旨标模版          |      |       |      |      |            |     |              |   |
| 💼 日历                     | 明細           | 指标名称          | 指标类型 | 目标数   | 满分值  | 加分值  | 指标备注       |     |              |   |
| □ 联系人                    |              | 新建亿元以上省外投资项目数 | 类型2  | 10.00 | 0.00 | 0.00 |            | 8   |              |   |
| . 田户管理                   |              | 实际到位省外资金      | 类型2  | 10.00 | 0.00 | 0.00 |            | Đ   |              |   |
|                          |              | 签约项目数         | 类型1  | 5.00  | 0.00 | 0.00 | 签约项目数      | ê   |              |   |
| <ul> <li>招商项目</li> </ul> |              | 5亿元以上         | 类型1  | 5.00  | 0.00 | 0.00 | 签约5亿元以上项目数 | Đ   |              |   |
| 💿 网站                     |              | 开工项目数         | 类型1  | 5.00  | 0.00 | 0.00 | ) 开工项目数    | ê   |              |   |
| P1 TTW                   |              | 竣工项目数         | 类型1  | 2.00  | 0.00 | 0.00 | 竣工项目数      | ê   |              |   |
|                          |              | 投产项目数         | 类型1  | 5.00  | 0.00 | 0.00 | 投产项目数      | ē   |              |   |
| ■ 项目                     |              | 固定资产投资        | 类型2  | 4.00  | 0.00 | 0.00 |            | Ê   |              |   |
| 📥 员工                     |              | 添加明细行         |      |       |      |      |            |     |              |   |
| 🐹 应用                     |              |               |      |       |      |      |            |     |              |   |

图 121 编辑模板

• 删除:如果想要删除当前模板,可在【动作】中选择【删除】完成,如图 122 所示

| 該核    | 招商考核 指标模板 考核 | 汉封象 进度明细 考核材料 |      |       |      |           | <b>Q</b> ) ( |     | 6 |
|-------|--------------|---------------|------|-------|------|-----------|--------------|-----|---|
| ii ii | 指标模板 / 乡镇    | 园区指标模版        |      |       |      |           |              |     |   |
| 推荐    | ✔编辑 +创建      |               |      | ✿ 动作  |      |           |              | 2/3 | < |
| 安索    |              |               |      | 复制    |      |           |              |     |   |
|       | 模板名称         |               |      | 删除    |      |           |              |     |   |
|       | 乡镇园区排        | 旨标模版          |      |       |      |           |              |     |   |
|       | 明细           | 指标文称          | 指标类型 | 目标数   | 蓮分值  | 加分值 指标备注  |              |     |   |
|       | S ( AND S    | 新建亿元以上省外投资项目数 | 类型2  | 10.00 | 0.00 | 0.00      | -            |     |   |
| 理     |              | 实际到位省外资金      | 类型2  | 10.00 | 0.00 | 0.00      |              |     |   |
|       |              | 签约项目数         | 类型1  | 5.00  | 0.00 | 0.00 签约项目 | 数            |     |   |
| H     |              | 5亿元以上         | 类型1  | 5.00  | 0.00 | 0.00 签约5亿 | 元以上项目数       |     |   |
|       |              | 开工项目数         | 类型1  | 5.00  | 0.00 | 0.00 开工项目 | 数            |     |   |
|       |              | 竣工项目数         | 类型1  | 2.00  | 0.00 | 0.00 竣工项目 | 数            |     |   |
|       |              | 投产项目数         | 类型1  | 5.00  | 0.00 | 0.00 投产项目 | 数            |     |   |
|       |              | 固定资产投资        | 类型2  | 4.00  | 0.00 | 0.00      |              |     |   |
|       |              |               |      |       |      |           |              |     |   |
|       |              |               |      |       |      |           |              |     |   |

#### 图 122 删除模板

(2) 创建

在上面图 118 中点击【创建】按钮,可以创建一个新的模板。如下图 123 所示蓝色部分是必填选项,通过【添加明细行】可以进行多个指标的添加。

注意:指标分为五种类型。五种类型的含义分别如下,可根据需求进行设计:

类型一:目标数、满分值录入系统,并由系统跟踪反馈进度,如图 123 所示

类型二:目标数、满分值进行填写,进度由人工进行填写,如图 124 所示

类型三:填写满分值,人工填写得分(得分需满足小于满分),如图 125 所示

类型四:填写加分值,人工填写完成进度以及对应得分,如图 126 所示

类型五:从系统中获取指标进度,人工填写加分值与指标备注,如图 127 所示

| ■ 考核   | 招商考核 指标模板 考核对象 | 进度明细 考核材料 |      |   |      |      |      |     | <b>Q</b> 0 | 🕼 管理员 |
|--------|----------------|-----------|------|---|------|------|------|-----|------------|-------|
| 🗩 站内信  | 指标模板 / New     |           |      |   |      |      |      |     |            |       |
| · 企业推荐 | ✔ 保存 × 丢弃      |           |      |   |      |      |      |     |            |       |
| 企业搜索   |                |           |      |   |      |      |      |     |            |       |
| ┏ 考核   | 模板名称           | 7         |      |   |      |      |      |     |            |       |
| 👩 考核   | 模板名称           |           |      |   |      |      |      |     |            |       |
| 🖮 日历   | 明细             | 指标名称      | 指标类型 |   | 目标数  | 满分值  | 加分值指 | 标备注 |            |       |
| □ 联系人  |                |           | 类型1  | ¥ | 0.00 | 0.00 | 0.00 |     | ×          | 0     |
| 🚨 用户管理 |                | 添加明细行     |      |   |      |      |      |     |            |       |
| 招商项目   |                |           |      |   |      |      |      |     |            |       |
| 😢 网站   |                |           |      |   |      |      |      |     |            |       |
| ☑ 开票   |                |           |      |   |      |      |      |     |            |       |
| ★ 项目   |                |           |      |   |      |      |      |     |            |       |

#### 图 123 创建考核模板

| ₩ 考核   | 招商考核 指标模板 考 | 核对象 进度明细 考核材料 |      |   |         |          | 👥 0 🖕 管理员 |
|--------|-------------|---------------|------|---|---------|----------|-----------|
| 🧰 站内信  | 指标模板 / Nev  | v             |      |   |         |          |           |
| 全业推荐   | ✔ 保存 × 丢弃   |               |      |   |         |          |           |
| 企业搜索   | -           |               |      |   |         |          |           |
| ▲ 考核   | 模板名称        |               |      |   |         |          |           |
| 😼 考核   | 模板名称        |               |      |   |         |          |           |
| 🧰 日历   | 明细          | 指标名称          | 指标类型 | E | ]标数 满分值 | 加分值 指标备注 |           |
| □ 联系人  |             |               | 美型2  | ~ | 0.00    | 0.00     | 8         |
| 👱 用户管理 |             | 添加明细行         |      |   |         |          |           |
| 《 招商项目 |             |               |      |   |         |          |           |
| 💽 网站   |             |               |      |   |         |          |           |
| 1 开票   |             |               |      |   |         |          |           |
| 100    |             |               |      |   |         |          |           |

#### 图 124 考核指标类型—类型二

| Ⅲ 考核        | 招商考核 指标模板 考 | 核对象 进度明细 考核材料 |      |   |           |          | 📢 📀 🖕 管理员 |
|-------------|-------------|---------------|------|---|-----------|----------|-----------|
| 💭 站内信       | 指标模板 / New  | V             |      |   |           |          |           |
| 定业推荐        | ✔ 保存 × 丢弃   |               |      |   |           |          |           |
| 企业搜索        |             |               |      |   |           |          |           |
| ▲ 考核        | 模板名称        |               |      |   |           |          |           |
| <b>6</b> 考核 | 模板名称        |               |      |   |           |          |           |
| 🧰 日历        | 明细          | 指标名称          | 指标类型 | E | 目标数 滿分值   | 加分值 指标备注 |           |
| ■ 联系人       |             |               | 类型3  | ~ | 0.00 0.00 | 0.00     | 8         |
| ▶ 用户管理      |             | 添加明细行         |      |   |           |          |           |
| 图 招商项目      |             |               |      |   |           |          |           |
| 🐑 网站        |             |               |      |   |           |          |           |
| ▶ 开票        |             |               |      |   |           |          |           |
| TO E        |             |               |      |   |           |          |           |

#### 图 125 考核指标类型—类型三

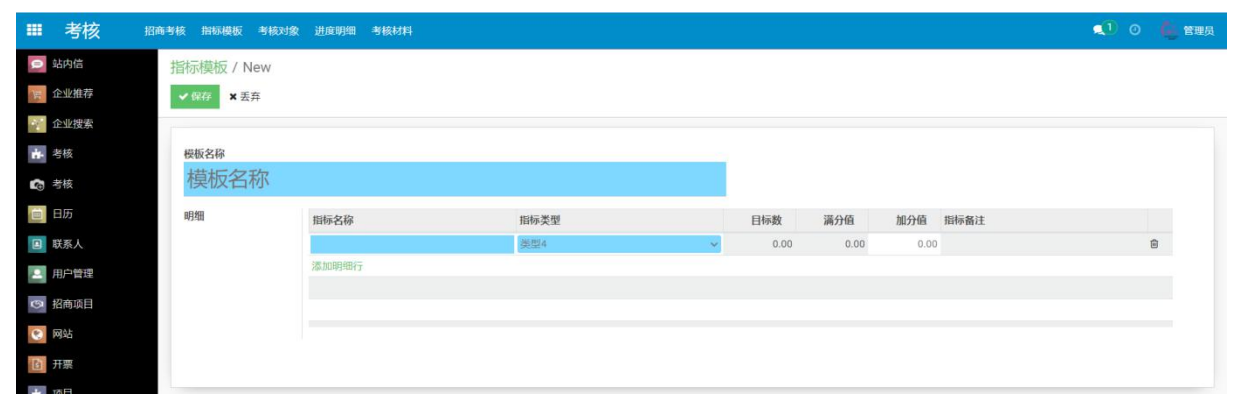

#### 图 126 考核指标类型—类型四

| 示模板 / Nev | N     |      |             |          |     |
|-----------|-------|------|-------------|----------|-----|
| 保存 🗙 丢弃   |       |      |             |          |     |
|           |       |      |             |          |     |
| 板名称       |       |      |             |          |     |
| 则试        |       |      |             |          |     |
| 121-0     |       |      |             |          |     |
| 细         | 指标名称  | 指标类型 | 目标数  满分值    | 加分值 指标备注 |     |
|           |       | 类型5  | ✓ 0.00 0.00 | 0.00     | ~ 自 |
|           | 添加明细行 |      |             |          |     |
|           |       |      |             |          |     |
|           |       |      |             |          |     |
|           |       |      |             |          |     |

#### 图 127 考核指标类型—类型五

### 如图 128 所示,点击【下载】图标可以勾选模板进行导出(暂未使用)

| ■ 考核  | 招商考核 指标模板 考核对象 进度明细 考核材料 |             | 🔍 O 🦺 管理员 |
|-------|--------------------------|-------------|-----------|
| 💭 站内信 | 指标模板                     | 搜索          | ٩         |
| 全业推荐  | + 🐲 🛓 导出模板               | ▼筛选 三分组 ★收藏 | 1-3/3 🗶 💙 |
| 企业搜索  | 一 极板名称                   |             |           |
| ➡ 考核  | 乡镇园区                     |             |           |
| ○ 考核  | 乡镇园区描标模版                 |             |           |
| 日历    | 乡镇园区工作组                  |             |           |
| ■ 詳系人 |                          |             |           |

#### 图 128 导出考核模板

## 2.4.5. 考核对象使用明细

该模块的主要功能是对考核主体进行增删改查。图 129 为考核对象的总层级。考核对象通常采用:考核对象总名称—>考核群组—>单位成员的组织形式,如图 130 所示。但,可自行设计。

| ■ 考核                | 招商考核 指标模板 考核对象 进度明细 考核材料 |                | 🔍 o 💪 teur |
|---------------------|--------------------------|----------------|------------|
|                     | 考核对象                     | ■ 考核 > 群体 ¥ 搜索 | ۵          |
| ) <sub>片</sub> 企业推荐 | + 创建 🛓                   | ▼筛选 三分组 ★收藏    | 1-1/1 < >  |
| 企业搜索                | 考核对象名称                   |                |            |
| ▲ 考核                | ▶ 2021年招商考核工作 (16)       |                |            |
| -                   |                          |                |            |

#### 图 129 考核对象页面

| ₩ 考核     | 招商考核 指标模板 考核对象 进度明细 考核材料 |                | 📢 💿 🖕 管理员   |
|----------|--------------------------|----------------|-------------|
| 🗩 站内信    | 考核对象                     | ■ 考核 > 群体 ¥ 提索 | ٩           |
| 医 企业推荐   | + cush: 📥                | ▼ 筛选 三分组 ★ 收藏  | 1-1 / 1 🔇 💙 |
| 企业搜索     | 考核对象名称                   |                |             |
| ➡ 考核     | ▼ 2021年招商考核工作 (16) 考核名标  |                |             |
| 👩 考核     | ◆ 汽车零部件产业工作组(6) 考核群组     |                |             |
| ■ 日历     | ● 長自然资源和规划局 ● ● 住住市日     |                |             |
| ■ 联系人    | 县人大办公室 甲1120000          |                |             |
| ▶ 用户管理   | - 县委组织部                  |                |             |
| (四) 提表项目 |                          |                |             |
|          | 县 教育体育局                  |                |             |
| ※ 网站     | ▶ 高端装备产业工作组(1)           |                |             |
| 1 开票     | > 乡镇园区小组 (3)             |                |             |
| ➡ 项目     | 未定义的 (6)                 |                |             |

图 130 考核对象组织层次

(1) 查看考核对象

点击具体考核单位 (例如: 县自然资源和规划局),可以查看详情信息,如图 131 所示。

| ■ 考核   | 招商考核 指标模板 考核X | 时象 进度明细 考核材料 |      |         |            | 🔍 💿 🖕 管理员 |
|--------|---------------|--------------|------|---------|------------|-----------|
| 🧿 站内信  | 考核对象 / 县自然    | 资源和规划局       |      |         |            |           |
| · 企业推荐 | ✔编辑 + 创建      |              | ✿ 动作 |         |            | 1/6 < >   |
| 企业搜索   |               |              |      |         |            |           |
| ➡ 考核   | 考核对象名称        |              |      |         |            |           |
| 👩 考核   | 县自然资源         | 和规划局         |      |         |            |           |
| ■ 日历   | 考核            | 2021年招商考核工作  |      | 指标模板    | 乡镇园区工作组    |           |
| ■ 联系人  | 考核类型系统关联单位    | 个体           |      | 成员/个体类型 | 单位         |           |
| ▶ 用户管理 | 商会            |              |      | 群体      | 汽车零部件产业工作组 |           |
| ◎ 招商项目 | (m) / 1       |              |      |         |            |           |
| 🐑 网站   |               |              |      |         |            |           |
| 11 开票  |               |              |      |         |            |           |

图 131 考核成员对象详情

#### (5) 编辑考核对象

系统支持对考核对象进行编辑,与前面相似蓝色部分为可修改部分,如图 132 所示。系统新增 了群体选择功能,类似于地址的三级联动功能,群体属性就可以通过点击下拉框,选择考核下的群 体,便于做群体成员的变动修改。

| 招商考核 指标模板 考核对象 | 进度明细 考核材料                                                                                                    |                                                                                                    | <b>1</b>                                                                                                    | 〇 👶 管理员  |
|----------------|----------------------------------------------------------------------------------------------------|----------------------------------------------------------------------------------------------------|----------------------------------------------------------------------------------------------------|----------|
| * 考核对象 / 县科技经( | 言局                                                                                                    |                                                                                                    |                                                                                                    |          |
| ✔ 保存 ★ 丢弃      |                                                                                                    |                                                                                                    |                                                                                                    | 1/10 < > |
|                |                                                                                                    |                                                                                                    |                                                                                                    |          |
| 考核对象名称         |                                                                                                    |                                                                                                    |                                                                                                    |          |
| 县科技经信          | 局                                                                                                    |                                                                                                    |                                                                                                    |          |
| 考核             | 2021年招商考核工作                                                                                                    | - 指标模板                                                                                                    | 2021三大产业链招商组,县招商合作服务中心                                                                                                    | - 2      |
| 考核类型           | 个体                                                                                                    | ✓ 成员/个体类型                                                                                                    | 单位                                                                                                    | ~        |
| 系统关联单位         | 县科技经信局                                                                                                    | • 🖸                                                                                                    |                                                                                                    |          |
| 简介             |                                                                                                    | 群体                                                                                                    | 高端装备产业工作组                                                                                                    | -        |
| 10071          |                                                                                                    |                                                                                                    | 高端表面广型L1F2组<br>镇、开发区招商引资任务组                                                                                                    |          |
|                |                                                                                                    |                                                                                                    | 县直第三招商组                                                                                                    |          |
|                |                                                                                                    |                                                                                                    | 工行 农行                                                                                                    | -        |
|                |                                                                                                    |                                                                                                    | 县直第二招商组                                                                                                    |          |
|                |                                                                                                    |                                                                                                    | 县烟草专卖局<br>把索更多                                                                                                    |          |
|                | <ul> <li>席時教務 指标規範 考核対象</li> <li>考核対象 / 具科技经(</li> <li>▼保存 × 丟弁</li> <li>考核対象名称</li> <li>具科技经信,</li> <li>考核</li> <li>考核</li> <li>男称技巧な合に、</li> <li>考核</li> <li>予核</li> <li>予核</li> <li>予核</li> <li>予核</li> <li>予核</li> <li>予核</li> <li>予</li> </ul> | 路時報 指标機板 考核对象 进度明细 考核材料         考核对象 / 县科技经信局         ▼保存       × 丟弃         考核对象名称         夏科技经信局         考核         夏科技经信局         考核         夏科技经信局         考核         夏科技经信局         考核         夏科技经信局         前介 | 路時後 皆极強 背极強 进度明显 考核材料         考核文法 / 具科技经信局         * 保存       * 差充         考核文法名称         夏科技经信局         考核       2021年活商考核工作         新核类型       ***         新成关联单位       具科技经信局         資格       2021年活商考核工作         新成关联单位       具科技经信局         資格       2021年活商考核工作         新成关联单位       具科技经信局         資格       2021年活商考核工作         新成       2021年活商考核工作         資格       2021年活商考核工作         新成       ### | Kindek   |

图 132 编辑考核对象成员

另外,点击【群体】蓝色字体部分,可以跳转到群体创建页面,查看明细。如下图 133 所示

| ■ 考核        | 招商考核 指标模板 考核对    | 1象 进度明细 考核材料        |         |                   | 👥 0 🧯 管理员 |
|-------------|------------------|---------------------|---------|-------------------|-----------|
| 回 站内信       | 考核对象 / 县自然       | 资源和规划局 / 汽车零部件产业工作: | 组       |                   |           |
| · 企业推荐      | ✔编辑 +创建          |                     | 🕸 动作    |                   | 1/1 < >   |
| 企业搜索        |                  |                     |         |                   |           |
| ➡ 考核        | 考核对象名称           |                     |         |                   |           |
| 🜀 考核        | 汽车零部件            | 产业工作组               |         |                   |           |
|             | 考核               | 2021年招商考核工作         | 指标模板    | 乡镇园区工作组           |           |
| □ 联系人       | 考核类型             | 群体                  | 成员/个体类型 | 2 単位              |           |
| 🔎 用户管理      | 群体主负责人<br>Groups | 陈思才                 | 群体副负责人  | 吴 改、王 御、 崔鸿斌、 吴宜平 |           |
| _           | oroupa           | 考核对源名称              |         |                   |           |
| 必 招商项目      |                  | 县自然资源和规划局           |         |                   |           |
| (2) 网站      |                  | 县委办公室               |         |                   |           |
|             |                  | 县人大办公室              |         |                   |           |
| <b>白</b> 开票 |                  | 县委组织部               |         |                   |           |
| ▲ 项目        |                  | 县数据资源局              |         |                   |           |
| 📥 员工        |                  | 县教育体育局              |         |                   |           |
| & 应用        | 简介               |                     |         |                   |           |
| 🤨 设置        |                  |                     |         |                   |           |

图 133 群体对象页面

如果想要添加考核单位,点击图 133 中的【编辑】按钮,点击图 134 中的【添加明细行】进行 考核单位的添加。

| Ⅲ 考核    | 招商考核 指标模板 考核 | 对象 进度明细 考核材料         |           |                 | 🔍 o 🖕 | 管理员 |
|---------|--------------|----------------------|-----------|-----------------|-------|-----|
| 으 站内信   | 考核对象 / 县自然   | 《资源和规划局 / 汽车零部件产业工作组 |           |                 |       |     |
| 全业推荐    | ✔ 保存 × 丢弃    |                      |           |                 | 1/1 < | : > |
| 企业搜索    |              |                      |           |                 |       |     |
| ➡ 考核    | 考核对象名称       |                      |           |                 |       |     |
| 🝙 考核    | 汽车零部件        | 牛产业工作组               |           |                 |       |     |
| 😑 日历    | 考核           | 2021年招商考核工作          | → 指标模板    | 乡镇园区工作组         | •     | C   |
| □ 联系人   | 考核类型         | 群体                   | ✓ 成员/个体类型 | 单位              | Ŷ     |     |
| 1 用户管理  | 群体主负责人       | 陈思才                  | 群体副负责人    | 吴 改、王 循、崔鸿斌、吴宣平 |       |     |
|         | Groups       | 考核对象名称               |           |                 |       |     |
| ◎ 招商项目  |              | 县自然资源和规划局            |           |                 |       |     |
| 😢 网站    |              | 县委办公室                |           |                 | 8     |     |
| 日开票     |              | 县人大办公室               |           |                 | 8     |     |
| 14      |              | 县委组织部                |           |                 | 8     |     |
| 山田 山田   |              | 县数据资源局               |           |                 | 8     |     |
| 📥 员工    |              | 县教育体育局               |           |                 | Û     |     |
| & 应用    |              | 添加明细行                |           |                 |       |     |
| 🤨 设置    | 简介           |                      |           |                 |       |     |
| 22 司法分析 |              |                      |           |                 |       |     |

#### 图 134 编辑群体对象页面

(6) 创建考核对象

点击【创建】按钮,如图 135 所示。可以进行考核群组的创建。蓝色部分基本信息为必填部分。 各部分含义如下:

- 考核对象名称:考核群组或者考核成员名称
- 考核:指所创建考核群组属于哪一个考核(考核的创建,见2.4.2章节)。该选项为下拉框形式, 可从中选择
- 指标模板:考核群组中的每一个考核单位/个人隶属的考核指标。该选项为下拉框选项,可从中选择(考核模板相关信息见 2.4.2 章节)
- 考核类型:根据是否多个成员单位属于同一小组分为,"群体"形式和"个人"形式。
  - "群体"形式表示:一个群组下有多个考核成员或多个考核群组。需点击【添加明细行】
     添加考核对象,如下图 136 所示。在弹窗中填写考核对象信息,并与考核群组进行关联;

- "个人"形式表示: 该对象即为直接被考核对象。则,如下图 137 所示直接选择关联单位,不再需要添加下级对象。
- 成员个体类型: 根据负责招商项目的单位类型有"单位"和"个人"两种类型
- 群体负责人、群体副负责人:为当前各单位的总领导人

| Ⅲ 考核          | 招商考核 指标模板 考核对    | 象 进度明细 考核材料 |           |    | 🔍 O 🧯 Sera |
|---------------|------------------|-------------|-----------|----|------------|
| 🥥 站内信         | 考核对象 / New       |             |           |    |            |
| · 企业推荐        | ✓ 保存 X 丢弃        |             |           |    |            |
| 企业搜索          |                  |             |           |    |            |
| ▶ 考核          | 考核对象名称           |             |           |    |            |
| <b>6</b> 3 考核 |                  |             |           |    |            |
| 日历            | 考核               |             | - 指标模板    |    | -          |
| ■ 联系人         | 考核类型             | 群体          | ✓ 成员/个体类型 | 单位 | ~          |
| 🚨 用户管理        | 群体主贝贡人<br>Groups | 来体动命又投 。    | 群弹副火页入    |    |            |
| ③ 招商项目        |                  | 添加明细行       |           |    |            |
| 🕑 网站          |                  |             |           |    |            |
| ▶ 开票          |                  |             |           |    |            |
| ★ 项目          |                  |             |           |    |            |
| 📥 员工          | 简介               |             |           |    |            |
| & 应用          |                  |             |           |    |            |

图 135 创建考核对象

| *** | 考核   | 招商考核 指标模 |            | ±24704-3471 |   |         |    |   | ~   | • • | 🤹 管理员 |
|-----|------|----------|------------|-------------|---|---------|----|---|-----|-----|-------|
| 0   |      | 考核对象     | eliteroups |             |   |         |    |   |     |     |       |
| )Ħ  |      | ✔ 保存     | 考核对象名称     |             |   |         |    |   | - 1 |     |       |
|     |      |          |            |             |   |         |    |   |     |     |       |
| ŵ-  |      | 考核对象名    | 考核         |             |   | 指标模板    |    |   | - 1 |     |       |
| 9   |      |          | 考核类型       | 个体          | ~ | 成员/个体类型 | 单位 | ~ | - 1 |     |       |
| i   |      | 考核       | 系统大联单位     |             | * |         |    |   |     |     | •     |
|     |      | 考核类型     |            |             |   |         |    |   |     |     | ~     |
| •1  | 用户管理 | Groups   |            |             |   |         |    |   |     |     |       |
| 3   |      |          | 保存开天团保存开   | 新建 去弁       |   |         |    |   |     |     |       |
| 0   |      |          |            |             |   |         |    |   |     |     |       |
|     |      |          |            |             |   |         |    |   |     |     |       |
| ŵ.  |      |          |            |             |   |         |    |   |     |     |       |
| 124 |      | 间介       |            |             |   |         |    |   |     |     |       |
| 80  | 应用   |          |            |             |   |         |    |   |     |     |       |

图 136 创建考核对象-群体形式-添加考核成员

| Ⅲ 考核 🕴        | 四商考核 指标模板 考核对象 | 进度明细 考核材料 |         |    | 💶 💿 🧯 管理员 |
|---------------|----------------|-----------|---------|----|-----------|
| 🥥 站内信         | 考核对象 / New     |           |         |    |           |
| 全业推荐          | ✔ 保存 × 丢弃      |           |         |    |           |
| 企业搜索          |                |           |         |    |           |
| ▲ 考核          | 考核对象名称         |           |         |    |           |
| <b>1</b> 3 考核 |                |           |         |    |           |
| □ 目历          | 考核             | •         | 指标模板    |    |           |
| □ 联系人         | 考核类型           | 个体        | 成员/个体类型 | 单位 | ~         |
| 👱 用户管理        | 杀弥大联半位         | •         | 群体      |    |           |
| 四 招商项目        | 简介             |           |         |    |           |
| 💽 网站          |                |           |         |    |           |
| 1 开票          |                |           |         |    |           |
| ▲ 项目          |                |           |         |    |           |

图 137 创建考核对象-个体形式

#### (7) 生成指标

创建对象完成之后,选择成员单位,点击【生成指标】即可在下一个按钮【进度明细】中查看

具体指标执行情况,并对满分值、目标值进行编辑。具体过程如下图 138、图 139 所示。

| ₩ 考核   | 招商考核 指标模板 考核对象 进度明细 考核材料           | 🔍 🧿 🍐 管理员              |
|--------|------------------------------------|------------------------|
| ♀ 站内信  | 考核双1象 🗧 考核 > 野休 🗙 <sub>現表</sub>    | ۹                      |
| ) 企业推荐 | + @# 1 已恐取 生成指标 ● 动作 ▼ 师选 三分组 ★ 收藏 | 1-1/1 <b>&lt; &gt;</b> |
| 企业搜索   | 考核対象名称                             |                        |
| ▲ 考核   | ▼ 2021年招商考核工作 (26)                 |                        |
| 🕼 考核   | ◆ 汽车零邮件产业工作组 (6)                   |                        |
| □ 目历   | □ 【 其自然资源和规划网 ] 1选中考核单位成员          |                        |
| ■ 联系人  | 县人大办公室                             |                        |
| . 用户管理 | 县委组织部                              |                        |
| ◎ 招商项目 | 具数据资源师           具数据资源师            |                        |
| 🐑 网站   | ・高端装备产业工作组(1)                      |                        |
| 1 开票   | > 乡镇园区小组 (3)                       |                        |
| 175 日  | > 镇、开发区招商引资任务组 (10)                |                        |
|        | ▶ 未定义的 (6)                         |                        |

#### 图 138 关联进度明细操作

|            | 考核                                    | 日面考核         | 指标模板 考核对象       | 进度明细 考核材料  |           |        |      |   |        |           |      |      |        | <b>Q</b> D    | • 6   | 管理员 |
|------------|---------------------------------------|--------------|-----------------|------------|-----------|--------|------|---|--------|-----------|------|------|--------|---------------|-------|-----|
| 9          | 站内信                                   | 进            | 度明细             |            |           |        |      | 1 | ■ 考核 > | 群体 > 考核对象 | × 搜索 |      |        |               |       | Q   |
| 軍          | 企业推荐                                  | *            |                 |            |           |        |      |   | ▼ 筛选   | ■分组       | ★ 收藏 |      |        | 1-1 / 1 \prec | > i≡  |     |
| 24         | 企业搜索                                  |              | 考核              | 群体         | 考核对象      | 指标名称   | 指标类型 | E | ]标数    | 满分值       | 系统进度 | 自填进度 | 加分值    | 得分            | 指标备注  | 备注  |
| <b>M</b> - | 考核                                    | <b>~</b> 202 | 21年招商考核工作 (154) |            |           |        |      |   | 72.00  | 294.00    |      | 6.00 | 160.00 | 360.00        |       |     |
| 6          | 考核                                    | -            | 汽车零部件产业工作组 (    | 31)        |           |        |      |   | 9.00   | 72.00     |      | 0.00 | 72.00  | 0.00          |       |     |
| -          |                                       |              | ▼ 县自然资源和规划局     | (6)        |           |        |      |   | 2.00   | 12.00     |      | 0.00 | 12.00  | 0.00          |       |     |
|            | 日历                                    |              | 2021年招商考核工作     | 汽车零部件产业工作组 | 县自然资源和规划局 | 新签约项目数 | 类型1  |   | 2.00   | 2.00      | 0.00 | 0.00 | 3.00   | 0.00          | 签约项目数 |     |
|            | 联系人                                   |              | 2021年招商考核工作     | 汽车零部件产业工作组 | 县自然资源和规划局 | 新开工项目数 | 类型1  |   | 0.00   | 2.00      | 0.00 | 0.00 | 2.00   | 0.00          | 开工项目数 |     |
| 2          | 用户管理                                  |              | 2021年招商考核工作     | 汽车零部件产业工作组 | 县自然资源和规划局 | 新竣工项目数 | 类型1  |   | 0.00   | 2.00      | 0.00 | 0.00 | 2.00   | 0.00          | 竣工项目数 |     |
|            | 471-1                                 |              | 2021年招商考核工作     | 汽车零部件产业工作组 | 县自然资源和规划局 | 新投产项目数 | 类型1  |   | 0.00   | 3.00      | 0.00 | 0.00 | 2.00   | 0.00          | 投产项目数 |     |
| 19         | 招問坝日                                  |              | 2021年招商考核工作     | 汽车零部件产业工作组 | 县自然资源和规划局 | twea   | 类型2  |   | 0.00   | 3.00      | 0.00 | 0.00 | 3.00   | 0.00          |       |     |
| ۲          | 网站                                    |              | 2021年招商考核工作     | 汽车零部件产业工作组 | 县自然资源和规划局 | tt     | 类型3  |   | 0.00   | 0.00      | 0.00 | 0.00 | 0.00   | 0.00          |       |     |
| 8          | 开票                                    |              | 添加明细行           |            |           |        |      |   |        |           |      |      |        |               |       |     |
|            | · · · · · · · · · · · · · · · · · · · |              | ▶ 县委办公室 (5)     |            |           |        |      |   | 2.00   | 12.00     |      | 0.00 | 12.00  | 0.00          |       |     |
| 111        |                                       |              | ▶ 县人大办公室(5)     |            |           |        |      |   | 1.00   | 12.00     |      | 0.00 | 12.00  | 0.00          |       |     |
| a84        | 员工                                    |              | ▶ 县委组织部 (5)     |            |           |        |      |   | 2.00   | 12.00     |      | 0.00 | 12.00  | 0.00          |       |     |
| æ          | 应用                                    |              | ▶ 县数据资源局 (5)    |            |           |        |      |   | 2.00   | 12.00     |      | 0.00 | 12.00  | 0.00          |       |     |
|            | 沿馬                                    |              | ▶ 县教育体育局 (5)    |            |           |        |      |   | 0.00   | 12.00     |      | 0.00 | 12.00  | 0.00          |       |     |
|            | an                                    | •            | 高端装备产业工作组(6)    |            |           |        |      |   | 7.00   | 172.00    |      | 0.00 | 12.00  | 160.00        |       |     |
| 2          | 司法分析                                  | •            | 乡镇园区小组 (17)     |            |           |        |      |   | 10.00  | 50.00     |      | 6.00 | 76.00  | 200.00        |       |     |
| •          | 舆情分析                                  | •            | 镇、开发区招商引资任务     | 组 (100)    |           |        |      |   | 46.00  | 0.00      |      | 0.00 | 0.00   | 0.00          |       |     |

#### 图 139 进度明细中成员单位指标信息

● 指标模板新增映射

在初次使用指标模版为考核对象生成指标后,后面可继续在指标模版新增指标,并且选择对象 进行生成新增指标。

如图 140 所示,我们使用"2020 四大县直招商组"为对应考核对象生成指标后,在该指标模版 新增了一个类型 4 指标 test 如下:

指标模板 / 2020四大县直招商组

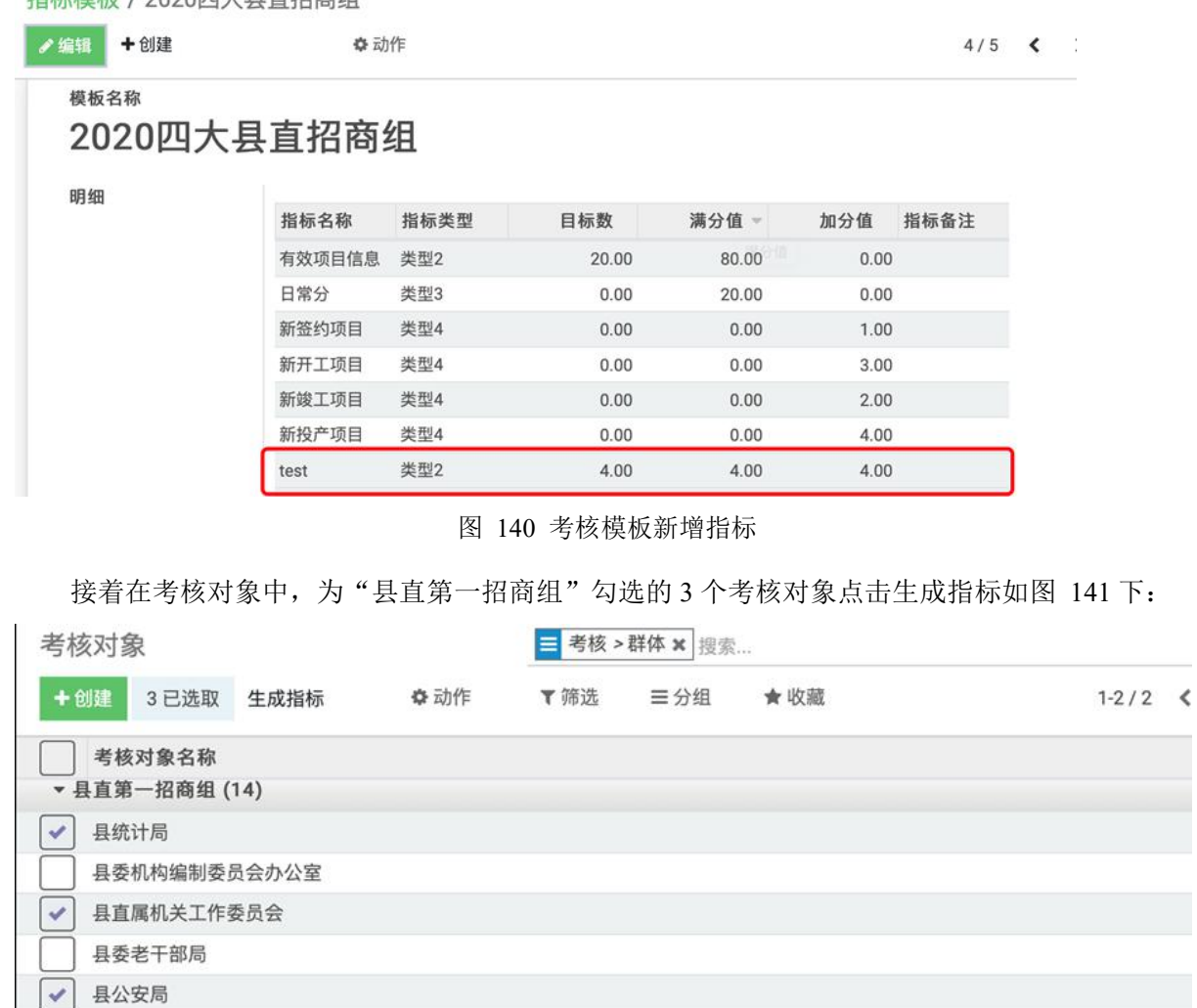

图 141 选择部分考核对象重新生成指标

则在进度明细中,"县直第一招商组"该3个考核对象仅各自添加一个 test 新指标,其它指标不 用变。

### 2.4.6. 考核材料

(1) 考核材料的查看

点击"考核材料"→"我的考核材料报告",可查看系统内所有被考核人员提交的关于被考核指标的考核材料,并展示审批人及其状态,同时系统默认会根据考核材料类别分类展示(如图 142 所示)。

| ■ 考核                | CORAN MARKA ANNU MARKA ANNU                    |              |                     | 🔹 ० 🖕 स्वय |
|---------------------|------------------------------------------------|--------------|---------------------|------------|
| 184a                | TEAS OF HEALTHANKS                             |              | WIE - STREET N DOOL | ٩          |
| 2087                | A BOAR                                         |              | ▼RB 00.98 + 60      | 14/1 4 >   |
| 200R                |                                                | 415          | 筆取人                 | Shate      |
| 10 A 10             | + 2021年1666年18月17年(6)                          |              |                     |            |
| 0.31                | <ul> <li>- 政府回時申位4814 (1)</li> </ul>           |              |                     |            |
| -                   | ++*SE2.6#QUH                                   | 2021年招募考核工作  | 王中祥                 | ##\$       |
| E135                | <ul> <li>- 优先初時个人材料(2)</li> </ul>              |              |                     |            |
| 副 載無人               | -++#3(0,#001)                                  | 2021年回南考核工作  | 王中雄                 | 日約束        |
| 10 R07818           | THEMICE CALIFIE                                | 2021年但四年4月19 | 王尔塔                 | 312        |
| Mar Income          | <ul> <li>Analitychesideas (Feb (2))</li> </ul> |              |                     |            |
| C2 10400            | 2022103W-2-AA194-4038                          | 2021年1日間考试工作 | <b>常</b> 項件         | 日政策        |
| SH4                 | 2027亿利单位和4-值相                                  | 2021年回南专地工作  | 繁殖系                 | 已能常        |
| 10 HM               | - #ref_K36e888(0)                              |              |                     |            |
| 100                 | 2021/EMERICALBER                               | 2021年間間考试工作  | 常能尚                 | 日本書        |
| and area            |                                                |              |                     |            |
| 11 H L              |                                                |              |                     |            |
| 16 m                |                                                |              |                     |            |
| -                   |                                                |              |                     |            |
|                     |                                                |              |                     |            |
| 1464.547            |                                                |              |                     |            |
| 1983 PH 1983 F      |                                                |              |                     |            |
|                     |                                                |              |                     |            |
|                     |                                                |              |                     |            |
|                     |                                                |              |                     |            |
|                     |                                                |              |                     |            |
|                     |                                                |              |                     |            |
|                     |                                                |              |                     |            |
|                     |                                                |              |                     |            |
| imos neu zhonohu so | a confusion and a Molecular Sol (31)           |              |                     |            |

图 142 考核材料报告的展示

(2) 考核材料报告的上传与提交

在"我的考核材料报告"中点击"创建",可以进行新的考核材料的提交(如图 143 所示)。其 中考核材料的"说明"、"日期"、"考核"、"相关指标"、"说明"均为必填项。考核材料说明由用户 手动输入,日期、考核、审批人以及相关指标均由下拉框的方式实现。点击"附件",选择想要从本 地上传到系统的文件,文件将会从本地上传到系统。文件上传完毕,附件一栏出现该文件的图样, 图样右方的"√"显示其已经上传。将鼠标悬停到"√"附近位置,浮现"X"号(如图 144 所示), 点按"X",可以删除该文件。多次点按"附件",可以添加多个文件。如果想要保存当前的输入, 但还不想提交给审批人,可以点按"保存",系统将会保存您本次的操作,并在"我的考核材料报告" 中可以看到这次记录,但此次记录的状态是"待提交",并不会发送给审批人。如果您不想保存此次 操作,也可以点按"丢弃",系统将会删除本次记录。

最后点击"提交"按钮,系统将填好的考核材料正式提送给审批人,并会提醒相关审批人进行 材料审阅。

| 田 考核                                                                                                    | -                    | section allocation installed |                   |                 |            |                 | <li>• • • • • • • • • • • • • • • • • • •</li> |
|----------------------------------------------------------------------------------------------------|----------------------|------------------------------|-------------------|-----------------|------------|-----------------|------------------------------------------------|
| 2:287                                                                                                    | 1023-75-66-114-1<br> | 副性 / New                     |                   |                 |            |                 |                                                |
| 2012A<br><b>1</b> 414<br><b>1</b> 414<br><b>1</b> 115                                                                                                    | RD<br>RM<br>XX县考核    | 亥评优                          |                   | i.              | an inn inn | REAR CRIS CONTR | 50 NE A1                                       |
| 100120                                                                                                    | em<br>an.            | anten (htel)<br>Minis        | - 98<br>- 29 6268 | anti-attanta fe | 8<br>8     |                 |                                                |
| <ul> <li>(1) 日本</li> <li>(1) 日本</li> <li>(1) 日本<td>Bort .</td><td>Ref</td><td></td><td></td><td></td><td></td><td></td></li></ul> | Bort .               | Ref                          |                   |                 |            |                 |                                                |

图 143 考核材料的提交

| 田 考核          |                                                  | NATURA NUMBER OF GRADE |          |                         |               |                 | 🔊 o 🔒 🕬  |
|---------------|--------------------------------------------------|------------------------|----------|-------------------------|---------------|-----------------|----------|
| 10715         | 10.05-10-16-16-16-16-16-16-16-16-16-16-16-16-16- | 語 / New                |          |                         |               |                 |          |
| 2065          | - 60 × 53                                        |                        |          |                         |               |                 |          |
| 3992E         | 50                                               |                        |          | 1000                    | and door door | MEAN CREA CONSU | 31 22 41 |
| <b>1</b> 4 16 |                                                  |                        |          |                         |               | 47              |          |
| C *0          | NV EX HE I                                       | p3曲/44                 |          |                         |               | Cx ====         |          |
| 0.5           | 0.022-5.15                                       | SST MA                 |          |                         |               | NGO BE-702.     |          |
| R.K.A         | 1346                                             | incontrol (1940)       | - 44     | STOREMENTS.             | - 3           |                 |          |
| 10°1ER        | 审批人                                              | 300                    | - Crexce | NAME AND ADDRESS OF THE | . 6           |                 |          |
| STATUT        | 8079                                             | - And Andrewson and    |          | -                       |               |                 |          |
|               |                                                  | N POP                  |          | *                       |               |                 |          |
| 101           |                                                  | \$ 2210                |          | ##JECKNA CALE           |               |                 |          |
| IN ST         | · · · · · · · · · · · · · · · · · · ·            |                        |          |                         |               |                 |          |
| A 84          |                                                  |                        |          |                         |               |                 |          |
| 0 28          |                                                  |                        |          |                         |               |                 |          |
| 112AS#        |                                                  |                        |          |                         |               |                 |          |
| TE MILON      |                                                  |                        |          |                         |               |                 |          |
|               |                                                  |                        |          |                         |               |                 |          |

图 144 考核材料的删除

#### (3) 考核材料的审批

上述创建成功并提交的的考核材料的状态会显示为"发送",同时在审批人的考核列表中可以看 到提交上来的考核材料报告。审批人点击该考核材料报告,能够看到这份考核材料的基本信息(如 图 145 所示),点击"附件"中的文件图标,能够将考核材料下载到本地。审批人阅览完材料后, 能够点按报告内容上方的"同意"或"否决"按钮,来决定对该考核材料的审批。此外页面右边是 该考核材料的历史记录,该栏显示了考核材料从创建到发送等所有历史,当我们点击"同意"后, 该考核材料的状态改为"已批准",同时记录日志记录了本次批准操纵的时间、审批人和状态变动信 息(如图 146 所示)。

| ■ 考核                                | -                                     | 718 E.0.00 90409      |          |                        |                        |                 |      | •1   | 0    | <b>NR</b> A |
|-------------------------------------|---------------------------------------|-----------------------|----------|------------------------|------------------------|-----------------|------|------|------|-------------|
| <ul> <li>2018年</li> </ul>           | 我的考虑材料报告 ★##                          | 5/XX具考核评优             |          |                        | o 15/1                 |                 |      |      | 3/3  | <b>、</b>    |
| 2012A<br>2012A                      | 169 DR                                |                       |          |                        | 1102 <b>X8</b> 300 300 | XXA8 CZES OWNZO | \$¥. | ₹0 ¥ | 正在米注 | 0 A1        |
| <ul> <li>考核</li> <li>目55</li> </ul> | XX县考核i                                | 平优                    |          | UNIVERSITY OF          |                        | 1000 0002→22    | 76   |      |      |             |
| ○ 联系人 ○ 第三次                         | · · · · · · · · · · · · · · · · · · · | 電道品                   | REX.53NF | 地位行动时间面下载<br>单位行动时间面下载 |                        |                 |      |      |      |             |
|                                     | M0Y4                                  | A 特性学校和标志制 pdf<br>PDF |          |                        |                        |                 |      |      |      |             |
| 140<br>201<br>201<br>201<br>201     | -                                     |                       |          |                        |                        |                 |      |      |      |             |
| 100 紀第<br>1011日95                   |                                       |                       |          |                        |                        |                 |      |      |      |             |
| 11 N(1159)                          |                                       |                       |          |                        |                        |                 |      |      |      |             |

#### 图 145 考核材料审批记录日志

| ■ 考核                                                                                                    | KIRIYA MAKEN Y                                                       | euria actin eurin                      |               |                                   |                     |               |                                                                                                    | 🔹 о 🦆 ини                 |
|----------------------------------------------------------------------------------------------------|----------------------------------------------------------------------|----------------------------------------|---------------|-----------------------------------|---------------------|---------------|----------------------------------------------------------------------------------------------------|---------------------------|
| <ul> <li>教校</li> <li>学校</li> <li>学校</li> <li>学校</li> <li>学校</li> <li>学校</li> <li>学校</li> <li>学校</li> <li>学校</li> <li>学校</li> <li>学校</li> <li>学校</li> <li>学校</li> <li>市外</li> <li>市外</li> <li< th=""><th>和中45 RASide 4<br/>30(7)中に休鮮日月<br/>マロロートの第<br/>大次員考材<br/>日期<br/>単加人<br/>Net</th><th>e4025年 武田市11日 - 4464月4<br/>登5 / XX基本統計化</th><th>वस<br/>इ.x.548</th><th>2023年前回号格工作<br/>号台2755894-88077-88</th><th>• 3%<br/>100 2 380 1</th><th>985 <b>XX</b></th><th>XXXAB         CERES         Ormital           \$7.         \$7.         \$7.           \$8.         \$100 XXX - BR08         \$7.           \$6.         \$100 HERO - XXX         \$7.           \$6.         \$100 HERO - XXX         \$7.           \$6.         \$100 HERO - XXX         \$7.           \$6.         \$100 HERO - XXX         \$7.           \$6.         \$100 HERO - XXX         \$7.</th><th>0/3 ( )<br/>0/3 ( )<br/>0/2</th></li<></ul> | 和中45 RASide 4<br>30(7)中に休鮮日月<br>マロロートの第<br>大次員考材<br>日期<br>単加人<br>Net | e4025年 武田市11日 - 4464月4<br>登5 / XX基本統計化 | वस<br>इ.x.548 | 2023年前回号格工作<br>号台2755894-88077-88 | • 3%<br>100 2 380 1 | 985 <b>XX</b> | XXXAB         CERES         Ormital           \$7.         \$7.         \$7.           \$8.         \$100 XXX - BR08         \$7.           \$6.         \$100 HERO - XXX         \$7.           \$6.         \$100 HERO - XXX         \$7.           \$6.         \$100 HERO - XXX         \$7.           \$6.         \$100 HERO - XXX         \$7.           \$6.         \$100 HERO - XXX         \$7. | 0/3 ( )<br>0/3 ( )<br>0/2 |
| <ul> <li>当工     <li>点市     <li>回 収置     <li>同 収置     <li>同 収置分析     <li>() 限備分析     </li> </li></li></li></li></li></ul>                                                                                                    |                                                                      |                                        |               |                                   |                     |               |                                                                                                    |                           |

图 146 考核材料审批记录日志的变动

(4) 考核材料报告的类别

当我们进入"我的考核材料报告"页面,可以看到每份考核材料都默认按照考核材料的类别进 行展示(如图 142),同时在创建考核材料时,有一项必填项为"相关指标",其下拉框中展示的就 是考核材料的类别(如图 147)。

| = 考核          | ENGIN MOSIN | ACCER FILME ACCEN |          |                        |                  |          |
|---------------|-------------|-------------------|----------|------------------------|------------------|----------|
| 28.94         | 我的考核材料      | 擬售 / New          |          |                        |                  |          |
| 22.2.2.2.2.7F | ✓60 ×87     | t.                |          |                        |                  |          |
| 2028          | 8.0         |                   |          | HER ALL CLUB CLUB      | NUME CODE OFFICE | NO 82 40 |
| <b>张</b> 书稿   |             |                   |          |                        |                  |          |
| C 810         | 10.00       |                   |          | _                      | 今天<br>● MIRO     |          |
| E 85          |             |                   |          |                        | HE-TOR.          |          |
| (2) \$2.65.A. | 810         |                   | . 98     |                        |                  |          |
| 周門開建          | <b>采放人</b>  |                   | - 40×549 |                        |                  |          |
| 😨 13840       |             |                   |          | 代用纽贝单位1994             |                  |          |
| PR45          | 1975        | 10 F2 F2          |          | (四)四句个人如料<br>個分校设证明如16 |                  |          |
| 11 FF         |             |                   |          | 考虑评论和标题近于最             |                  |          |
| 10 III        |             |                   |          | 考核实施细则<br>开始就人         |                  |          |
| 💽 RI          |             |                   |          |                        |                  |          |
| 10 at 10      |             |                   |          |                        |                  |          |
| 0 0275        |             |                   |          |                        |                  |          |
| 前法分析          |             |                   |          |                        |                  |          |
| 12 网络分析       |             |                   |          |                        |                  |          |
|               |             |                   |          |                        |                  |          |
|               |             |                   |          |                        |                  |          |
|               |             |                   |          |                        |                  |          |
|               |             |                   |          |                        |                  |          |

图 147 创建考核材料的相关指标

点击"考核材料"→"材料类别",就能够看到当前考核材料的所有类别(如图 148 所示)。用 户可以点击"创建",建立新的类别,也可以点击某一个已有类别对该类别的名称进行编辑。

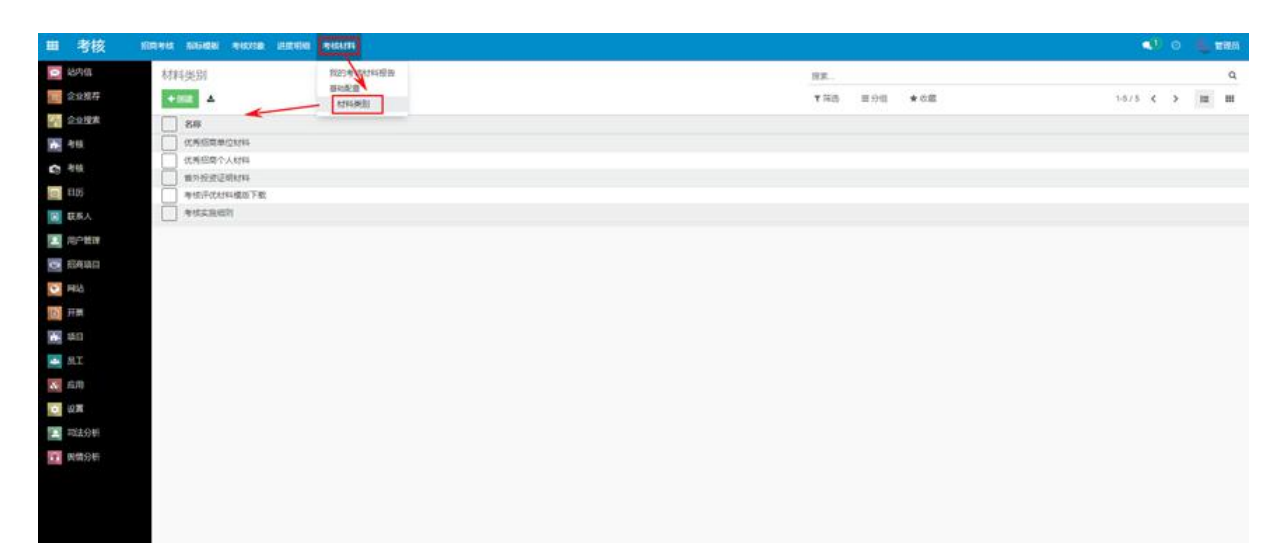

#### 图 148 考核材料类别的编辑

# 3. 企业用户

## 3.1. 宣传页面

企业人员无论是在登录还是未登录的状态下,都可以查看招商局首页和招商动态,界面和 招商局人员编辑的网站一致,见 2.6 的 1.4 节。

# 4. 用户注册与管理

本模块主要为招商管理员提供用户管理、新用户注册功能,以招商引资为例,招商部门主要分为四类用户:主要负责人、分管负责人、驻点招商负责人、招商专员,各类用户拥有不同的权限, 其中主要负责人和分管负责人为招商管理员。

## 4.1. 概述

用户登录 HAO 营销平台(langxi.zhonghuapu.com) 后,点击 "用户",即可进入用户管理界面,用户管理有如下可选功能:

- 用户管理:管理用户账号和密码,更新用户信息;
- 密码管理:管理密码生成、重置及验证规则;
- 群组管理:管理用户所加入的群组,分配权限;
- 用户筛选管理:按用户某一属性划分用户。

## 4.2. 新用户注册

本平台一共提供两种新用户注册的方式。

- 招商局管理员注册。主要负责人和分管负责人拥有创建用户的权限,且该用户为内部用户, 即,招商局用户和考核部门用户。详见 4.2.1。
- 用户自行注册。新用户可在平台首页注册账号,该方式主要用于企业用户和游客。详见4.2.2。

## 4.2.1. 创建新用户

招商局管理员用户点击 "创建"后,进入如图 149 所示创建用户界面,在该页面可对用户信 息进行编辑:可设置用户名、用户电子邮件、招商部门、是否企业用户等信息;最后点击 "保存" 即可创建一个新的用户。

| ■ 用户管理  |            | • 0 | 🕕 招商局局长 |
|---------|------------|-----|---------|
| 🗩 站内信   | 用户管理 / New |     |         |
| 全业推荐    | ✔ 保存 X 丢弃  |     |         |
| 企业搜索    | 发送邀请邮件     |     |         |
| ▶ 考核    |            |     |         |
| 日历      | 名称         |     |         |
| ▲ 用户管理  |            |     |         |
| 図 招商项目  | 电子邮件地址     |     |         |
| 😢 宣传页面  | 空码         |     |         |
| ₩ 打卡    |            |     |         |
| 1100 日志 |            |     |         |
|         | 招商部门       |     |         |
| 與情分析    |            |     |         |
|         | 企业用户       |     |         |
|         | 企业用户       |     |         |
|         |            |     | _       |
|         |            |     |         |
|         |            |     |         |

图 149 创建用户页面

创建完新用户后,系统会向该用户邮箱发送一封邀请函,同时页面会跳转到该用户的信息查 看页面,如图 150 所示,在该页面可对用户信息进行重新编辑、删除用户、复制用户信息等操作。

| ₩ 用户管理   |                  | <ol> <li>〇 ① 招商局助理</li> </ol> |
|----------|------------------|-------------------------------|
| ⊖ 站内信    | 用户管理 / 测试        |                               |
| 管 企业推荐   | ✔编辑 + 创建 单动作     | 39/39 🗶 🔪                     |
| 企业搜索     | 发送重置密码建议         |                               |
| 🛃 考核     |                  |                               |
| 🔲 日历     | 河府中              |                               |
| 用户管理     | 1 AN 6 A1        |                               |
| (3) 招商项目 | 674749057@qq.com |                               |
| 💽 宣传页面   | ******           |                               |
| ☞ 打卡     |                  |                               |
| 1000日志   |                  |                               |
| 📥 员工     | 招商团队 测试团队        |                               |
| ① 與情分析   | 企业用户             |                               |
|          | 企业用户             |                               |
|          |                  |                               |
|          |                  |                               |
|          |                  |                               |
|          |                  |                               |

图 150 用户信息编辑页面

# 4.2.2. 用户自行注册

用户在 HAO 营销首页可以点击 "还没有账户"进入新用户注册页面,如图 151 所示。填写完 相关必要信息后,系统会自动跳转进入个人主页,如图 152。

| ail 🧧 YouTube 🛃 地图 📀 欢迎使用校園认证 |                                                                                                    |                                      | II |
|-------------------------------|----------------------------------------------------------------------------------------------------|--------------------------------------|----|
| 首页 招商动态                       |                                                                                                    | 登录 联系我们                              |    |
|                               | 你的电子邮件<br>「 你的姓名 例如: 強三 密码  輸入密码  正册  已经调有账户?                                                                | 1 म म                                |    |
| 道页 招商动态                       | 图 101 利用广社加                                                                                                  | 」 火 旧<br>LiuJC マ   联系我们              |    |
| 文档                            |                                                                                                    | 细节,##                                |    |
| 发票和账单                         | 0                                                                                                    | LiuJC                                |    |
|                               |                                                                                                    | 帐户安全                                 |    |
|                               |                                                                                                    | 门社承与议員                               |    |
|                               |                                                                                                    |                                      |    |
| 友情链接 关                        | 于即凑                                                                                                    |                                      |    |
| 四後人已以前 断<br>中国政府网 省<br>称<br>人 | 奏古杨曜平,建兵于16天运时元年(公元950年)。地理公徽<br>东南边暉,皖。苏、浙二省交界处,素有"三省通衢"之<br>,区位优越。现辖7镇2乡1个省级开发区,全县总人口34万<br>,面积1104.8平方公里。 | Sanagxxx0g0163.com<br>€ 0563-7031842 |    |
|                               |                                                                                                    |                                      |    |

图 152 新用户注册完成后

# 4.3. 用户管理

用户点击"用户管理"后,进入用户管理页面(如图 153)后,页面将展示系统已有的用户列 表,分组功能即在用户列表中选择一位或多位用户,将他们分配至某用户组中(如图 154),筛选功 能即在用户列表中按用户的某一属性,将属性相同的用户按列划分呈现在页面中:

| ₩ 用户管理                   |        |      |     |      |      | ④ Ø ① 招商局局长 |
|--------------------------|--------|------|-----|------|------|-------------|
| 🗩 站内信                    | 用户管理   | 搜索   |     |      |      | Q           |
| ) 企业推荐                   | + 0052 | ▼ 筛选 | ■分组 | ★ 收藏 | 批量导入 | 1-38/38 🗶 🔪 |
| 企业搜索                     | 名称     |      |     |      |      | -           |
| ▶ 考核                     | 招商局局长  |      |     |      |      |             |
| 日历                       | 招商局助理  |      |     |      |      |             |
|                          | 华南区·主任 |      |     |      |      |             |
|                          | 华南区-员工 |      |     |      |      |             |
| <ul> <li>招商项目</li> </ul> | 行政部门   |      |     |      |      |             |
| 🙁 宣传页面                   |        |      |     |      |      |             |
| zz 打击                    |        |      |     |      |      |             |
| - 116                    |        |      |     |      |      |             |
| ■ 日志                     | () 江海  |      |     |      |      |             |
| 📥 员工                     | 刘佳成    |      |     |      |      |             |
| ● 與情分析                   | 刘佳成2   |      |     |      |      |             |
|                          | 王茹     |      |     |      |      |             |
|                          | 陈茹     |      |     |      |      |             |
|                          | 谢义宏    |      |     |      |      |             |
|                          | 夏康     |      |     |      |      |             |
|                          | 企业测试用户 |      |     |      |      |             |
|                          | 伍吉聯    |      |     |      |      |             |
|                          | 王青     |      |     |      |      |             |
|                          | 沈憑华    |      |     |      |      |             |

#### 图 153 用户管理页面

|                             |                  |       |              | 💶 🛛 🕕 招商局局长 |
|-----------------------------|------------------|-------|--------------|-------------|
| 🥥 站内信                       | 用户管理             | 📃 招商部 | 鄧门★]搜索       | Q           |
| 定业推荐                        | + (8)50t 📥       | ▼筛选   | 三分组 ★收職 批量导入 | 1-6 / 6 < > |
| 企业搜索                        | 名称               |       | 招商团队         |             |
| ₩ 考核                        | ▶ 行政部门 (1)       |       | ✔ 招商部门       |             |
|                             | ▶ 招商局助理 (2)      |       | 添加自定义分组      |             |
| 用户管理                        | ▶ 招商局局长 (9)      |       |              |             |
| 121 招商市日                    | > 招商局主任 (3)      |       |              |             |
|                             | ▶ 招商局员工 (21)     |       |              |             |
| 🕑 宣传页面                      | * 未定义的 (2)       |       |              |             |
| ☞ 打卡                        |                  |       |              |             |
| ● 日志                        |                  |       |              |             |
| 📥 员工                        |                  |       |              |             |
| 與情分析                        |                  |       |              |             |
|                             |                  |       |              |             |
|                             |                  |       |              |             |
|                             |                  |       |              |             |
|                             |                  |       |              |             |
|                             |                  |       |              |             |
|                             |                  |       |              |             |
| https://crmoa.zhaoshang.zho | nghuapu.com/web# |       |              |             |

#### 图 154 用户分组页面

# 5. 微信公众号

本模块主要为招商人员能够在微信端使用 HAO 营销系统的所有功能,能够更加的方便和节省时间。目前微信公众号里提供了查询企业、招商路径、相似企业和企业搜索的功能,后续功能正在开发中。

## 5.1. 概述

用户首先需要关注"HAO 营销"公众号,具体操作流程如下:

- 打开微信,点击"通讯录"中的"公众号";
- 然后点击右上角的"+",输入"HAO营销"后,然后搜索并点击"关注"。

# 5.2. 查询企业

用户在 HAO 营销公众号中输入"1 加上查询企业名称的关键字"(如"1 苏州特铭"),或者直接输入企业名称(如"苏州特铭"),即可返回企业名称列表,如图 155 所示。用户再次发送某个企业的序号后,即可返回该企业的详细信息,如注册状态、注册时间、法定代表人等,如图 156 所示。

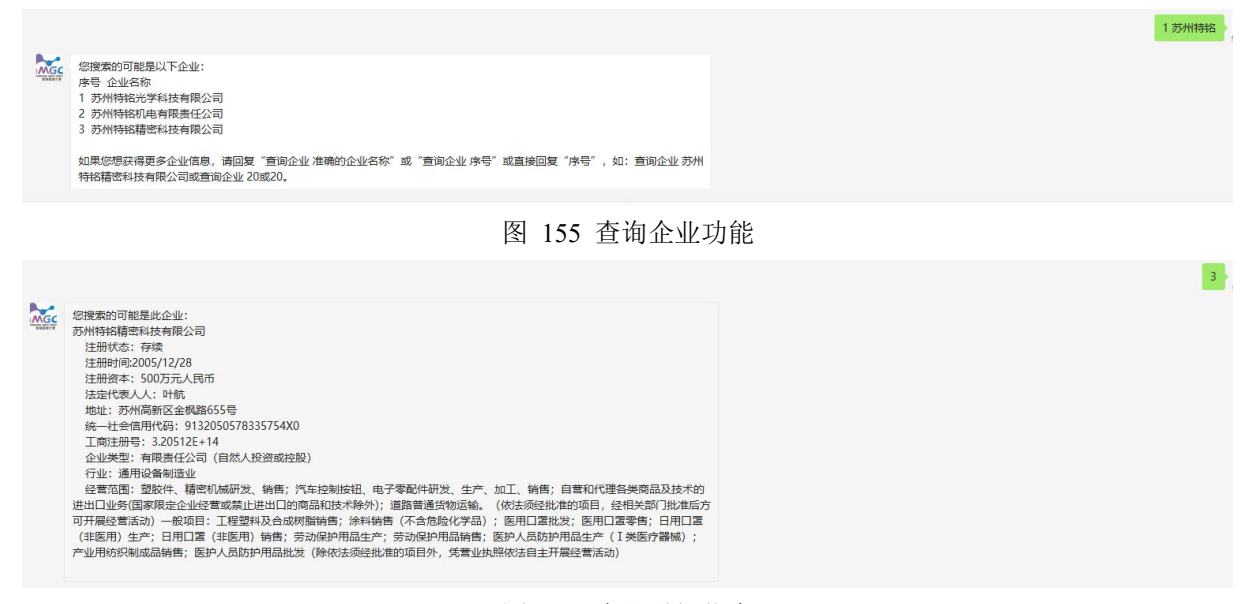

图 156 企业详细信息

# 5.3. 招商路径

用户在 HAO 营销公众号中输入"2加上企业名称",如"2 上高县利丰新能源有限公司",即可 返回招商路径图片。招商路径指的是根据输入的企业,如上高县利丰新能源有限公司,向外进行扩 展(通过人物、地点、企业等),再对最终的目标企业进行经营范围筛选,给出招商路径,如图 157 所示。

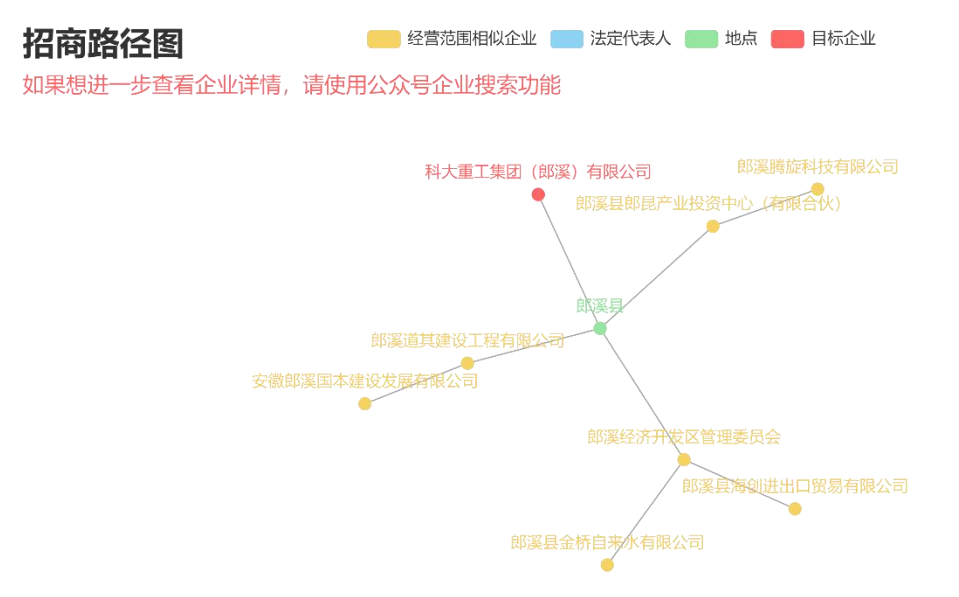

#### 图 157 招商路径

# 5.4. 相似企业

相似企业功能即根据用户输入的企业,返回与该企业同地区和同行业的企业信息列表,例如用 户输入"3 苏州华瑞塑胶电子有限公司 同地区 同行业",返回结果如图 158 所示。如果需要进一 步查询相似企业列表中某个企业的详细信息,可以继续输入"1 企业 id"进行查询。

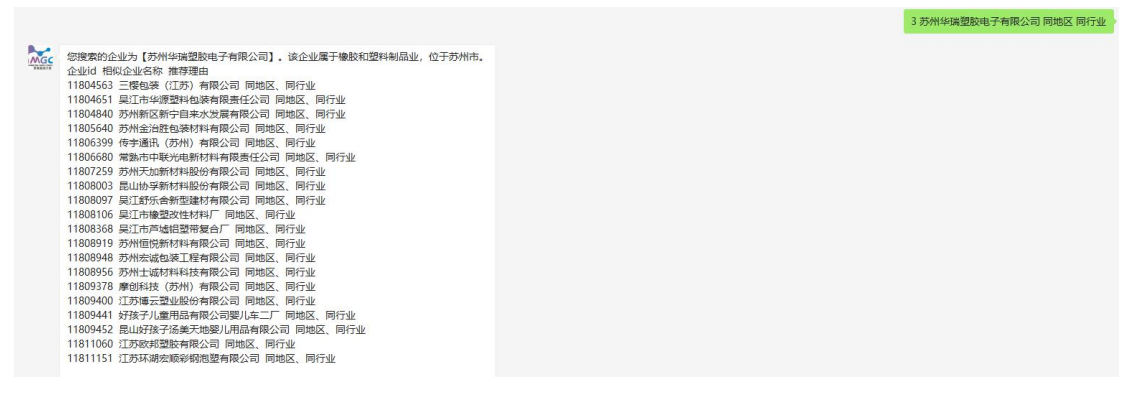

图 158 相似企业列表

# 5.5. 企业搜索

微信公众号中的企业搜索功能与网页端的企业搜索功能保持一致,用户点击左下角的"企业搜 索"按钮,如果是第一次点击该按钮,则会跳转至登录界面,如图 159 所示,输入账号和密码后, 即可跳转至企业搜索页面。如果是之前已经登录过的,则会直接跳转至企业搜索页面,如图 160 所 示。企业搜索页面的具体功能请参照 2.3.2 节。

| 8:52                           |                  | :!! 후 👀 |
|--------------------------------|------------------|---------|
| ×                              | HAO营销            |         |
| MGC                            |                  | =       |
| Email                          |                  |         |
| Email                          |                  |         |
| 密码                             |                  |         |
| 密码                             |                  |         |
|                                | 登录               |         |
| 重置密码                           |                  |         |
| <b>友情链接</b><br>邮溪人民政府<br>中国政府网 |                  |         |
| 田白毛冊下ま                         | <mark>, ↓</mark> |         |

图 159 HAO 营销登录界面

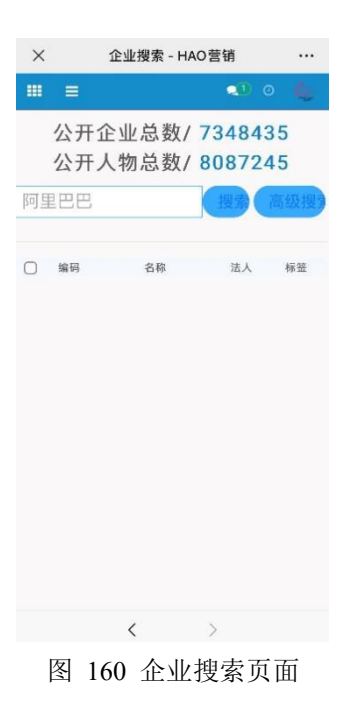

# 5.6. 打卡功能

本模块分为"日常考勤"、"外出日志"、"请假"、"考勤记录"四个部分。

## 5.6.1. 日常考勤

当以招商人员身份登陆后,点击"日常考勤"按钮时,会跳转至日常考勤页面,如图 161 招商 考勤人员页面所示。此时招商人员可以看到由管理员(如局长)等设置的上班时间公告,其他人可 查看打卡的时间公告,同时点击"上班打卡"按钮,表示开始上班;或者点击"下班打卡"按钮, 表示下班,注意每天上班和下班只能打卡一次。

| × | HAO       | 营销       |   |
|---|-----------|----------|---|
|   |           | 20       | Ω |
|   |           |          |   |
|   |           |          |   |
|   |           |          |   |
|   |           |          |   |
|   |           |          |   |
|   |           |          |   |
|   | 上班时间为     | 9早上8.00  |   |
|   | Failti-fe | 下前打去     |   |
|   | Tank      | 1.8477.6 |   |
|   |           |          |   |
|   |           |          |   |
|   |           |          |   |
|   |           |          |   |
|   |           |          |   |
|   | <         | >        |   |

图 161 招商人员考勤页面

当以管理员身份(如局长)登陆后,点击"日常考勤"按钮,会跳转至日常考勤页面,此时管 理员可以在文本框中输入上班时间,并点击"保存公告"按钮即可发布成功,如图 162 所示。

| × | 日常考    | 日常考勤 - HAO营销 |    |  |  |  |
|---|--------|--------------|----|--|--|--|
|   | =      | <b>Q</b> 0   | ¢, |  |  |  |
|   |        |              |    |  |  |  |
|   |        |              |    |  |  |  |
|   |        |              |    |  |  |  |
|   |        |              |    |  |  |  |
|   |        |              |    |  |  |  |
|   |        | -8.00 (原本仏生  |    |  |  |  |
|   | 上班时间为早 | L8.00        |    |  |  |  |
|   |        |              |    |  |  |  |
|   | 上班打卡   | 下班打卡         |    |  |  |  |
|   |        |              |    |  |  |  |
|   |        |              |    |  |  |  |
|   |        |              |    |  |  |  |
|   |        |              |    |  |  |  |
|   |        |              |    |  |  |  |
|   | <      | >            |    |  |  |  |
|   |        |              |    |  |  |  |

图 162 管理员考勤页面

# 5.6.2. 外出日志

点击"外出日志"按钮,弹出"驻外招商日志"和"县内外出日志"两个子按钮,如图 163 所 示,驻外招商日志主要针对外出的招商小分队出去招引企业,而县内外出日志主要针对在工作期间 需要外出的情况。

| ×                | HAO营销 |   |   |
|------------------|-------|---|---|
|                  |       | 9 | Ω |
| 日常考勤             |       |   |   |
| 外出日志 ▼           |       |   |   |
| 驻外招商日志<br>县内外出日志 |       |   |   |

图 163 跳转外出日志页面 点击"驻外招商日志",跳转至驻外招商日志打卡页面,如图 164 所示。

| ×  |          | HAO营销           |    |   |   |
|----|----------|-----------------|----|---|---|
|    | =        |                 | •0 | 0 | 4 |
|    |          |                 |    |   |   |
|    |          |                 |    |   |   |
|    |          |                 |    |   |   |
|    |          |                 |    |   |   |
|    |          |                 |    |   |   |
|    |          | [O] 拍照          |    |   |   |
|    |          | () 我取定位         |    |   |   |
|    |          | $\mathbf{\vee}$ |    |   |   |
| í  | 全业名称     |                 |    |   |   |
| E  | 日期       | 2021年12月13日     |    |   |   |
| t  | 也点       |                 |    |   |   |
| f  | 负责人      |                 |    |   |   |
| 1  | 联系方式     |                 |    |   |   |
| ž  | <b> </b> |                 |    |   |   |
|    |          |                 |    |   |   |
|    |          | 打卡              |    |   |   |
| e. |          | -               | -  |   |   |

图 164 打卡页面

招商人员可以点击拍照,此时会自动上传所拍的照片。当点击"获取定位"按钮时,会自动获 取此时的位置信息,然后填写页面中企业名称、负责人、联系方式、走访内容等信息后,点击"打 卡"按钮即可出现打卡成功的弹窗,如图 165 所示。

| ×    | HAO营销                                                                                                    |    |
|------|----------------------------------------------------------------------------------------------------|----|
|      | 9 <u>10</u>                                                                                                    | 0  |
|      |                                                                                                    |    |
|      |                                                                                                    |    |
|      |                                                                                                    |    |
|      |                                                                                                    |    |
|      | CONTRACTOR OF STREET, STREET, STRE |    |
| crmo | a.zhaoshang.zhonghuapu.<br>m                                                                                                    | со |
|      | 打卡成功                                                                                                    |    |
|      |                                                                                                    |    |
|      | 确定                                                                                                    |    |
| 企业名称 | Xee                                                                                                    |    |
|      |                                                                                                    |    |
|      | 安徽省合肥市築山区合效路                                                                                                    |    |
|      | Xxxxxx                                                                                                    |    |
|      |                                                                                                    |    |
|      | XXXXX                                                                                                    |    |
|      | 17+                                                                                                    |    |

图 165 打卡成功提示弹窗

点击"县内外出日志",跳转至县内外出日志打卡页面,如图 166 所示。

| ×   | 县内招商日志 - HAO营销 |   |   |
|-----|----------------|---|---|
| Ⅲ ≡ | 0              | 0 | 0 |
|     |                |   |   |
|     |                |   |   |
|     |                |   |   |
|     |                |   |   |
|     | 白麗             |   |   |
|     | 🚫 获取定位         |   |   |
| 日期  | 2021年12月30日 🔹  |   |   |
| 事由  |                |   |   |
|     | 打卡             |   |   |
|     |                |   |   |
|     |                |   |   |
|     | < >            |   |   |
|     |                |   |   |

图 166 打卡页面

招商人员可以点击拍照,此时会自动上传所拍的照片。当点击"获取定位"按钮时,会自动获 取此时的位置信息,然后填写页面中事由等信息后,点击"打卡"按钮即可出现打卡成功的弹窗, 如图 167 所示。

| × |         | HAO켵                  | 销             |         |   |
|---|---------|-----------------------|---------------|---------|---|
| - | Ξ       |                       |               | ۰ م     | 0 |
| ſ | crmoa.2 | zhaoshang<br>m<br>打卡成 | zhonghu<br>û功 | lapu.co |   |
|   |         | 确定                    | 2             |         |   |
| Ē | 1449    | 2021412月30            | 4 <b>M</b>    |         |   |
|   |         |                       |               |         |   |
|   |         | 打卡                    |               |         |   |
|   |         | <                     | >             |         |   |

图 167 打卡成功提示弹窗

# 5.6.3. 请假

当以招商人员身份登陆后,点击"请假"按钮时,弹出"我的请假记录"和"请假申请记录"两个子按钮,如图 168 所示。
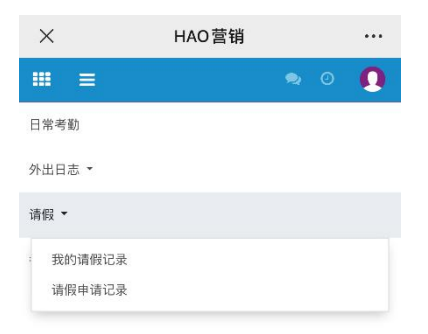

图 168 跳转请假页面

点击"我的请假记录",如图 169 所示,点击"+",即跳转到请假界面,如图 170 所示,填写 信息后点击"提交"等待审批即可。

| ×                 | 我的    | 的请假记录 - H  | AO营销       |                   |
|-------------------|-------|------------|------------|-------------------|
|                   | =     |            | <b>Q</b> 0 |                   |
| 我的                | 的请假记录 | :          | ۹          |                   |
| +                 |       |            | 1-8 / 8    | $\langle \rangle$ |
|                   | 请假类型  | 创建时间       | 请假事由       | 状态                |
|                   | 补交病假  | 2021年12月29 | 补交病假       | 待处理               |
| $\overline{\Box}$ | 补交事假  | 2021年12月29 | 补交事假       | 待处理               |
| $\Box$            | 事假    | 2021年12月26 | 测试         | 已同意               |
| $\square$         | 病假    | 2021年12月24 | 这是一个测试     | 待处理               |
| Ē                 | 年假    | 2021年12月23 | 测试请假       | 已同意               |
|                   | 年假    | 2021年12月23 | 1111       | 待处理               |
|                   | 事假    | 2021年12月23 | 测试         | 待处理               |
|                   | 事假    | 2021年12月23 | 这是一个测试     | 待处理               |
|                   |       | 4          | >          |                   |
|                   |       |            |            |                   |
| 5                 | 169 手 | 我的请任       | 叚记录        | 页ī                |

| ••• |     | New - HAO营销 |      | ×        |
|-----|-----|-------------|------|----------|
| O   |     |             |      |          |
|     |     |             | ×    | ~        |
| § • | 特尼交 |             | 关闭   | 振交       |
|     |     |             | 类型   | 请假想      |
|     |     |             |      |          |
|     |     |             | 人日期  | 中请。      |
| *   |     |             |      |          |
|     |     |             | 日期   | 结束       |
| *   |     |             |      |          |
| D   |     |             | 天数   | 请假》      |
|     |     |             | 事由   | 请假       |
|     |     |             | 믁    | 手机等      |
|     |     |             | 材料   | GE BEA A |
|     |     |             | 1911 | ALCO I   |
|     |     |             |      |          |
|     |     |             | _    |          |
|     |     |             |      |          |
|     |     |             |      |          |
|     |     |             |      |          |
|     |     |             |      |          |
|     |     | < >         |      |          |
|     |     |             |      |          |

## 图 170 请假页面

点击"请假申请记录",即可对下属的请假进行处理,可以对下属的请假进行批准和拒绝操作,如果自己不了解实际情况或处理不了的也可以转交给其他人员进行审批,如图 171 所示。

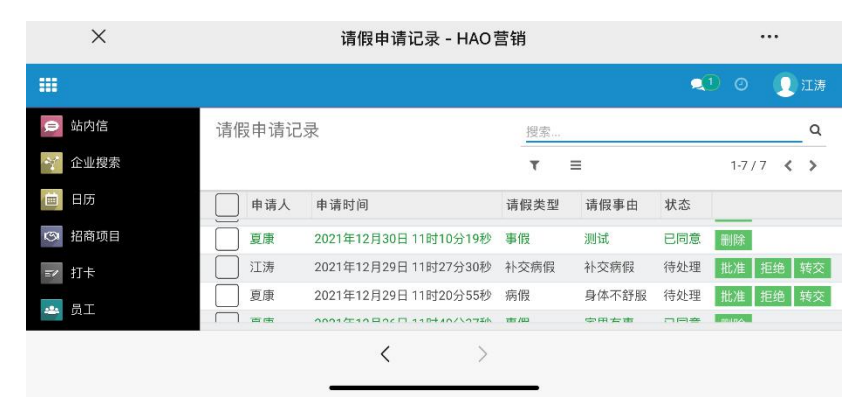

## 图 171 请假申请记录页面

当以局长或管理员身份登陆后,点击"请假"按钮时,弹出"我的请假记录"、"请假申请记录"和"全部请假记录"三个子按钮,如图 172 所示。

| ×      | 日常考勤 - HAO营销 |  |
|--------|--------------|--|
|        | ۹ 🔍          |  |
| 日常考勤   |              |  |
| 外出日志 ▼ |              |  |
| 请假 🖌   |              |  |
| 我的请假记录 | Ł            |  |
| 请假申请记录 | ŧ            |  |
| 全部请假记录 | ţ            |  |

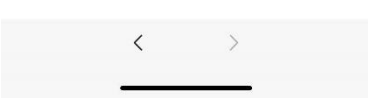

## 图 172 跳转请假页面

"我的请假记录"和"请假申请记录"功能与前文相同。点击"全部请假记录"可以看到所有员工的请假记录,如图 173 所示。同时,在页面上部可以对表中不同的列进行分组查看,比如对"请假类型"进行分组,如图 174 所示。

| ×      | 全部请假证    | 记录 - HA | O营销       |     |
|--------|----------|---------|-----------|-----|
| Ⅲ Ξ    |          |         | •         | Ge  |
| 全部请佣   | 記录       |         | Q         |     |
| Ŧ      |          |         | 1-25/25 ⊀ | >   |
| 申请人    | 申请时间     | 请假类型    | 请假事由      | 状态  |
| 夏康     | 2021年12月 | 年假      | 测试        | 已拒绝 |
| 夏康     | 2021年12月 | 事假      | 测试        | 已同意 |
| 江涛     | 2021年12月 | 补交病假    | 补交病假      | 待处理 |
| 夏康     | 2021年12月 | 病假      | 身体不舒服     | 待处理 |
| 江涛     | 2021年12月 | 补交事假    | 补交事假      | 待处理 |
| 夏康     | 2021年12月 | 病假      | 测试        | 已拒绝 |
| 夏康     | 2021年12月 | 事假      | 家里有事      | 已同意 |
| 夏康     | 2021年12月 | 事假      | 家里有事      | 待处理 |
| 江涛     | 2021年12月 | 事假      | 测试        | 已同意 |
| 夏康     | 2021年12月 | 事假      | 测试用例      | 待处理 |
| 夏康     | 2021年12月 | 病假      | 测试病假。     | 已同意 |
| 分管负责人1 | 2021年12月 | 事假      | 这是一个测     | 已同意 |
| ch     | 2021年12月 | 病假      | 测试病假。     | 已同意 |
| ch     | 2021年12月 | 病假      | 这是一个测     | 已拒绝 |
| ch     | 2021年12月 | 病假      | 测试请假      | 待处理 |
| 江涛     | 2021年12月 | 病假      | 这是一个测     | 待处理 |
| 行政部门   | 2021年12月 | 病假      | 生病        | 待处理 |
| 江涛     | 2021年12月 | 年假      | 测试请假      | 已同意 |
|        | <        | 3       | >         |     |

图 173 全部请假记录页面

| $\times$  | 全部请假记录    | 表 - HAO营 | 销       | •••      |
|-----------|-----------|----------|---------|----------|
|           |           | 2        | 0       | <u>G</u> |
| ← =       | 请假类型 ★ 搜索 |          |         | _ T      |
| *         |           |          | 1-5 / 5 | < >      |
| [申请       | 申请时间      | 请假       | 请假      | 状态 ▲     |
| ▶年假 (3)   |           |          |         |          |
| ▶ 事假 (10) | )         |          |         |          |
| ▶补交事假     | (1)       |          |         |          |
| ▶ 病假 (10) | )         |          |         |          |
| ▶补交病假     | (1)       |          |         |          |
|           |           |          |         |          |
|           | <         | >        |         |          |

图 174 请假记录分组查看页面

## 5.6.4. 考勤记录

点击"考勤记录"按钮,如图 175 所示,即可看见系统所有用户的考勤记录,如图 176 所示。 同时,在页面上部可以对表中不同的列进行分组查看,如对"打卡人"进行分组,如图 177 所示。

| ×      | 打卡 - HAO营销   | ••• |
|--------|--------------|-----|
|        | <b>Q</b> D ( | s 🚱 |
| 日常考勤   |              |     |
| 外出日志 🔻 |              |     |
| 请假 ▼   |              |     |
| 考勤记录   |              |     |
|        |              |     |
|        |              |     |
|        |              |     |
|        |              |     |
|        |              |     |
|        |              |     |
|        |              |     |
|        |              |     |
|        |              |     |
|        | < >          |     |
|        |              |     |

图 175 跳转考勤记录页面

| 7:01-                                                                                                    | 9                                                                                                    |                                              |                                  | u si                    |                                         |
|----------------------------------------------------------------------------------------------------|----------------------------------------------------------------------------------------------------|----------------------------------------------|----------------------------------|-------------------------|-----------------------------------------|
| ×                                                                                                    | 打卡                                                                                                    | - HAO营销                                      |                                  |                         |                                         |
|                                                                                                    |                                                                                                    |                                              | <b>Q</b> (1)                     | 0                       | 6                                       |
| 打卡人                                                                                                    | 打卡时间                                                                                                    | 位置                                           | Ξ                                | ].tit                   | Ŀ₹                                      |
| 管理员                                                                                                    | 2021年12月                                                                                                    | 安徽省合肥                                        | 1                                | Labor                   | - 1                                     |
| 管理员                                                                                                    | 2021年12月                                                                                                    | 安徽省合肥                                        | 下班                               |                         | _                                       |
| 管理员                                                                                                    | 2021年12月                                                                                                    | 安徽省合肥                                        | 下班                               |                         |                                         |
| 管理员                                                                                                    | 2021年12月                                                                                                    | 北京市朝阳                                        | 上班                               |                         | -                                       |
| 管理员                                                                                                    | 2021年12月                                                                                                    | 北京市朝阳                                        | 上班                               |                         |                                         |
| )上涛                                                                                                    | 2021年12月                                                                                                    | 安徽省合肥                                        | 上班                               |                         | _                                       |
| 官埋页                                                                                                    | 2021年12月                                                                                                    | 安徽省合肥                                        | 上班                               |                         |                                         |
| 官埋贝                                                                                                    | 2021年12月                                                                                                    | 安徽省合肥                                        | 上班                               |                         |                                         |
| 官理贝                                                                                                    | 2021年12月                                                                                                    | 女似有旦城                                        | <br> (T                          |                         |                                         |
| 里内冰                                                                                                    | 2021年12月                                                                                                    | 女似百旦城                                        | 1.101                            |                         |                                         |
| 里内水                                                                                                    | 2021年12月                                                                                                    | 文似自旦城                                        | 上班                               |                         |                                         |
| 1日160/00/01-1                                                                                                    | 2021年12月                                                                                                    | 安徽省宣城                                        | 1-101                            |                         |                                         |
| R± 100                                                                                                    | 2021年12月                                                                                                    | 安徽省宣报                                        | 工.01<br>下初                       |                         |                                         |
| (小)的                                                                                                    | 2021年12月                                                                                                    | 女御書言語                                        | 1- MI                            |                         |                                         |
| E AELA                                                                                                    | 2021年12月                                                                                                    | 又似自显视                                        | 下101                             |                         |                                         |
| 7.1.787<br>R& EB2                                                                                                    | 2021年12月                                                                                                    | 安徽省宫城                                        | 11.01                            | 商口                      | 苏州雷                                     |
| Rectilit                                                                                                    | 2021年12月                                                                                                    | 安徽省宣信                                        | 味外辺                              | 商日                      | 汇涌法                                     |
| 84-180                                                                                                    | 2021年12月                                                                                                    | 安徽省官城                                        | 味外辺                              | 商日                      | <b>庄</b> 感和                             |
| 江涛                                                                                                    | 2021年12月                                                                                                    | 安御省宣城                                        | 动外招                              | 商日                      | 苏州华                                     |
| 空彦                                                                                                    | 2021年12月                                                                                                    | 安徽省宣城                                        | 韩外招                              | 商日                      | 无锡着                                     |
| E                                                                                                    | 1/0 Z                                                                                                    | f 割 记 ≯                                      | 衣贝                               | 囬                       |                                         |
| r:03 ≉                                                                                                    | 170 A                                                                                                    | 写 町 记≥                                       | <b>永</b> 贝                       | 面<br>』令                 | •                                       |
| r:03 <i>⊲</i><br>×                                                                                                    | 打1/0 ス<br>打卡                                                                                                    | 与 町 1己 ><br>- HAO 营销                         | 求贝<br>i                          | 面<br>ຈ                  | • 🔳                                     |
| ≓<br>7:03 <i>4</i><br>×                                                                                                    | 到 170 名<br>打卡                                                                                                    | 与                                            | 衣贝<br>i                          | 血<br>                   | • •••                                   |
| r:03 √<br>×<br>• ■                                                                                                    | 到 176 不<br>打卡                                                                                                    | 与 期 1己 ⊃<br>- HAO 营销                         | 衣贝<br>i<br>〔                     | ⊞<br>ຈ<br>⊘             | · ••<br>···<br>6                        |
| 7:03 4<br>×                                                                                                    | 到 110 ス<br>打卡<br>丁卡人×」提案                                                                                                    | 存 虭 ℃ ス<br>- HAO 营销<br>1-1                   | 求贝<br>↓<br>↓<br>1/11             | ́Ш<br>중<br>②<br>< >     | · • • • • • • • • • • • • • • • • • • • |
| 日本<br>7:03 イ<br>×<br>・<br>・<br>・<br>・<br>・<br>・<br>・<br>・<br>・<br>・<br>・<br>・<br>・<br>・<br>・<br>・<br>・<br>・                                                                                                    | 110 7<br>打卡<br>丁卡人× 搜索<br>打卡时间                                                                                                    | 与 <u></u> IJ1 1 2 3<br>- HAO 营销<br>1-1<br>位置 | 求贝<br>(<br>1/11<br>(Ⅲ            | Ⅲ<br>令<br>○<br>< >      | • •••<br>•••<br>•••<br>•••<br>•••       |
| 月<br>7:03 4<br>×<br>● ■ 計<br>▲<br>[打卡<br>ch (6)                                                                                                    | 110 7<br>打卡<br>丁卡人×<br>打卡时间                                                                                                    | 与 切 1己 3<br>- HAO 営 部<br>1-1<br>位 置          | 衣贝<br>↓<br>↓/11<br>↓<br>↓        | Щ<br>                   | • • • • • • • • • • • • • • • • • • •   |
| ☐<br>7:03 4<br>×<br>↓<br>↓<br>↓<br>↓<br>↓<br>↓<br>↓<br>↓<br>↓<br>↓<br>↓<br>↓<br>↓<br>↓<br>↓<br>↓<br>↓<br>↓                                                                                                    | 封 1 ( 0 ス<br>打卡<br>打卡<br>打卡<br>対<br>卡<br>前<br>( 3)                                                                                                    | 与 切 1 己 ス<br>- HAO 营 罪<br>1-1<br>位 雪         | 衣贝<br>▲1<br>1/11                 | 血<br>                   | • • • • • • • • • • • • • • • • • • •   |
| 7:03 √ X ★ ■ 1 ↓ ↓                                                                                                  | 打卡<br>打卡<br>打卡<br>打卡时间                                                                                                    | 与                                            | 衣贝<br>■<br>1/11                  | 面<br>令<br>○<br>く<br>〉   | • • • • • • • • • • • • • • • • • • •   |
| 7:03 √ X ↓ ↓<                                                                                                    | 打卡<br>打卡<br>打卡<br>打卡时间<br>人1 (3)                                                                                                    | 与 町 1 己 ス<br>- HAO 営 罪<br>1-1<br>位 置         | 衣贝<br>▲1<br>1/11                 | 血<br>                   | • •••<br><br>••<br>••                   |
| 7:03 √ X ↓ ↓<                                                                                                    | 封 1 ( 0 ス<br>打卡<br>丁卡人 x ) 没家<br>打卡时间<br>人1 (3)<br>E (1)                                                                                                    | 与                                            | 求贝<br>▲①<br>1/11                 | 面<br>                   | • • • • • • • • • • • • • • • • • • •   |
| 7:03 √       ×       ▲       ▲       ▲       ▲       ▲       ▲       ▲       ▲       ▲       ▲       ▲       ▲       ▲       ▲       ▲       ▲       ▲       ▲       ▲       ▲       ▲       ●       ▲       ●       ▲       ●       ▲       ●       ▲       ●       ▲       ●       ▲       ●       ●       ▲       ●       ▲       ●       ●       ●       ●       ●       ●       ●       ●       ●       ●       ●       ●       ●       ●       ●       ●       ●       ●       ●       ●       ●       ●       ●       ●       ●       ●       ●       ● <td>打卡<br/>打卡<br/>打卡<br/>打卡时间<br/>人1 (3)</td> <td>与</td> <td>求贝<br/><b>1</b><br/>1/11<br/>Ⅲ<br/>Ⅲ</td> <td>面<br/></td> <td>• • • • • • • • • • • • • • • • • • •</td>                                                                                                    | 打卡<br>打卡<br>打卡<br>打卡时间<br>人1 (3)                                                                                                    | 与                                            | 求贝<br><b>1</b><br>1/11<br>Ⅲ<br>Ⅲ | 面<br>                   | • • • • • • • • • • • • • • • • • • •   |
| 7:03 √       ×       ▲       ▲       ▲       ▲       ▲       ▲       ▲       ▲       ▲       ▲       ▲       ▲       ▲       ▲       ▲       ▲       ▲       ▲       ▲       ▲       ▲       ▲       ▲       ▲       ▲       ▲       ▲       ▲       ▲       ▲       ▲       ▲       ▲       ▲       ▲       ▲       ▲       ▲       ▲       ▲       ▲       ▲       ▲       ▲       ▲       ▲       ▲       ▲       ▲       ▲       ▲       ▲       ▲       ▲       ▲       ▲       ▲       ▲       ▲       ▲       ▲       ▲       ▲       ▲       ▲       ▲ <td>打<br/>打<br/>打<br/>大<br/>1 (0<br/>2<br/>1 (0<br/>2<br/>1 (0<br/>2<br/>1<br/>(1)<br/>(1)<br/>(1)<br/>(1)<br/>(1)<br/>(1)<br/>(1)</td> <td>与 町 1 亡 ス<br/>- HAO 营 罪<br/>1-1<br/>位 雪</td> <td>求贝<br/>』<br/>■1/11<br/>■</td> <td>面<br/> マ<br/>○<br/>く &gt;</td> <td>• • • • • • • • • • • • • • • • • • •</td> | 打<br>打<br>打<br>大<br>1 (0<br>2<br>1 (0<br>2<br>1 (0<br>2<br>1<br>(1)<br>(1)<br>(1)<br>(1)<br>(1)<br>(1)<br>(1)                                                                                                    | 与 町 1 亡 ス<br>- HAO 营 罪<br>1-1<br>位 雪         | 求贝<br>』<br>■1/11<br>■            | 面<br>マ<br>○<br>く >      | • • • • • • • • • • • • • • • • • • •   |
| 7:03 √       ×       ●       ●       ●       ●       ●       ●       ●       ●       ●       ●       ●       ●       ●       ●       ●       ●       ●       ●       ●       ●       ●       ●       ●       ●       ●       ●       ●       ●       ●       ●       ●       ●       ●       ●       ●       ●       ●       ●       ●       ●       ●       ●       ●       ●       ●       ●       ●       ●       ●       ●       ●       ●       ●       ●       ●       ●       ●       ●       ●       ●       ●       ●       ●       ●       ●       ● <td>打た<br/>打た<br/>丁卡人× 提案<br/>打卡时间<br/>人1 (3)</td> <td>与 <u></u>到 1<br/>- HAO 营<br/>1-1<br/>位<br/>雪</td> <td>求贝<br/>▲①<br/>1/11</td> <td>面<br/> ~<br/>〇</td> <td>• • • • • • • • • • • • • • • • • • •</td>                                                                                                  | 打た<br>打た<br>丁卡人× 提案<br>打卡时间<br>人1 (3)                                                                                                    | 与 <u></u> 到 1<br>- HAO 营<br>1-1<br>位<br>雪    | 求贝<br>▲①<br>1/11                 | 面<br>~<br>〇             | • • • • • • • • • • • • • • • • • • •   |
| 7:03 √       ★       ●       ★       ●       ★       ●       ★       ●       ★       ●       ★       ●       ★       ●       ★       ●       ★       ●       ★       ●       ★       ●       ★       ●       ★       ●       ★       ●       ★       ●       ★       ●       ★       ●       ★       ●       ★       ●       ★       ●       ★       ●       ★       ●       ↓       ↓       ↓       ↓       ↓       ↓       ↓       ↓       ↓       ↓       ↓       ↓       ↓       ↓       ↓       ↓       ↓       ↓       ↓       ↓       ↓       ↓       ↓ <td>打卡<br/>打卡<br/>打卡时间<br/>↓1 (3)</td> <td>与 <u></u>到 1<br/>- HAO 营鲜<br/>1-1<br/>位雪</td> <td>求贝<br/><b>1</b><br/>1/11<br/>Ⅲ</td> <td>面<br/> ♥<br/>○<br/>く &gt;<br/>し</td> <td>• • • • • • • • • • • • • • • • • • •</td>                                                                                     | 打卡<br>打卡<br>打卡时间<br>↓1 (3)                                                                                                    | 与 <u></u> 到 1<br>- HAO 营鲜<br>1-1<br>位雪       | 求贝<br><b>1</b><br>1/11<br>Ⅲ      | 面<br>♥<br>○<br>く ><br>し | • • • • • • • • • • • • • • • • • • •   |
| 7:03 √       ★       ★       ★       ↓       ↓       ↓       ↓       ↓       ↓       ↓       ↓       ↓       ↓       ↓       ↓       ↓       ↓       ↓       ↓       ↓       ↓       ↓       ↓       ↓       ↓       ↓       ↓       ↓       ↓       ↓       ↓       ↓       ↓       ↓       ↓       ↓       ↓       ↓       ↓       ↓       ↓       ↓       ↓       ↓       ↓       ↓       ↓       ↓       ↓       ↓       ↓       ↓       ↓       ↓       ↓       ↓       ↓       ↓       ↓       ↓       ↓       ↓       ↓       ↓       ↓       ↓       ↓ <td>封 1 ( 0 3<br/>打卡<br/>]<br/>打卡时间<br/>人1 (3)<br/>E (1)</td> <td>与 期 1 七 ス<br/>- HAO 营 罪<br/>1-1<br/>位 雪</td> <td>求贝<br/>■1/11<br/>■</td> <td>面<br/> 令<br/>○<br/>く &gt;</td> <td>• • • • • • • • • • • • • • • • • • •</td>                                                                                 | 封 1 ( 0 3<br>打卡<br>]<br>打卡时间<br>人1 (3)<br>E (1)                                                                                                    | 与 期 1 七 ス<br>- HAO 营 罪<br>1-1<br>位 雪         | 求贝<br>■1/11<br>■                 | 面<br>令<br>○<br>く >      | • • • • • • • • • • • • • • • • • • •   |
| 7:03 √         ★         ★         ★         ↓         ↓         ↓         ↓         ↓         ↓         ↓         ↓         ↓         ↓         ↓         ↓         ↓         ↓         ↓         ↓         ↓         ↓         ↓         ↓         ↓         ↓         ↓         ↓         ↓         ↓         ↓         ↓         ↓         ↓         ↓         ↓         ↓         ↓         ↓         ↓         ↓         ↓         ↓         ↓         ↓         ↓         ↓         ↓         ↓         ↓         ↓         ↓         ↓         ↓         ↓         ↓                                                                                                    | 封 1 ( 0 ス<br>打<br>市<br>打<br>卡<br>町<br>大<br>1 ( 0 ス<br>( 1)<br>( 1)<br>( | 与 <u></u> 到 1<br>- HAO 营<br>1-1<br>位<br>位    | 求贝<br>1/11<br>Ⅲ                  | 山<br><<br>○<br>()       | · • • • • • • • • • • • • • • • • • • • |
| 7:03 √         ×         •         •         •         •         •         •         •         •         •         •         •         •         •         •         •         •         •         •         •         •         •         •         •         •         •         •         •         •         •         •         •         •         •         •         •         •         •         •         •         •         •         •         •         •         •         •         •         •         •         •         •         •         •         •                                                                                                    | 封 1 / 0 ス<br>打<br>十<br>打<br>卡<br>前<br>人1 (3)                                                                                                    | 与 野刀 1 亡 ス<br>- HAO 营 群<br>1-1<br>位 雪        | 求贝<br>( 1/11) □ □ □              | 面<br>マ<br>マ<br>く >      |                                         |

图 177 考勤记录分组查看页面

考勤记录可以以图表的形式进行展示,可以直观的看到每个人的打卡分布,具体形式有柱状图、 折线图、饼状图,如图 178、图 179、图 180 所示。

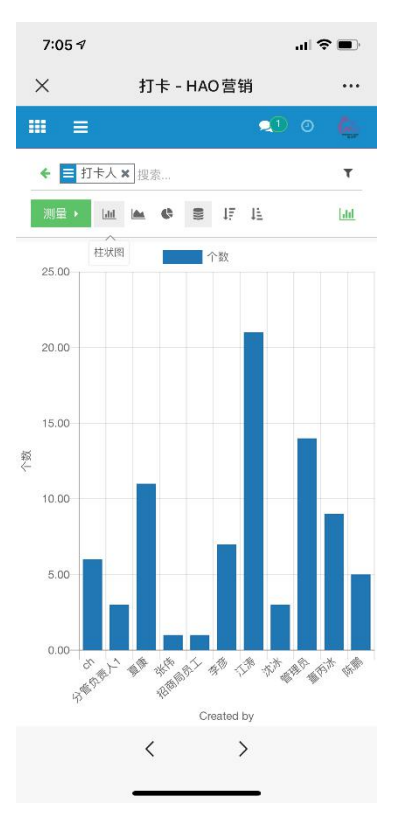

图 178 考勤记录柱状图展示

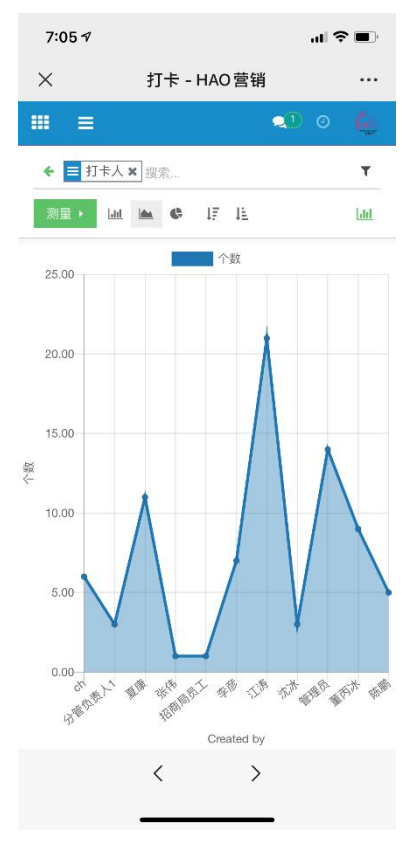

图 179 考勤记录折线图展示

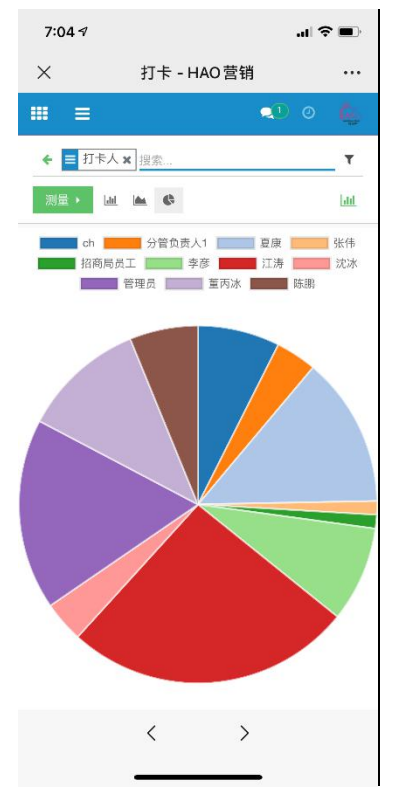

图 180 考勤记录饼状图展示